# Guía de usuario da aplicación de modificación do seu expediente dixital

Versión 1.5 Actualizado a 27/03/2019

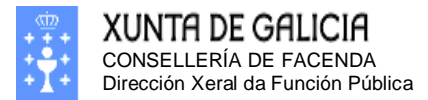

Páxina 2

### Táboa de contidos

| CAL SERÁ O PROCEDEMENTO PARA MODIFICAR O MEU EXPEDIENTE?                                     | 3         |
|----------------------------------------------------------------------------------------------|-----------|
|                                                                                              |           |
| PASOS A SEGUIR NO CASO DE NON ESTAR CONFORME COA INFORMACIÓN PRESENTE NO                     |           |
| MEU EXPEDIENTE:                                                                              | 3         |
| PASOS A SEGUIR NO CASO DE ESTAR CONFORME COA INFORMACIÓN PRESENTE NO MEU                     |           |
| EXPEDIENTE:                                                                                  | 5         |
| COMO SE USA A APLICACIÓN DE MODIFICACIÓN DO MEU EXPEDIENTE                                   |           |
| DIXITAL?                                                                                     | 6         |
|                                                                                              |           |
| PANTALLA DE BENVIDA                                                                          | 8         |
|                                                                                              |           |
| MENÚ PRINCIPAL                                                                               | 9         |
| CÓMO DODO CONCLUTAD A INFORMACIÓN ACEDTADA E VA DRECENTE NO                                  |           |
| <u>COMO PODO CONSULTAR A INFORMACIÓN ACEPTADA E XA PRESENTE NO</u><br>MEU EXPEDIENTE DIXITAL | 10        |
|                                                                                              | 10        |
| ACCESO A CONSULTA DO EXPEDIENTE.                                                             | <u>10</u> |
| CÓMO PODO INTRODUCIR MODIFICACIÓNS NO MEU EXPEDIENTE                                         | 15        |
| X FRACIÓN DE PROPOSTAS DE CERTIFICACIÓN                                                      | 15        |
| MODIFICACIÓN DOS DATOS DA SOLICITUDE DE MODIFICACIÓN DE EXPEDIENTE                           | 21        |
| MODIFICACIÓN DO MEU NIVEL DE GRAO CONSOLIDADO E/OU O MEU NIVEL DE                            |           |
| COÑECEMENTO DE GALEGO                                                                        | 30        |
| MODIFICACIÓN DAS MIÑAS TITULACIÓNS                                                           | 37        |
| QUE PODO FACER SE NON ATOPO A MIÑA TITULACIÓN?                                               | 43        |
| MODIFICACIÓN DOS MEUS CURSOS                                                                 | 47        |
| INTRODUCION DOS MEUS SERVIZOS PRESTADOS COMO FUNCIONARIO                                     | 55        |
| INTRODUCION DE EXCEDENCIAS, PERIODOS DE INACTIVIDADE, SERVIZOS ESPECIAIS OU                  |           |
| SANCIONS.                                                                                    | 67        |
| MODIFICACION DOS MEUS TRIENIOS                                                               | 72        |
| FORMACIONS                                                                                   | 77        |
| SUSPENSIONS<br>Outer A & Forma a Cháng                                                       | 84<br>95  |
| UUIKA5 FUKIVIACIUNS                                                                          | 03        |
| COMO PODO CAMBIAR A MIÑA CLAVE DE ACCESO?                                                    | 87        |
| COMO PODO CAMBIAR ÓS MEUS DATOS PERSOAIS?                                                    | 88        |

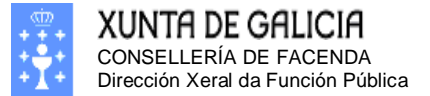

# Cal será o procedemento para modificar o meu expediente?

A partir da apertura da data para proceder a modificar o meu expediente poderei entrar na mesma aplicación que utilicei para consultar o meu expediente, pero agora terei moitas mais opcións coas que poderei crear unha proposta de modificación do meu expediente.

Os pasos a seguir serán distintos dependendo de que estemos conformes ou non coa información inicial do meu expediente os seguintes:

## Pasos a seguir no caso de NON ESTAR CONFORME coa información presente no meu expediente:

- 1. Entrar no meu expediente dixital e crear unha nova solicitude de impreso de enmenda.
- 2. Entrar na nova solicitude de certificación e **realizar todas as modificacións** necesarias para adaptar o expediente a situación laboral real.
- 3. Unha vez adaptado o meu expediente debemos xerar o impreso de emenda pulsando no botón **XERAR IMPRESO DE EMENDA.**
- 4. Este impreso de emenda xerado **debe ser enviado ó servizo de persoal** da consellería (ou organismo autónomo, se é o caso) correspondente **acompañado de fotocopias compulsadas de toda a documentación xustificativa** dos cambios feitos por nos no noso expediente dixital.
- 5. Unha vez xerado este impreso o sistema pechara esta solicitude de emenda, non deixando modificala de novo, inda que poderemos volver a imprimir máis tarde o impreso de emenda. No caso de esquecer algún cambio, sempre poderemos volver a crear unha nova solicitude de emenda e repetir de novo todos os pasos do 1 o 4.
- 6. O seguinte paso será distinto para participantes da Xunta ou doutras administracións
  - a. No caso de participantes da Xunta de Galicia. No seguinte paso, o servizo de persoal procederá a validación de toda a información introducida no seu expediente dixital. Deberán comprobar todas as modificación levadas cabo no seu expediente, procedendo en cada caso a autorizar ou denegar estas peticións. Unha vez revisadas, procederán a emitir a certificación que será entregada ó usuario. Unha vez entregada a certificación ó usuario, éste deberá asinala e remitila a Dirección Xeral da Función Pública (A documentación quedará en posesión do certificador, que deberá remitila á Dirección Xeral da Función Pública con posterioridade para completar o seu expediente electrónico personal).
  - b. No caso de participantes **doutras administracións**. No seguinte paso, o servicio de persoal correspondente procederá a comprobar que os datos

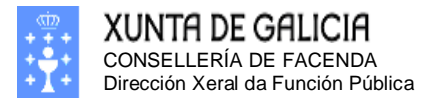

#### Páxina 4

presentes no impreso de enmenda son correctos, e todos os cambios están correctamente xustificados coa documentación cotexada que acompaña ao certificado de enmenda. En caso de aceptar que todo o documento está correcto e que todos os cambios están xustificados, o responsable de persoal procederá a asignar e selar o documento de emenda. Unha vez entregado o documento de enmenda ao usuario, asinado e selado polo responsable de persoal, este deberá remitila a Dirección Xeral da Función Pública acompañado con todas as fotocopias compulsadas que xustifican os cambio realizados.

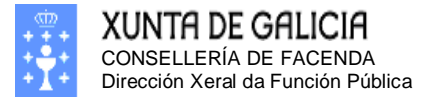

## Pasos a seguir no caso de ESTAR CONFORME coa información presente no meu expediente:

- 1. Entrar no meu expediente dixital e crear unha nova solicitude de impreso de enmenda ou conformidade.
- 2. Como non temos ningunha modificación que facer no expediente, directamente entramos e pulsamos no botón **XERAR IMPRESO DE CONFIRMIDADE.**
- 3. Este impreso, devidamente asinado, **será remitido directamente por algún dos rexistros válidos á Dirección Xeral da Función Pública**.
- 4. Unha vez xerado o impreso de conformidade péchase a solicitude e xa non poderemos modificala de novo, inda que poderemos volver a imprimir en calquera intre o impreso de conformidade.

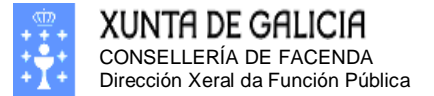

# Como se usa a aplicación de modificación do meu expediente dixital?

Nesta guía pretendemos dar unhas instrucións claras e precisas da funcionalidade que lle ofrece o sistema de consulta e modificación do expediente dixital. Neste intre só estará dispoñible asociado ó concurso de traslados, pero en breve pretendemos que este servizo este operativo para todo o persoal de modo permanente. Inicialmente para poder acceder ó servizo debe utilizar o mesmo enlace que lle proporcionamos para acceso a consultado expediente. Este enlace podemos atopalo na páxina http://www.xunta.es/emprego-publico/index.htm ou accedendo de zona а Administracións da xunta de Galicia e premendo no enlace de Concurso de traslados. O chegar a esta páxina debemos premer no botón que nos da acceso ó expediente dixital. Novamente aparecerá a pantalla de benvida, xunto cun cadro no que deberemos introducir o noso usuario e a nosa clave. Debemos ter en conta que o noso usuario é o noso NIF e a clave será a que escollemos no intre en que fixemos a nosa primeira entrada no sistema. No caso de ter algún problema para o acceso, na páxina anterior (http://www.xunta.es/emprego-publico/index.htm) teremos información clara de todos os medios dispoñibles que porá a Dirección Xeral da Función Pública para solucionar os posibles problemas que poidan ocorrer.

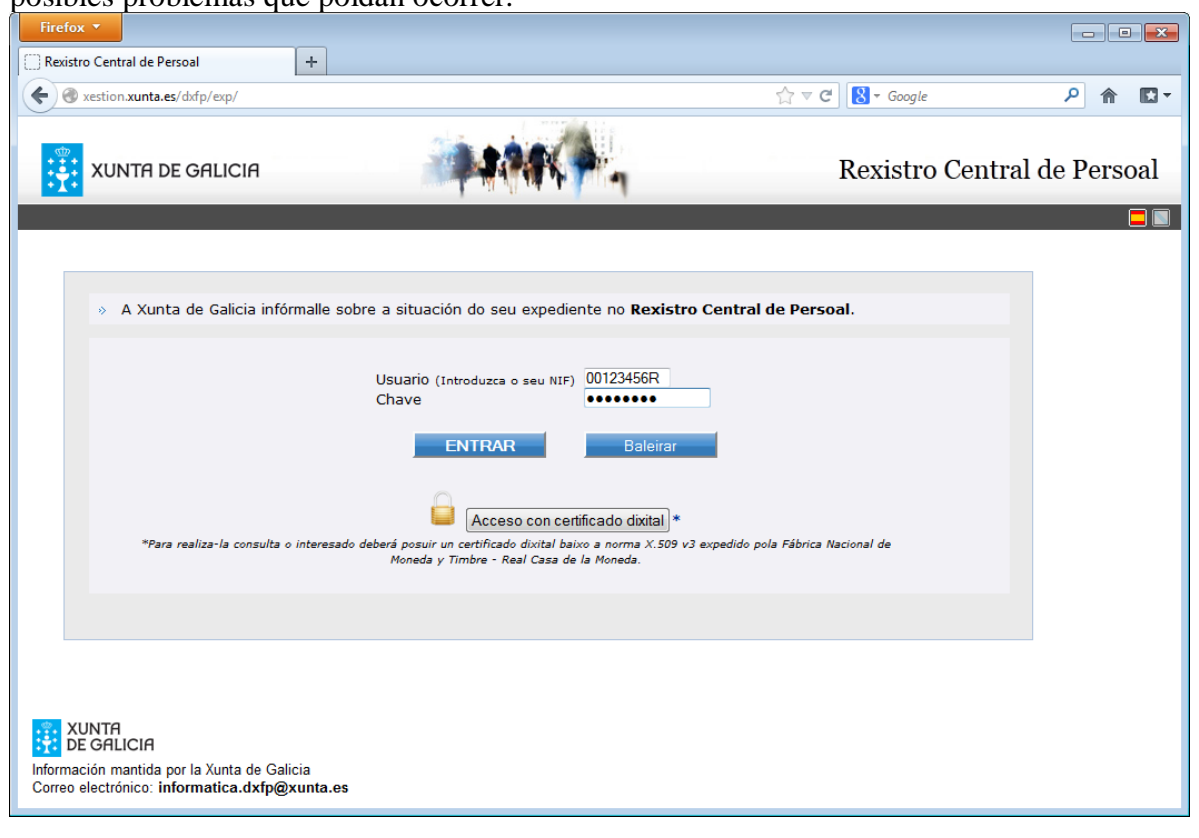

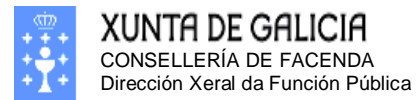

| 🕲 Rexistro Central de Persoal - Mozilla Firefox                                                                               |                                                                                                    |
|----------------------------------------------------------------------------------------------------|----------------------------------------------------------------------------------------------------|
| <u>Archivo Editar V</u> er Higtorial <u>M</u> arcadores Herramien <u>t</u> as Ay <u>u</u> da                                  |                                                                                                    |
| 👍 - 🗼 - 🧭 🛞 🏠 🗋 http://desarr.xunta.es:7025/dxfp/exp/                                                                         | G Google                                                                                            |
| G Google G GMail D.X.O.S.I. 💬 GuiaDXFP 📄 EUETIX D WIKI-FP D /dxfp/exp/                                                        |                                                                                                    |
| XUNTA DE GALICIA<br>CONSELLERIA DE PRESIDENCIA,<br>ADMINISTRACIONS PUBLICAS<br>E XUSTIZA<br>Dirección Xeral da Fundón Pública | seu NIF completo, tamén a letra.<br>8 díxitos complete ata 8 con ceros                              |
| A Xunta de Galicia infórmalle sobre a situación do seu expediente no <b>Rexistro</b> Usuario     Chave                        | Central de Persoal.<br>Introduza aquí a sua chave personal<br>(Recorde que non é o seu PIN inicial) |
| Validar Baleirar                                                                                                    |                                                                                                    |
| © Xunta de Galicia                                                                                                    |                                                                                                    |
| Información mantida pola Xunta de Galicia<br>Correo electrónico: <b>webxeral@xunta.es</b><br>Terminado                        |                                                                                                    |

Ilustración 1. Pantalla de benvida

No cadro de texto á dereita co texto "Usuario" debe introducir o seu NIF. O NIF debe ter 8 díxitos máis unha letra. No caso de que o NIF non teña 8 díxitos debe engadirse "0" (ceros) pola esquerda. No caso de ser un NIE debe poñerse constar esa letra antes do NIF.

Na imaxe infórmaselle que no cadro Chave de introducir a súa chave persoal. Debe recordar que a chave inicial é a que escolleu vostede no seu primeiro acceso ó sistema, e que este é distinta o seu PIN inicial que foi o dato que lle proporcionou a DXFP para que puidera acceder por primeira vez. O PIN é unicamente unha ferramenta, comunicada ó usuario por medios dos que este ten acceso exclusivo, que lle permite xerar a clave que vai a protexer o acceso personalizado ó seu expediente.

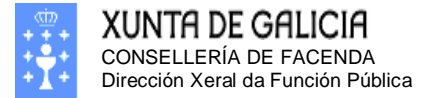

### Pantalla de benvida

Unha vez dentro do sistema, o primeiro que podemos ver será a pantalla de benvida. Como pode comprobar a información que se mostra é distinta a que podiamos ver antes no mesmo lugar. Esta pantalla ten tres zona perfectamente diferenciadas. A esquerda en cor azul é a mais importante, xa que é o menú que nos permite acceder a toda a funcionalidade que podemos atopar nesta aplicación. Na parte dereita temos os nosos datos persoais e unha mensaxe de benvida.

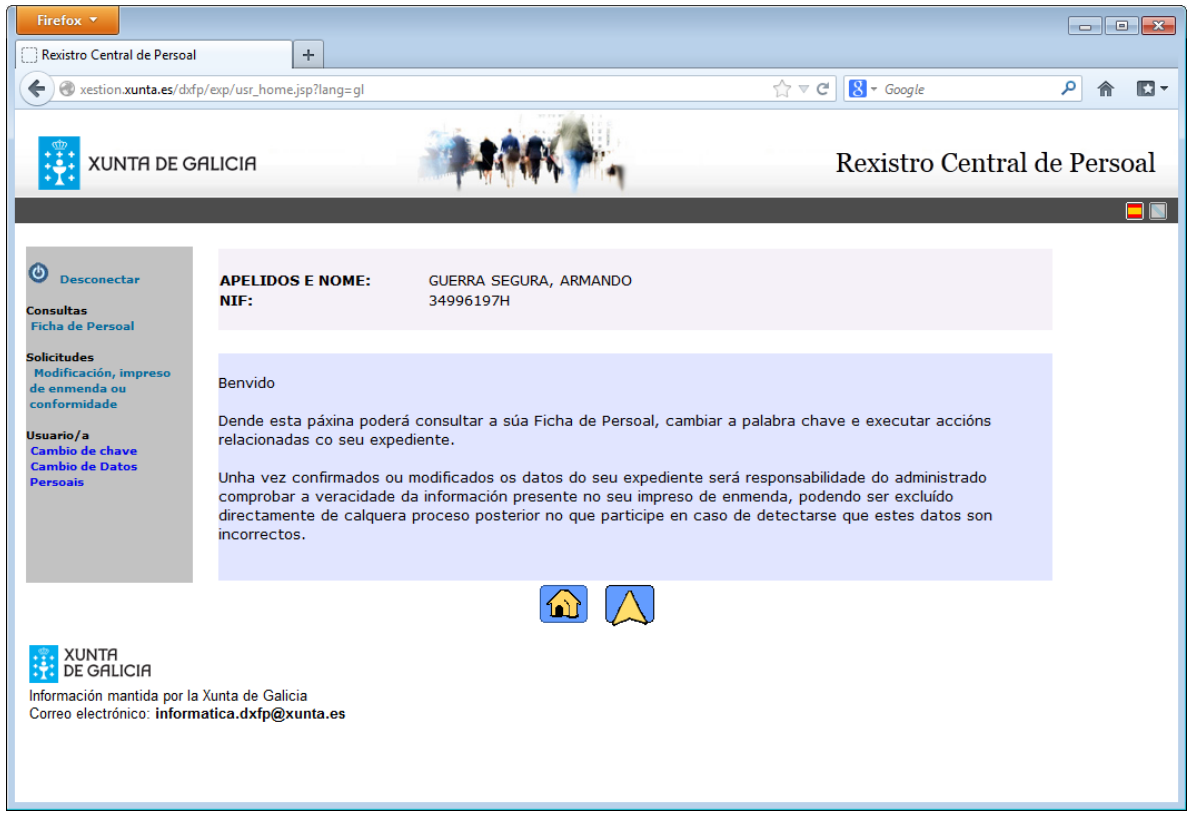

Ilustración 2. Pantalla inicial

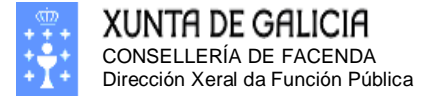

Páxina 9

### Menú principal

## Desconectar

Consultas Ficha de Persoal

Solicitudes Modificación, impreso de enmenda ou conformidade

Usuario/a Cambio de chave Cambio de Datos Persoais As distintas opcións que podemos atopar neste menú son as seguintes:

- **Desconectar**: Esta opción deberemos seleccionala para rematar a utilización do expediente dixital, de modo que garantimos que ningunha outra persoa poda acceder ós nosos datos co noso ordenador.
- Consultas
  - Ficha de Persoal: Nesta opción poderemos consultar a información xa presente no noso expediente dixital. Debe ter en conta que as modificacións que poida solicitar pasarán por varios

trámites de comprobación antes de ser aceptadas

- Solicitudes
  - **Modificación, impresos de enmenda ou conformidade:** Esta será unha das opcións máis importantes, xa que será a que nos permita xerar o impreso de emenda ou o documento de aceptación do noso expediente dixital.
- Usuario/a
  - **Cambio de Chave:** Esta opción permitiranos modificar a nosa chave de acceso.
  - Cambio de Datos Persoais: Neste enlace poderemos solicitar a modificación dos nosos datos persoais. Debemos ter en conta que a modificación destes datos é inmediata, e figurará no seu expediente o día seguinte da súa petición.

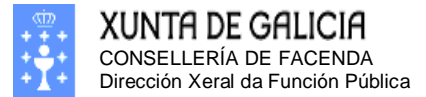

Páxina 10

# Cómo podo consultar a información aceptada e xa presente no meu expediente dixital

Acceso a consulta do expediente.

O Desconectar

Consultas Ficha de Persoal

Solicitudes Modificación, impreso de enmenda ou conformidade

Usuario/a Cambio de chave Cambio de Datos Persoais Xa sabemos como entrar no sistema e tamén coñecemos as distintas opcións que este nos ofrece. Se só queremos consultar o noso expediente utilizaremos a opción do menú **Consultas/Ficha de Persoal**. O pulsar esta opción poderemos ver unicamente a información xa presente no noso expediente nestes intres. Debemos ter en conta que todas as solicitudes de modificación que propomos pasarán por varios trámites en distintos servizos antes de ser aceptadas no seu expediente, polo tanto debe ter en conta que estes trámites requiren certo tempo para completarse, e inda que vostede non vexa o resultado destas peticións de modificacións, estas están

sendo tramitadas.

Cando seleccionamos esta opción debemos ver unha pantallas similares as seguintes:

| Firefox 🔻                                                                            |                                                                                                    |        |
|--------------------------------------------------------------------------------------|----------------------------------------------------------------------------------------------------|--------|
| Rexistro Central de Pe                                                               | ersoal +                                                                                                    |        |
| A sestion.xunta.e                                                                    | es/dxfp/exp/nucexp_acceso.jsp?lang=gl ☆ マ C 🛛 🔂 ▼ Google 🔎                                                                                                    | ♠ 🖸 -  |
|                                                                                      | GALICIA Rexistro Central de Pe                                                                                                    | ersoal |
| Desconectar<br>Consultas<br>Ficha de Persoal<br>Solicitudes<br>Modificación, impreso | APELIDOS E NOME:       GUERRA SEGURA, ARMANDO         NIF:       34996197H         Admin.       Persoais       Titulacións       Cursos       Corpos       Categ.       Serv. Prest.       Trienios       Inact. |        |
| conformidade<br>Usuario/a                                                            | DATOS XERAIS<br>RELACIÓN SERVIZOS FUNCIONARIO<br>CRIIDO 42                                                                                                    |        |
| Cambio de Datos<br>Persoais                                                          | CORPO/ESCALA<br>/CATEGORIA<br>SITUACIÓN<br>ADMINISTRATIVA SAD02 - SERV.ACTIVO                                                                                                    |        |
|                                                                                      | POSTO TRABALLO ACTUAL<br>CÓDIGO/DENOMINACIÓN FC.C08.00.000.15770.050 - XEFATURA SERVIZO<br>CONSELLERÍA PRESIDENCIA DA XUNTA DE GALICIA                                                                           |        |
|                                                                                      | CENTRO DIRECTIVO DIRECCIÓN XERAL DA FUNCIÓN PÚBLICA<br>CENTRO DESTINO D. X. DA FUNCIÓN PÚBLICA<br>CONCELO SANTIAGO DE COMPOSTE LA                                                                                |        |
|                                                                                      | NIVEL         28           NOTAS DO POSTO DE<br>TRABAJ LO         DOG , DO 23/12/.                                                                                                    |        |
|                                                                                      | POSTO TRABALLO RESERVADO<br>CÓDIGO/DENOMINACIÓN<br>CONSELLERÍA                                                                                                    |        |
|                                                                                      | CENTRO DIRECTIVO CENTRO DESTINO CONCELLO                                                                                                    |        |
|                                                                                      | NIVEL NOTAS DO POSTO DE TRABALLO                                                                                                    |        |
|                                                                                      | OUTROS DATOS<br>GRAO DATA CONCESIÓN<br>PROLONGACIÓN SERVIZO ACTIVO / PRÓRROGA XUBILACIÓN                                                                                                    |        |
| XUNTA<br>DE GALICIA<br>Información mantida por la<br>Correo electrónico: inform      | a Xunta de Galicia<br>matica.dxfp@xunta.es                                                                                                    |        |

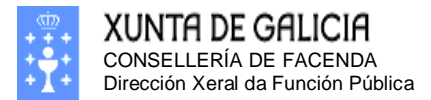

| +<br>exp_acceso.jsp?lang=gl<br>E NOME: GUEF<br>3499<br>ersoais Titulacións<br>EMENTO | RRA SEGURA, ARM<br>26197H<br>Cursos Corpo   | ANDO<br>5 Categ.                                                                                                    | ☆ ⊽ C 8<br>Rext                                                                                                    | • Google<br>istro Ce                                                                                                    | entral<br>Inact.                                                                                                    | P 🖍 🖸                                                                                                    |
|--------------------------------------------------------------------------------------|---------------------------------------------|----------------------------------------------------------------------------------------------------|----------------------------------------------------------------------------------------------------|----------------------------------------------------------------------------------------------------|----------------------------------------------------------------------------------------------------|----------------------------------------------------------------------------------------------------|
| exp_acceso.jsp?lang=gl<br>E NOME: GUEF<br>3499<br>ersoais Titulacións<br>EMENTO      | RRA SEGURA, ARM<br>26197H                   | ANDO<br>5 Categ.                                                                                                    | े र ट 🛛 🕅<br>Rext                                                                                                    | <ul> <li>Google</li> <li>istro C€</li> <li>Trienios</li> </ul>                                                                        | entral<br>Inact.                                                                                                    | P 🔶 🖪                                                                                                    |
| E NOME: GUER<br>3499<br>ersoais Titulacións<br>EMENTO                                | RRA SEGURA, ARM<br>06197H                   | ANDO<br>s Categ.                                                                                                    | Rex<br>Serv. Prest.                                                                                                    | istro Ce<br>Trienios                                                                                                    | entral<br>Inact.                                                                                                    | de Persoa                                                                                                    |
| E NOME: GUEF<br>3499<br>ersoais Titulacións<br>EMENTO<br>MENTO                       | RRA SEGURA, ARM<br>96197H<br>  Cursos Corpo | ANDO<br>5 Categ.                                                                                                    | Serv. Prest.                                                                                                    | Trienios                                                                                                    | Inact.                                                                                                    |                                                                                                    |
| ersoais Titulacións<br>EMENTO<br>MENTO                                               | Cursos Corpo                                | s Categ.                                                                                                    | Serv. Prest.                                                                                                    | Trienios                                                                                                    | Inact.                                                                                                    |                                                                                                    |
| MENTO                                                                                |                                             |                                                                                                    |                                                                                                    |                                                                                                    |                                                                                                    |                                                                                                    |
|                                                                                      |                                             |                                                                                                    |                                                                                                    |                                                                                                    |                                                                                                    |                                                                                                    |
|                                                                                      | ESPAÑA                                      |                                                                                                    |                                                                                                    |                                                                                                    |                                                                                                    |                                                                                                    |
|                                                                                      | OURENSE                                     |                                                                                                    |                                                                                                    |                                                                                                    |                                                                                                    |                                                                                                    |
|                                                                                      | OURENSE                                     |                                                                                                    |                                                                                                    |                                                                                                    |                                                                                                    |                                                                                                    |
|                                                                                      |                                             |                                                                                                    |                                                                                                    |                                                                                                    |                                                                                                    |                                                                                                    |
| ACTUAL                                                                               |                                             |                                                                                                    |                                                                                                    |                                                                                                    |                                                                                                    |                                                                                                    |
|                                                                                      | C/. CALLE                                   |                                                                                                    |                                                                                                    |                                                                                                    |                                                                                                    |                                                                                                    |
|                                                                                      | ESPANA                                      |                                                                                                    |                                                                                                    |                                                                                                    |                                                                                                    |                                                                                                    |
| STAL                                                                                 | DONITEVEDRA                                 |                                                                                                    |                                                                                                    |                                                                                                    |                                                                                                    |                                                                                                    |
|                                                                                      |                                             |                                                                                                    |                                                                                                    |                                                                                                    |                                                                                                    |                                                                                                    |
| ECTRÓNICO                                                                            | noemail@xunta.es                            |                                                                                                    |                                                                                                    |                                                                                                    |                                                                                                    |                                                                                                    |
|                                                                                      |                                             |                                                                                                    |                                                                                                    |                                                                                                    |                                                                                                    |                                                                                                    |
| 5                                                                                    | TELÉFONO MOVIL                              |                                                                                                    |                                                                                                    |                                                                                                    |                                                                                                    |                                                                                                    |
| 5                                                                                    | TELÉFONO FIXO                               |                                                                                                    |                                                                                                    |                                                                                                    |                                                                                                    |                                                                                                    |
|                                                                                      | ACTUAL<br>STAL<br>ECTRÓNICO<br>5<br>5       | OURENSE OURENSE C/. CALLE ESPAÑA STAL PONTEVEDRA PONTEVEDRA CCTRÓNICO noemail@xunta.es TELÉFONO MOVIL S TELÉFONO FIXO | OURENSE OURENSE C/. CALLE ESPAÑA STAL PONTEVEDRA PONTEVEDRA CONTEVEDRA CONTEVEDRA CONTEVEDRA CONTEVEDRA CONTELÉFONO MOVIL CONTELÉFONO FIXO | OURENSE C/. CALLE C/. CALLE ESPAÑA STAL PONTEVEDRA PONTEVEDRA CONTEVEDRA CONTEXTONICO noemail@xunta.es TELÉFONO MOVIL S TELÉFONO FIXO | OURENSE C/. CALLE C/. CALLE ESPAÑA STAL PONTEVEDRA PONTEVEDRA CCTRÓNICO noemail@xunta.es TELÉFONO MOVIL TELÉFONO FIXO | OURENSE C/. CALLE C/. CALLE ESPAÑA STAL PONTEVEDRA PONTEVEDRA CCTRÓNICO noemail@xunta.es TELÉFONO MOVIL S TELÉFONO FIXO |

Ilustración 4. Ficha de persoal. Datos Persoais

| Firefox ▼                                                                                                    | rsoal +                                                             |                                                    |                     |               |                            |            |     |
|----------------------------------------------------------------------------------------------------|---------------------------------------------------------------------|----------------------------------------------------|---------------------|---------------|----------------------------|------------|-----|
| Ker (1) xestion.xunta.e                                                                                        | s/dxfp/exp/nucexp_acceso.jsp?lang=gl                                |                                                    |                     | ☆ マ C 8 -     | Google                     | ዖ 🏫        | •   |
| XUNTA DE                                                                                                    | GALICIA                                                             | 4944                                               | À.,                 | Rexis         | stro Centi                 | al de Pers | oal |
| Desconectar<br>Consultas<br>Ficha de Persoal<br>Solicitudes<br>Modificación, impreso<br>de enmenda ou          | APELIDOS E NOME: GUERF<br>NIF: 34996<br>Admin. Persoais Titulacións | RA SEGURA, ARM<br>5197H<br>Cursos Corp<br>ictradas | MANDO<br>Nos Categ. | Serv. Prest.  | Trienios Ina               | ıct.       |     |
| conformidade<br>Usuario/a                                                                                      | TITULACIÓN<br>ENXEÑ.TECN.                                           |                                                    | NIVERSIDADE         | CENTRO EMISOR | ANO DATA<br>EMISIÓN EMISIO | A<br>ÓN    |     |
| Cambio de Datos<br>Persoais<br>XUNTA<br>DE GALICIA<br>Información mantida por la<br>Correo electrónico: inform | Xunta de Galicia<br>natica.dxfp@xunta.es                            |                                                    |                     |               |                            |            |     |

Ilustración 5. Ficha de persoal. Titulacións

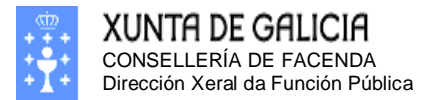

| Firefox 🔻                                                                                   |                                    |                                                            |                                   |                         |              |              |                   |                     |              |
|---------------------------------------------------------------------------------------------|------------------------------------|------------------------------------------------------------|-----------------------------------|-------------------------|--------------|--------------|-------------------|---------------------|--------------|
| Rexistro Central de Pe                                                                      | rsoal                              | +                                                          |                                   |                         |              |              |                   |                     |              |
| estion.xunta.es                                                                             | s/dxfp/exp/nuc                     | exp_acceso.jsp?lang=gl                                     |                                   |                         | 5            | ☆ マ C 8 -    | Google            | P                   | ^ ∎-         |
|                                                                                             | Galicia                            |                                                            | 494                               | 4                       | 1            | Rexis        | stro Centi        | ral de Po           | ersoal       |
| Desconectar     Consultas     Ficha de Persoal     Solicitudes     Modificación, impreso    | APELIDOS<br>NIF:<br>Admin.         | E NOME: GUER<br>34990<br>Persoais Titulación               | RA SEGURA,<br>5197H<br>; Cursos C | ARMANI<br>Corpos        | DO<br>Categ. | Serv. Prest. | Trienios Ina      | nct.                |              |
| de enmenda ou<br>conformidade                                                               | TIPO CUR                           | Información de cursos rexistrad<br>TIPO CURSO DENOMINACIÓN |                                   | ORGANISMO<br>CONVOCANTE |              | DATA INI     | DATA FIN          | DURACIÓN<br>(horas) | INF.<br>EGAP |
| Cambio de chave<br>Cambio de Datos                                                          | CURSO                              | CURSO1                                                     | EGAP                              |                         | 2010         | 04/10/2010   | 02/11/2010<br>Pax | 25<br>. 1 de 1      | Si           |
| Persoais<br>XUNTA<br>DE GALICIA<br>Información mantida por la<br>Correo electrónico: inform | Xunta de Galicia<br>natica.dxfp@xu | a<br>Inta.es                                               |                                   |                         |              |              |                   |                     |              |

Ilustración 6. Ficha de persoal. Cursos

| Firefox 🔻                                                                         |                                     |          |                       |                                                             |                    |            |                               |                    |                    |                                      |                      | ×   |
|-----------------------------------------------------------------------------------|-------------------------------------|----------|-----------------------|-------------------------------------------------------------|--------------------|------------|-------------------------------|--------------------|--------------------|--------------------------------------|----------------------|-----|
| Rexistro Central de Per                                                           | soal                                | +        |                       |                                                             |                    |            |                               |                    |                    |                                      |                      |     |
| Key 🔿 xestion.xunta.es                                                            | /dxfp/exp/rcp_nu                    | c_wsoli_ | cert_det.jsp?lang=g   | I                                                           |                    |            |                               | ☆ ⊽ C <sup>i</sup> | 8 - Google         |                                      | <u>ዖ</u> 👚           |     |
| XUNTA DE C                                                                        | Balicia                             |          |                       | MAKA-                                                       | _                  | _          | _                             | _                  | Rexistro (         | Central d                            | le Perso             | oal |
| Desconectar           Consultas           Ficha de Persoal                        | APELIDOS E N<br>NIF:                | IOME:    | GUERRA S<br>34996197H | EGURA, ARMANDO<br>1                                         |                    |            |                               |                    |                    |                                      |                      |     |
| Solicitudes<br>Modificación, impreso<br>de enmenda ou<br>conformidade             | SOLICITUDE:<br>ESTADO: Abe          | 5<br>rta |                       | Creación: 2                                                 | 5/01/2013          | Ú          | ltima Modif                   | f: 28/01/2         | 013                |                                      |                      |     |
| Usuario/a<br>Cambio de chave                                                      | Persoais A                          | dmin.    | Titulacións C         | ursos Corpos Ca                                             | teg. Serv. I       | Prest. In  | act. Trien                    | ios Form           | acións Suspensión  | 5                                    |                      |     |
| Cambio de Datos<br>Persoais                                                       | VÍNCULO                             | GRUPO    | CORPO/ESCALA          | SITUACIÓN<br>ADMINISTRATIVA                                 | DATA<br>NOMEAMENTO | DATA DOG   | DATA<br>INGRESO/<br>REINGRESO | DATA CESE          | ADMON. NOMEAMENTO  | REXISTRADA<br>NA FICHA DE<br>PERSOAL | CAMBIO<br>SOLICITADO |     |
|                                                                                   | FUNCIONARI                          | ) A2     |                       | SERV.ACTIVO -<br>DESTINO<br>DEFINITIVO POR<br>LIBRE DESIGN. | 07/04/             | 19/04/     | 06/05/                        |                    | AUTONOMICA GALICIA | A SI                                 |                      |     |
|                                                                                   | FUNCIONARI                          | C1       |                       | EXCED. VOLUNTARIA<br>POR<br>INCOMPATIBILIDAD                | 07/04/             | 19/04/     | 07/04/                        |                    | AUTONOMICA GALICIA | SI                                   |                      | ×   |
|                                                                                   | INTERINO                            | A2       |                       | BAIXA (BAIXA<br>DEFINITIVA NO<br>SISTEMA)                   | 05/09/             | 19/09/     | 24/09/                        | 24/09/             | AUTONOMICA GALICIA | A SI                                 |                      |     |
|                                                                                   | 1                                   |          |                       |                                                             |                    |            |                               |                    | 1                  |                                      | PAX.1 de             | e 1 |
|                                                                                   |                                     |          | PI                    | ECHAR E XERAR IMP                                           | RESO DE ENM        | MENDA      |                               |                    |                    |                                      |                      |     |
|                                                                                   |                                     |          | Puls                  | e aquí se non pode xerar                                    | correctamente      | o impreso. |                               |                    |                    |                                      |                      |     |
| XUNTA<br>DE GALICIA<br>Información mantida por la 3<br>Correo electrónico: inform | Kunta de Galicia<br>atica.dxfp@xunt | a.es     |                       |                                                             |                    |            |                               |                    |                    |                                      |                      |     |

Ilustración 7. Ficha de persoal. Corpos

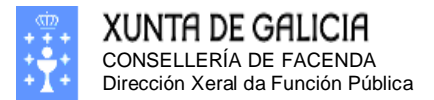

| Firefox *                                                                                                    | ×  |
|----------------------------------------------------------------------------------------------------|----|
| Rexistro Central de Persoal +                                                                                                    |    |
| (←) (④) xestion.xunta.es/dxfp/exp/nucexp_acceso.jsp?lang=gl     (☆) マ (⊂) (③) マ (⊂) (③) マ (⊂) (○)                                                                                                    | ]- |
| XUNTA DE GALICIA Rexistro Central de Persoa                                                                                                    | 1  |
| Operation       APELIDOS E NOME:       GUERRA SEGURA, ARMANDO         Consultas       Ficha de Persoal         Solicitudes       Modificación, impreso de ennenda ou conformidade         Usuario/a       Cambio de chave         Cambio de chave       Cambio de Datos         Persoais       GRUPO       CONTRATO         Cambio de Datos       Persoais |    |
| DE GALICIA<br>Información mantida por la Xunta de Galicia<br>Correo electrónico: informatica.dxfp@xunta.es                                                                                                    |    |

Ilustración 8. Ficha de persoal. Categorías

| Firefox   Rexistro Central de Per                                               | rsoal +                                  |                                                                          |                                               |                                     |                                                          |
|---------------------------------------------------------------------------------|------------------------------------------|--------------------------------------------------------------------------|-----------------------------------------------|-------------------------------------|----------------------------------------------------------|
| ← ④ xestion.xunta.es                                                            | s/dxfp/exp/nucexp_acceso.jsp?            | lang=gl                                                                  | ☆ ▽ (                                         | C Soogle                            | ۶ 🏠 ר                                                    |
|                                                                                 | Galicia                                  | *****                                                                    |                                               | Rexistro Ce                         | entral de Persoal                                        |
| Desconectar     Consultas     Ficha de Persoal                                  | APELIDOS E NOME:<br>NIF:                 | GUERRA SEGURA, ARMANDO<br>34996197H                                      |                                               |                                     |                                                          |
| Solicitudes<br>Modificación, impreso<br>de enmenda ou                           | Admin. Persoais Til                      | iulacións   Cursos   Corpos   Cate                                       | g. Serv. Prest. Trienios                      | Inact.                              |                                                          |
| conformidade                                                                    | CÓDIGO                                   | DENOMINACIÓN CONSELLERIA                                                 | NIVEL DATA SITU<br>POSESIÓN ADMINIS           | ACIÓN<br>STRATIVA DATA CESE         | CAUSA                                                    |
| Usuario/a<br>Cambio de chave<br>Cambio de Datos<br>Persoais                     | PR.                                      | PRESIDENCIA,<br>ADMINISTRACIÓNS<br>PÚBLICAS E<br>XUSTIZA                 | 28 27/02/ SERV.ACTIV<br>DEFINITIVO<br>DESIGN. | D - DESTINO<br>POR LIBRE 23/12/2010 | CESE/READSCRIPC.POR<br>MODIFICAC.ESTRUCTURA<br>RPT       |
|                                                                                 | TR.                                      | TRABALLO E<br>BENESTAR                                                   | 22 26/02, SERV.ACTIV<br>DEFINITIVO            | D - DESTINO 26/02/2009              | CESE POR CAMBIO DE<br>DESTINO XENÉRICO<br>(NON EMPREGAR) |
|                                                                                 | PR.                                      | PRESIDENCIA,<br>ADMINISTRACIÓNS<br>PÚBLICAS E<br>XUSTIZA                 | 28 31/03/ SERVIZO AC<br>COMISIÓN D            | TIVO -<br>E SERVIZOS 26/02/2009     | CESE<br>C.SERV./ADSCRIP.POSTO<br>EN PROPIEDADE           |
|                                                                                 | AS.                                      | TRABALLO (NON<br>ACTIVA)                                                 | 06/05/ SERV.ACTIV                             | D - DESTINO 31/03/2007              | CESE POR CAMBIO DE<br>DESTINO XENÉRICO<br>(NON EMPREGAR) |
|                                                                                 | xu                                       | PRESIDENCIA,<br>ADMINISTRACIÓNS<br>PÚBLICAS E<br>XUSTIZA (NON<br>ACTIVA) | 06/05/ SERV.ACTIV<br>PROVIS.<br>INGRESO/RE    | D - ADSCRIP.<br>INGRESO             | CESE POR CAMBIO DE<br>DESTINO XENÉRICO<br>(NON EMPREGAR) |
|                                                                                 | ED.                                      | CULTURA,<br>EDUCACIÓN E<br>ORDENACIÓN<br>UNIVERSITARIA                   | SERVICIO A<br>24/09, INTERINOS/<br>ADMINISTR. | CTIVO DE<br>CONTRATADO 24/09/2001   |                                                          |
|                                                                                 | A información inclúe a relaci            | ón dos últimos postos desempeñados                                       |                                               |                                     | Pax. 1 de 1                                              |
| XUNTA<br>DE GALICIA<br>Información mantida por la<br>Correo electrónico: inform | Xunta de Galicia<br>natica.dxfp@xunta.es |                                                                          |                                               |                                     |                                                          |

Ilustración 9. Ficha de persoal. Servizos Prestados

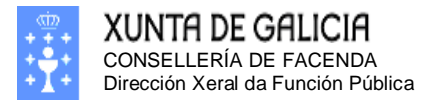

Páxina 14

| Firefox 🔻                                                                       |                                               |                                     |                |                        |                    |
|---------------------------------------------------------------------------------|-----------------------------------------------|-------------------------------------|----------------|------------------------|--------------------|
| Rexistro Central de Pe                                                          | ersoal +                                      |                                     |                |                        |                    |
| 🗲 🛞 xestion.xunta.e                                                             | s/dxfp/exp/nucexp_acceso.jsp?                 | ang=gl                              |                | ☆ マ C 8 - Google       | ۶ 🏠 د              |
|                                                                                 | GALICIA                                       | -                                   | <b>KA</b> -1   | Rexistro (             | Central de Persoal |
| Desconectar  Consultas Ficha de Persoal                                         | APELIDOS E NOME:<br>NIF:                      | GUERRA SEGUI<br>34996197H           | RA, ARMANDO    |                        |                    |
| Solicitudes<br>Modificación, impreso<br>de enmenda ou                           | Admin. Persoais Tit<br>Trienios de Funcionari | ulacións Curso:<br>os para calcular | Corpos   Categ | g. Serv. Prest. Trieni | os Inact.          |
| conformidade                                                                    | TIPO REL.                                     | LA                                  | 3. FIXO. GRI   | UPO DATA               | N. TRIENIOS        |
| Usuario/a                                                                       | FUNCIONARIO                                   |                                     | - A            | 2 06/05/:              | 1                  |
| Cambio de chave                                                                 | FUNCIONARIO                                   |                                     | - A            | 2 06/05/:              | 1                  |
| Cambio de Datos                                                                 |                                               |                                     |                |                        | Pax. 1 de 1        |
| XUNTA<br>DE GALICIA<br>Información mantida por la<br>Correo electrónico: inform | i Xunta de Galicia<br>natica.dxfp@xunta.es    |                                     |                |                        |                    |

Ilustración 10. Ficha de persoal. Trienios

| Firefox 🔻                                                                                                    |                                                            |                                                   |                                         |                       |                       |                |
|----------------------------------------------------------------------------------------------------|------------------------------------------------------------|---------------------------------------------------|-----------------------------------------|-----------------------|-----------------------|----------------|
| Rexistro Central de Pe                                                                                        | rsoal                                                      | +                                                 |                                         |                       |                       |                |
| ← ④ xestion.xunta.es                                                                                          | s/dxfp/exp/nucexp_acc                                      | eso.jsp?lang=gl                                   |                                         | ☆ ⊽ C                 | 8 - Google            | ۶ 🏠 ۲          |
|                                                                                                    | Galicia                                                    | <i>i</i>                                          | ****                                    | γ I                   | Rexistro Centr        | ral de Persoal |
| Desconectar      Consultas     Ficha de Persoal      Solicitudes      Modificación, impreso     de enmenda ou | APELIDOS E NOI<br>NIF:<br>Admin. Persoa<br>Periodos de Ina | 4E: GUERR<br>34996<br>is Titulacións<br>ctividade | RA SEGURA, ARMA<br>197H<br>Cursos Corpo | NDO<br>s Categ. Serv. | Prest. Trienios In    | act.           |
| conformidade<br>Usuario/a<br>Cambio de chave<br>Cambio de Datos<br>Persoais                                   | DATA DE<br>RESOLUCIÓN                                      | DATA DE INICIO                                    | DATA FIN                                | SITU                  | UACIÓN ADMINISTRATIV. | A              |
| XUNTA<br>DE GALICIA<br>Información mantida por la<br>Correo electrónico: inform                               | Xunta de Galicia<br>natica.dxfp@xunta.es                   |                                                   |                                         |                       |                       |                |

#### Ilustración 11. Ficha de persoal. Inactividades

Nestas pantallas unicamente poderemos consultar a información consolidada no noso expediente dixital. Pulsando nas distintas solapas veremos a información de cada apartado.

Páxina 15

# Cómo podo introducir modificacións no meu expediente

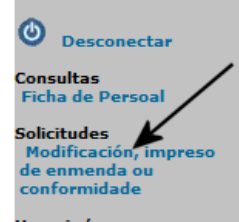

Usuario/a Cambio de chave Cambio de Datos Persoais

### Xeración de propostas de certificación

Normalmente o que necesitamos é modificar ou corrixir a información do noso expediente. Neste caso deberemos pulsar **Solicitudes Certificación**. Cando pulsamos neste enlace a pantalla que nos aparece será lixeiramente distinta dependente que teñamos algunha solicitude de certificación xa creada ou se non.

No caso de ter xa xeradas algunhas solicitudes de certificación a pantalla será parecida a seguinte:

| Firefox 🔻                                                                                                    |                     |                   |            |            |         |            |         |  |  |  |  |
|----------------------------------------------------------------------------------------------------|---------------------|-------------------|------------|------------|---------|------------|---------|--|--|--|--|
| C Rexistro Central de Persoal +                                                                                     |                     |                   |            |            |         |            |         |  |  |  |  |
| A sestion.xunta.es/dxf                                                                                              | p/exp/rcp_nuc_wsoli | _cert.jsp?lang=gl |            |            | ☆ ▼ C   | 8 🔻 Google | ₽ 🏦 🖸 - |  |  |  |  |
| XUNTA DE GALICIA Rexistro Central de Persoa                                                                         |                     |                   |            |            |         |            |         |  |  |  |  |
|                                                                                                    |                     |                   |            |            |         |            |         |  |  |  |  |
|                                                                                                    | Últimas solisit     | udaa raviatradaa  |            |            |         |            |         |  |  |  |  |
|                                                                                                    | Nº SOLI.            |                   |            | DATA PECHE | ESTADO  |            |         |  |  |  |  |
|                                                                                                    | 5                   | Solicitude        | 02/08/2012 |            | Aberta  | 1          |         |  |  |  |  |
|                                                                                                    | 4                   | Solicitude        | 20/05/2011 | 20/05/2011 | Pechada | 1          |         |  |  |  |  |
|                                                                                                    | 3                   | Solicitude        | 07/06/2010 | 17/06/2010 | Pechada | 1          |         |  |  |  |  |
|                                                                                                    | 2                   | Solicitude        | 04/06/2010 | 04/06/2010 | Pechada | 1          | _       |  |  |  |  |
|                                                                                                    | 1                   | Solicitude        | 07/01/2013 |            | Aberta  | 1          | _       |  |  |  |  |
| Pax. 1 de 1                                                                                                    |                     |                   |            |            |         |            |         |  |  |  |  |
| XUNTA<br>DE GALICIA<br>Información mantida por la Xunta de Galicia<br>Correo electrónico: informatica.dxfp@xunta.es |                     |                   |            |            |         |            |         |  |  |  |  |

Ilustración 12. Solicitudes de modificación de expediente persoal

As accións ou informacións dispoñibles para cada solicitude son:

- I Consulta da solicitude. Non permite a modificación
- Image: Modificación da solicitude. Permite a eliminación/modificación/inclusión de datos nos distintos apartados da solicitude.
- Eliminación da solicitude. Só se poden eliminar solicitudes en estado "Aberta".
- **I** Solicitude pechada. Non se pode nin eliminar nin modificar.

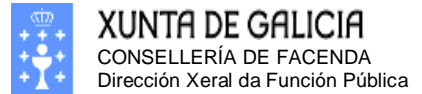

Páxina 16

Nesta imaxe podemos ver un exemplo onde temos xeradas cinco solicitudes, estas están numeradas cun nº de solicitude que está na primeira columna da taboa. Nesa columna podemos distinguir as cinco solicitudes. Na columna da dereita podemos ver unhas iconas que nos indican as distintas accións que podemos levar a cabo con cada solicitude. Neste caso é importante sinalar que as solicitudes número 1, 2, 3 e 4 están pechadas porque xa xeramos o impreso de emenda ou o impreso de aceptación da situación do expediente, aparecen identificadas cun candado indicando que non se poden modificar e so temos o botón  $\square$  de información para ver o seu contido e o botón  $\square$  indicando que está pechada. No caso da solicitude número 5 está aberta e podemos modificala  $\square$  ou borrala  $\square$ .

Debemos ter en conta que só podermos ter unha solicitude de certificación ou impreso de enmenda a un tempoe non podemos outra nova solicitude de certificación mentres no eliminemos a solicitude aberta ou xeremos o impreso de emenda ou aceptación da que teñamos aberta. Ó xerar este impreso a solicitude pecharase automaticamente e non poderemos facerlle máis modificación. No caso de olvidar algunha información podemos crear unha nova solicitude de certificación partindo solicitude de modificación pechada máis recente.

Opcionalmente pode aparecer no pe da solicitude un cadro solicitando que introduza os datos da súa unidade de persoal (xo no caso de persoal pertecente a Xunta de Galicia). Se este cadro aparece, debe cubrir obrigatoriamente os datos solicitados para poder pechar e xerar o impreso de enmenda.

| Introduza o no | me e direccíon da súa unidade de persoal: |
|----------------|-------------------------------------------|
| Nome:          |                                           |
| Dirección      |                                           |

PECHAR E XERAR IMPRESO DE ENMENDA

Pulse aquí se non pode xerar correctamente o impreso.

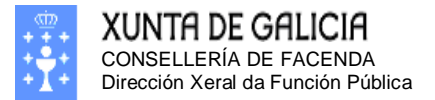

Páxina 17

No caso de non ter ningunha solicitude, ou ter todas pechadas, a pantalla mostrará un botón etiquetado con "Crear Nova solicitude" como o da pantalla seguinte:

| Firefox 🔻                                                                    |                                                            |                                                                                                |                                                                 |                                                 |                                                                |                                                                                    |
|------------------------------------------------------------------------------|------------------------------------------------------------|------------------------------------------------------------------------------------------------|-----------------------------------------------------------------|-------------------------------------------------|----------------------------------------------------------------|------------------------------------------------------------------------------------|
| Rexistro Central de Pe                                                       | rsoal                                                      | +                                                                                              |                                                                 |                                                 |                                                                |                                                                                    |
| Kestion.xunta.e                                                              | s/dxfp/exp/rcp_n                                           | uc_wsoli_cert.jsp?lang=gl                                                                      |                                                                 | ☆                                               | ⊽ C <sup>e</sup> 🚺 ▼ Google                                    | ۶ 🏠 🦉                                                                              |
|                                                                              | Galicia                                                    | 2                                                                                              | +?#                                                             | ¥,                                              | Rexistro C                                                     | entral de Persoal                                                                  |
| 0                                                                            |                                                            |                                                                                                |                                                                 |                                                 |                                                                |                                                                                    |
| Desconectar                                                                  | APELIDOS E                                                 | NOME: GUERR                                                                                    | A SEGURA, ARM                                                   | ANDO                                            |                                                                |                                                                                    |
| Consultas<br>Ficha de Persoal                                                |                                                            | 54550.                                                                                         |                                                                 |                                                 |                                                                |                                                                                    |
| <b>Solicitudes</b><br>Modificación, impreso<br>de enmenda ou<br>conformidade | Dende esta<br>inactividade,<br>para presen<br>acreditativa | páxina poderá solicit<br>trienios recoñecidos<br>tala no seu Servizo<br>dos cambios solicitado | tar a certificació<br>e nivel de gale<br>de Persoal. Est<br>os. | ón de titulació<br>go. Lembre q<br>e impreso de | ons, cursos, servizo<br>ue deberá pechar e<br>be ir acompañado | s prestados, periodos de<br>e imprimir a súa solicitude<br>de toda a documentación |
| Usuario/a<br>Cambio de chave<br>Cambio de Datos<br>Persoais                  | <ul> <li>No caso<br/>da súa fi<br/>peche e i</li> </ul>    | <b>que desexe xerar u</b><br>cha de persoal, entre<br>mprima o impreso de                      | n <b>impreso de c</b><br>e na modificació<br>conformidade.      | onformidade,<br>in da solicitud                 | cree unha nova sol<br>le pero sen modifica                     | licitude a partir dos datos<br>ar os datos, e de seguido                           |
|                                                                              | <ul> <li>No caso<br/>modifique</li> </ul>                  | que desexe xerar<br>e os datos que necesi                                                      | un impreso de<br>te antes de pe                                 | e <b>enmenda,</b> s<br>char e imprimir          | siga o mesmo proc<br>ro impreso de enme                        | edemento anterior, pero<br>enda.                                                   |
|                                                                              | Últimas solici                                             | tudes rexistradas en                                                                           | curso:                                                          |                                                 |                                                                |                                                                                    |
|                                                                              |                                                            |                                                                                                |                                                                 |                                                 | Crear                                                          | unha nova solicitude                                                               |
|                                                                              | Nº SOLI.                                                   | TIPO                                                                                           | DATA INICIO                                                     | DATA PECHE                                      | ESTADO                                                         |                                                                                    |
|                                                                              | 4                                                          | Solicitude                                                                                     | 20/05/2011                                                      | 20/05/2011                                      | Pechada                                                        | 1 8                                                                                |
|                                                                              | 3                                                          | Solicitude                                                                                     | 07/06/2010                                                      | 17/06/2010                                      | Pechada                                                        | 1                                                                                  |
|                                                                              | 2                                                          | Solicitude                                                                                     | 04/06/2010                                                      | 04/06/2010                                      | Pechada                                                        | 1                                                                                  |
|                                                                              |                                                            |                                                                                                |                                                                 |                                                 |                                                                | Pax. 1 de 1                                                                        |
| XUNTA<br>DE GALICIA                                                          | Vuete de Calicia                                           |                                                                                                |                                                                 |                                                 |                                                                |                                                                                    |
| Correo electrónico: inforn                                                   | natica.dxfp@xun                                            | ta.es                                                                                          |                                                                 |                                                 |                                                                |                                                                                    |

Ilustración 13. Solicitudes de modificación de expediente persoal. Crear nova solicitude.

O Pulsar o botón Crear nova solicitude" pasaremos a unha pantalla similar a seguinte:

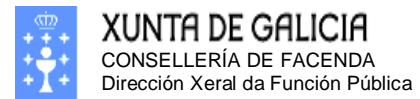

Páxina 18

| Firefox 🔻                                                                                                    |                                                                                                    |                                    |          |               |                |  |  |  |
|----------------------------------------------------------------------------------------------------|----------------------------------------------------------------------------------------------------|------------------------------------|----------|---------------|----------------|--|--|--|
| Rexistro Central de Persoa                                                                                                    | ıl +                                                                                                    |                                    |          |               |                |  |  |  |
| 🗲 🛞 xestion.xunta.es/dx                                                                                                    | fp/exp/rcp_nuc_wsoli_cert_add.jsp                                                                                                    | ?lang=gl                           | ☆ ▼ C    | ‡ 🛿 ▼ Google  | ۹ 🗈 ۲          |  |  |  |
| XUNTA DE G                                                                                                    | Galicia                                                                                                    |                                    |          | Rexistro Cent | ral de Persoal |  |  |  |
| Desconectar<br>Consultas                                                                                                    | APELIDOS E NOME:<br>NIF:                                                                                                    | GUERRA SEGURA, ARMAND<br>34996197H | D        |               |                |  |  |  |
| Ficha de Persoal<br>Solicitudes<br>Modificación, impreso<br>de enmenda ou<br>conformidade<br>Usuario/a<br>Cambio de chave<br>Cambio de Chave<br>Persoais | MIF:       34996197H         Crear unha nova solicitude de certificación:         Dende esta xanela poderá crear unha nova solicitude de certificación. A nova solicitude amosará os datos actualmente rexistrados na Dirección Xeral da Función Pública.         Cando remate as modificacións desexadas, deberá pechar a solicitude, realizar unha copia impresa e presentala no seu servizo de persoal, acompañada de toda a documentación acreditativa dos cambios solicitados, para continuar o proceso de Certificación.         Non se esqueza de entregar na Dirección Xeral da Función Pública o certificado do seu expediente electrónico que lle será proporcionado polo seu servizo de persoal.         Crear unha nova solicitude a partir dos datos da súa ficha de persoal |                                    |          |               |                |  |  |  |
| XUNTA<br>DE GALICIA<br>Información mantida por l<br>Correo electrónico: inforr                                                                           | a Xunta de Galicia<br>matica.dxfp@xunta.es                                                                                                    | Crear Nova Solicitude              | Cancelar |               |                |  |  |  |

Ilustración 14. Creación de solicitudes de modificación de expediente persoal.

Esta pantalla será lixeiramente distinta dependendo de que teñamos xa creadas o non, algunha solicitude de certificación.

Antes de xerar unha nova solicitude de certificación, deberemos seleccionar os datos de partida da nova solicitude, que poden ser os presentes e consolidados no meu expediente persoal o ben os presentes na última solicitude de certificación con todas as modificacións propostas nesa solicitude.

Neste punto debemos escoller unha das dúas opcións dispoñibles:

- 1.- Crear unha solicitude partindo dos datos rexistrados na ficha de persoal
- 2.- Crear unha solicitude partindo da solicitude de certificación pechada máis recente

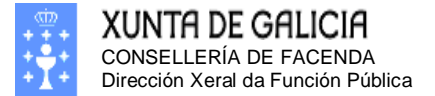

Páxina 19

## Opción 1.- Crear unha solicitude partindo dos datos rexistrados na ficha de persoal

Na solicitude aparecerán os mismos datos que estén rexistrados na ficha de persoal nese momento. Poden non aparecer datos xa aportados en anteriores solicitudes de modificación de expediente se estos datos non se incluiron na ficha de persoal.

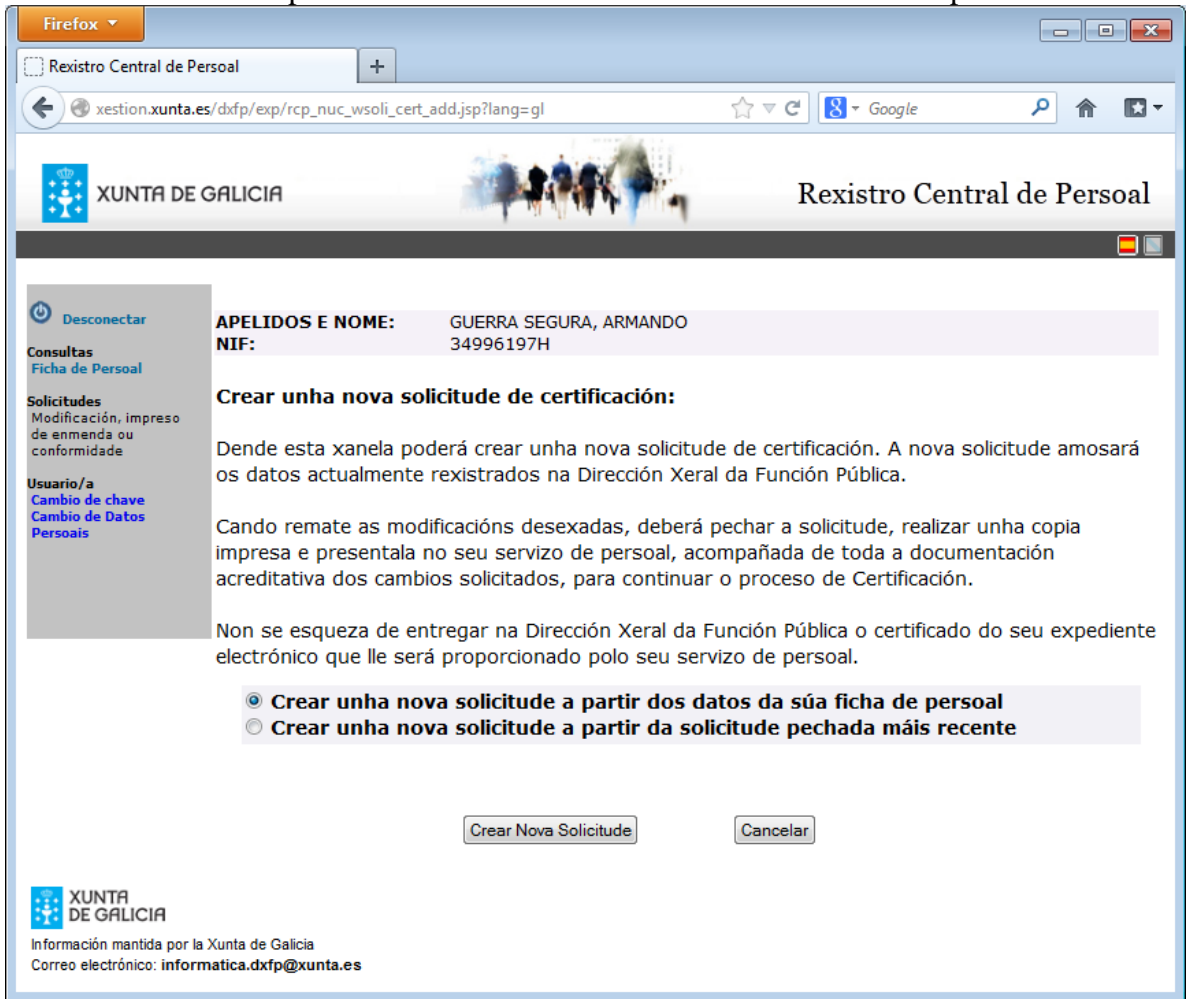

Ilustración 15. Creación de solicitudes de modificación de expediente persoal. Opción 1

No caso de que xa teña unha solicitude de modificación de expediente certificada que non fora integrada na súa ficha de persoal, é probable que teña que volver a cumplimentar datos incluidos na anterior(es) solicitude(s) por no ter sido incluidos ha ficha de persoal.

Exemplo: Se vostede xerou una solicitude de modificación de expediente na que incluiu unha nova titulación, esa solicitude foi certificada pola súa unidade de persoal, pero esa solicitude non foi integrada na súa ficha de persoal (e se lle incluiu dita titulación na ficha de persoal), esa titulación non lle aparecerá na solicitude de modificación de expediente que xenere mediante esta opción.

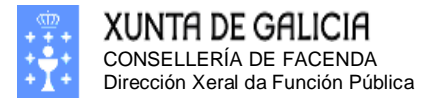

Páxina 20

#### Opción 2.- Crear unha nova solicitude a partir da solicitude pechada máis recente

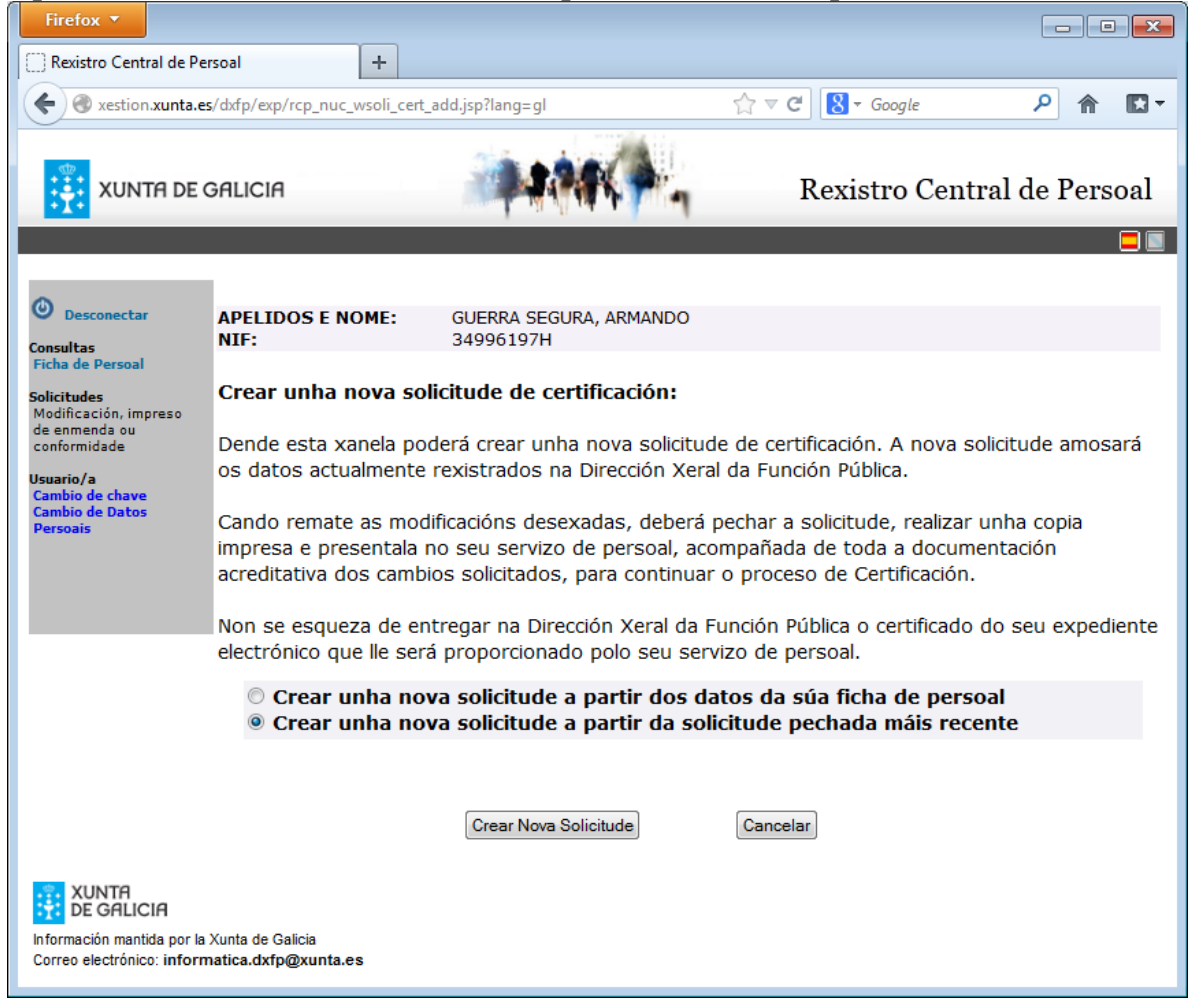

Ilustración 16. Creación de solicitudes de modificación de expediente persoal. Opción 2

No caso de que xa teña unha solicitude de modificación de expediente anterior xa certificada esta é a opción máis recomendable pois so deberá engadir os datos que falten.

Unha vez seleccionada a opción que nos sexa máis convinte poderemos premer no botón Crear Nova Solicitude

### Modificación dos datos da solicitude de modificación de expediente

Unha vez creada a nova solicitude de certificación, esta mostrará en cada unha das pestañas os datos do noso expediente ou da nosa última solicitude de certificación. Agora poderemos proceder a modificar, borrar ou engadir a información que consideremos incorrecta ou incompleta. Para realizar estas accións a aplicación mostraranos cinco tipos de iconas:

- Icona de consulta de dato. Utilizarémola para consultar datos do expediente con máis detalle.
- □ Icona de alta de dato. Utilizarémola para dar de alta datos no expediente
- Icona de modificación de dato. Utilizarémola para modificar datos existentes no expediente.
- Icona de eliminación de dato. Utilizarémola para eliminar datos existentes no expediente.
- Icona de datos non editables. Identifican datos que non poderán ser modificados polo usuario.

As pantallas que debemos ver despois de crear a nova solicitude serás como a seguintes:

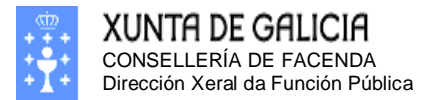

| Firefox  Firefox  Fir | rsoal +                                      |                                                              |
|----------------------------------------------------------------------------------------------------|----------------------------------------------|--------------------------------------------------------------|
| 🗲 🛞 xestion.xunta.e                                                                                                    | s/dxfp/exp/rcp_nuc_wsoli_cert_det.jsp?la     | ang=gl 🏠 🛡 🤁 Google 🔎 🏫 🔝 🔻                                  |
|                                                                                                    | JALICIA                                      | Rexistro Central de Persoal                                  |
| Desconectar<br>Consultas<br>Ficha de Persoal                                                                                                    | APELIDOS E NOME: GUERI<br>NIF: 34996         | RA SEGURA, ARMANDO<br>5197H                                  |
| Solicitudes<br>Modificación, impreso<br>de enmenda ou<br>conformidade                                                                                                    | SOLICITUDE: 5<br>ESTADO: Aberta              | Creación: 25/01/2013 Última Modif: 28/01/2013                |
| Usuario/a<br>Cambio de chave<br>Cambio de Datos<br>Persoais                                                                                                    | Persoais Admin. Titulacións Suspensións      | Cursos Corpos Categ. Serv. Prest. Inact. Trienios Formacións |
|                                                                                                    | DATOS NACEMENTO<br>DATA NACEMENTO<br>PAIS    | 08/01/<br>ESPAÑA                                             |
|                                                                                                    | PROVINCIA<br>CONCELLO<br>LUGAR               | OURENSE<br>OURENSE                                           |
|                                                                                                    | ENDEREZO ACTUAL<br>ENDEREZO<br>PAIS          | C/. CALLE<br>ESPAÑA                                          |
|                                                                                                    | CÓDIGO POSTAL<br>CONCELLO<br>PROVINCIA       | B6990 PONTEVEDRA PONTEVEDRA                                  |
|                                                                                                    | CORREO ELECTRÓNICO<br>TELÉFONOS<br>666123456 | noemail@xunta.es                                             |
|                                                                                                    | 981123456                                    | TELÉFONO FIXO                                                |
|                                                                                                    |                                              | Pulse aquí se non pode xerar correctamente o impreso.        |
| XUNTA<br>DE GALICIA                                                                                                    | Xunta de Galicia                             |                                                              |
| Correo electrónico: inforn                                                                                                    | natica.dxfp@xunta.es                         |                                                              |

Ilustración 17. Solicitude de modificación de expediente persoal. Datos persoais.

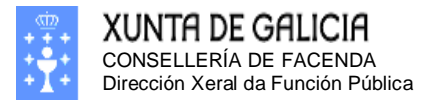

| Firefox <b>T</b>                                                       | and a lat                                  |                                                                 |                                                              |               |                                                   |                      |        |          |          |
|------------------------------------------------------------------------|--------------------------------------------|-----------------------------------------------------------------|--------------------------------------------------------------|---------------|---------------------------------------------------|----------------------|--------|----------|----------|
| Kexistro Central de Po                                                 | ersoai                                     | i cert det.isp?lang=αl                                          |                                                              | ☆⊽c           | . 🛛 🛪 Goog                                        | le                   | ٩      | <b>^</b> |          |
|                                                                        |                                            |                                                                 |                                                              |               |                                                   |                      |        |          |          |
| XUNTA DE                                                               | GALICIA                                    |                                                                 | <b>* •</b> •                                                 |               | Rexistro                                          | Central              | de P   | erso     | bal      |
|                                                                        |                                            |                                                                 |                                                              |               |                                                   |                      |        |          |          |
| Desconectar                                                            |                                            |                                                                 |                                                              |               |                                                   |                      |        |          |          |
| Consultas<br>Ficha de Persoal                                          | APELIDOS E NOME:<br>NIF:                   | GUERRA SEGUR<br>34996197H                                       | A, ARMANDO                                                   |               |                                                   |                      |        |          |          |
| Solicitudes<br>Modificación, impreso<br>de enmenda ou<br>conformidade  | SOLICITUDE: 5<br>ESTADO: Aberta            |                                                                 | Creación: 2                                                  | 25/01/2013    | Últi                                              | ima Modif: 28        | B/01/2 | 2013     |          |
| Usuario/a<br>Cambio de chave<br>Cambio de Datos                        | Persoais Admin.<br>Suspensións             | Titulacións Cursos                                              | Corpos Ca                                                    | ateg. Serv.   | Prest. Inac                                       | ct. Trienios         | Form   | iaciór   | 5        |
| Persoais                                                               | GRAO CONSOLIDADO                           |                                                                 |                                                              |               | EDITAR OS E                                       | DATOS ADMIN          | ISTRAT | vos      |          |
|                                                                        | NIVEL DE GRAO CONS<br>O INTERESADO ALEGA   | OLIDADO NA FICHA DE PERS<br>A DISCONFORMIDADE CO NI             | SOAL<br>VEL ACTUAL RE                                        |               | NGÚN<br>DN                                        |                      |        |          |          |
|                                                                        | GRAO ALEGADO (SEN                          | EFECTOS DE CERTIFICACIÓN                                        | 1)                                                           |               |                                                   |                      |        |          |          |
|                                                                        | IDIOMA GALEGO                              | DATA DE EMISIÓN                                                 | REXISTRADA                                                   | NA FICHA DE P | FRSOAL                                            |                      |        |          | ì        |
|                                                                        |                                            |                                                                 |                                                              |               |                                                   |                      |        |          | 1        |
|                                                                        |                                            | PECHAF                                                          | R E XERAR IMI                                                | PRESO DE EN   | MENDA                                             |                      |        |          |          |
| DE GALICIA<br>Información mantida por la<br>Correo electrónico: inform | a Xunta de Galicia<br>matica.dxfp@xunta.es |                                                                 |                                                              |               |                                                   |                      |        |          |          |
| ustración 18.So                                                        | licitude de modi                           | ficación de exped                                               | iente pers                                                   | oal. Datos    | s administ                                        | rativos.             |        |          |          |
| Rexistro Central de Pe                                                 | rsoal +                                    |                                                                 |                                                              |               |                                                   |                      |        | ×        | <u> </u> |
|                                                                        | s/dxfp/exp/rcp_nuc_wsoli_                  | cert_det.jsp?lang=gl                                            |                                                              | ☆ マ C         | <mark>8</mark> <del>▼</del> Google                | م                    | ⋒      | -        |          |
|                                                                        | SALICIA                                    |                                                                 |                                                              | Re            | existro Ce                                        | entral de            | Pers   | oal      |          |
| •••                                                                    |                                            | Second and all as                                               |                                                              |               |                                                   |                      |        |          |          |
|                                                                        |                                            |                                                                 |                                                              |               |                                                   |                      |        |          | 1        |
| Desconectar                                                            | APELIDOS E NOME:                           | GUERRA SEGURA,                                                  | ARMANDO                                                      |               |                                                   |                      |        |          |          |
| Consultas<br>Ficha de Persoal                                          |                                            | 349901978                                                       |                                                              | 01 (2012      | úle                                               | H- 4:5- 20 (01       | (2012  |          | L        |
| Solicitudes<br>Modificación, impreso<br>de enmenda ou<br>conformidade  | ESTADO: Aberta                             |                                                                 | reación: 25/                                                 | 01/2013       | Uitima i                                          | Modif: 28/01         | / 2013 |          |          |
| Usuario/a<br>Cambio de chave                                           | Persoais Admin.                            | Titulacións Cursos C                                            | orpos Cate                                                   | g. Serv. Pre  | st. Inact.                                        | Trienios Fo          | rmació | ns       |          |
| 1.40000 0P (J3TAC                                                      | . TUDUCUDUUID                              |                                                                 |                                                              |               |                                                   |                      |        | _        |          |
| Persoais                                                               |                                            |                                                                 | ANO                                                          |               | REXISTRADA                                        | CAMBIO               |        |          |          |
| Persoais                                                               | TITULACIÓN<br>ENXEÑ.TECN.                  | CENTRO EMISIÓN                                                  |                                                              | DATA EMISIÓN  | REXISTRADA<br>NA FICHA DE<br>PERSOAL              | CAMBIO<br>SOLICITADO |        |          |          |
| Persoais                                                               | TITULACIÓN<br>ENXEÑ.TECN.                  | UNIVERSIDADE D                                                  | ANO<br>EMISIÓN                                               | DATA EMISIÓN  | REXISTRADA<br>NA FICHA DE<br>PERSOAL<br>SI        | CAMBIO<br>SOLICITADO |        |          |          |
| Persoais                                                               | TITULACIÓN<br>ENXEÑ.TECN.                  | CENTRO EMISIÓN<br>UNIVERSIDADE D<br>PECHAR E                    | ANO<br>EMISIÓN<br>DE 1994<br>XERAR IMPRE                     | DATA EMISIÓN  | REXISTRADA<br>NA FICHA DE<br>PERSOAL<br>SI        | CAMBIO<br>SOLICITADO |        |          |          |
| Persoais                                                               | TITULACIÓN<br>ENXEÑ.TECN.                  | CENTRO EMISIÓN<br>UNIVERSIDADE D<br>PECHAR E<br>Pulse aquí se n | ANO<br>EMISIÓN<br>DE 1994<br>XERAR IMPRE<br>on pode xerar co | DATA EMISIÓN  | REXISTRADA<br>NA FICHA DE<br>PERSOAL<br>SI<br>NDA | CAMBIO<br>SOLICITADO |        |          |          |

Ilustración 19. Solicitude de modificación de expediente persoal. Titulacións

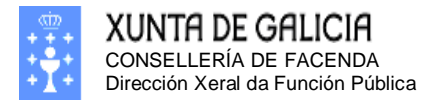

| Firefox ▼<br>Rexistro Central de Pe                                             | rsoal                                  | +                                        |                         |           |                |                 |                     |              |                                       |                                                       |          |
|---------------------------------------------------------------------------------|----------------------------------------|------------------------------------------|-------------------------|-----------|----------------|-----------------|---------------------|--------------|---------------------------------------|-------------------------------------------------------|----------|
| Ke 🛞 xestion.xunta.es                                                           | s/dxfp/exp/rcp_                        | _nuc_wsoli_cert_c                        | det.jsp?lang=gl         |           |                | ☆ ⊽ (           | ci 🚺 -              | Google       | ?                                     | ۹                                                     | •        |
|                                                                                 | Galicia                                |                                          |                         | 74        | ( <b>†</b> .,  | _               | Rexis               | tro          | Central                               | de Pers                                               | oal      |
| Desconectar<br>Consultas<br>Ficha de Persoal                                    | APELIDOS E<br>NIF:                     | E NOME:                                  | GUERRA SEG<br>34996197H | GURA, A   | ARMANDO        |                 |                     |              |                                       |                                                       |          |
| Solicitudes<br>Modificación, impreso<br>de enmenda ou<br>conformidade           | SOLICITUDI<br>ESTADO: Al               | E: 5<br>Derta                            |                         | 5/01/2013 | 1              | Últin           | na Modif: 2         | 8/01/2013    |                                       |                                                       |          |
| Usuario/a<br>Cambio de chave<br>Cambio de Datos<br>Persoais                     | Persoais<br>Suspensio<br>Cada liña del | Admin. Titu<br>óns<br>be conter a inform | ulacións Curs           | cos Co    | orpos Cat      | ividir un curso | por materi          | Inact        | Trienios                              | <ul> <li>Formació</li> <li>últiples liñas.</li> </ul> | ins      |
|                                                                                 |                                        | DENOMINACIÓN                             | ORGANISMO<br>CONVOCANTE | ANO       | DATA<br>INICIO | DATA FIN        | DURACIÓN<br>(HORAS) | INF.<br>EGAP | REXISTRADA<br>NA FICHA DE<br>PERSONAL | CAMBIO<br>SOLICITADO                                  |          |
|                                                                                 | CURSO C                                | URSO1                                    | EGAP                    | 2010      | 04/10/2010     | 02/11/2010      | 25                  | SI           | SI                                    | PAX 1 d                                               | 8<br>e 1 |
|                                                                                 |                                        |                                          | PEC                     | HAR E     | XERAR IMPI     | RESO DE EN      | MENDA               |              |                                       | 170412                                                |          |
|                                                                                 |                                        |                                          | Pulse a                 | quí se n  | on pode xerar  | correctament    | e o impreso         |              |                                       |                                                       |          |
| XUNTA<br>DE GALICIA<br>Información mantida por la<br>Correo electrónico: inform | Xunta de Galicia<br>natica.dxfp@xu     | nta.es                                   |                         |           |                |                 |                     |              |                                       |                                                       |          |

Ilustración 20.Solicitude de modificación de expediente persoal. Cursos.

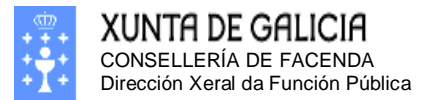

| Firefox  Firefox  Fir | soal                                 | +       |                       |                                           |                |               |                               |            |                    |                                      | _                    | 1 <b>X</b> |
|----------------------------------------------------------------------------------------------------|--------------------------------------|---------|-----------------------|-------------------------------------------|----------------|---------------|-------------------------------|------------|--------------------|--------------------------------------|----------------------|------------|
|                                                                                                    | /dxfp/exp/rcp_nu                     | _wsoli_ | cert_det.jsp?lang=g   | I                                         |                |               |                               | ☆ ⊽ C      | 8 - Google         |                                      | ۶ م                  |            |
| XUNTA DE G                                                                                                    | BALICIA                              |         |                       | <b>1946</b> -                             |                |               |                               |            | Rexistro           | Central                              | de Pers              | oal        |
| Desconectar     Consultas     Eicha de Persoal                                                                                                    | APELIDOS E N<br>NIF:                 | OME:    | GUERRA S<br>349961971 | EGURA, ARMANDO<br>H                       |                |               |                               |            |                    |                                      |                      |            |
| Solicitudes<br>Modificación, impreso<br>de enmenda ou<br>conformidado                                                                                                    | SOLICITUDE:<br>ESTADO: Aber          | 5<br>ta |                       | Creación:                                 | 25/01/201      | 3 Ú           | lltima Modi                   | f: 28/01/2 | 013                |                                      |                      |            |
| Usuario/a<br>Cambio de chave                                                                                                    | Persoais A                           | dmin.   | Titulacións C         | ursos Corpos C                            | ateg. Serv     | . Prest. In   | act. Trien                    | ios Form   | acións Suspensión  | IS                                   |                      |            |
| Cambio de Datos<br>Persoais                                                                                                    | VÍNCULO                              | GRUPO   | CORPO/ESCALA          | SITUACIÓN<br>ADMINISTRATIVA               |                | TO DATA DOG   | DATA<br>INGRESO/<br>REINGRESO | DATA CESE  | ADMON. NOMEAMENTO  | REXISTRADA<br>NA FICHA DE<br>PERSOAL | CAMBIO<br>SOLICITADO |            |
|                                                                                                    | FUNCIONARIO                          | ) A2    |                       | SERV.ACTIVO -<br>DESTINO                  | 07/04/         | 19/04/        | 06/05/                        |            | AUTONOMICA GALICIA | A SI                                 |                      |            |
|                                                                                                    | FUNCIONARIO                          | C1      |                       | EXCED. VOLUNTAR                           | 07/04/         | 19/04/:       | 07/04/                        |            | AUTONOMICA GALICIA | A SI                                 |                      |            |
|                                                                                                    | INTERINO                             | A2      |                       | BAIXA (BAIXA<br>DEFINITIVA NO<br>SISTEMA) | 05/09/         | . 19/09/      | 24/09/                        | .24/09/    | AUTONOMICA GALICIA | A SI                                 |                      |            |
|                                                                                                    | 1                                    |         |                       |                                           |                |               |                               | 1          |                    | 1                                    | PAX.1 d              | e 1        |
|                                                                                                    |                                      |         | PI                    | ECHAR E XERAR IM                          | IPRESO DE E    | NMENDA        |                               |            |                    |                                      |                      |            |
| VID TO                                                                                                    |                                      |         | Puls                  | e aquí se non pode xer                    | ar correctamen | te o impreso. |                               |            |                    |                                      |                      |            |
| XUNIH<br>DE GALICIA<br>Información mantida por la X<br>Correo electrónico: inform                                                                                                    | Kunta de Galicia<br>atica.dxfp@xunta | .es     |                       |                                           |                |               |                               |            |                    |                                      |                      |            |

Ilustración 21. Solicitude de modificación de expediente persoal. Corpos.

| Firefox 🔻                                                                       |                                          |                                                                                 |                                                         |                             |
|---------------------------------------------------------------------------------|------------------------------------------|---------------------------------------------------------------------------------|---------------------------------------------------------|-----------------------------|
| Rexistro Central de Pe                                                          | rsoal +                                  |                                                                                 |                                                         |                             |
| <ul> <li>Kestion.xunta.es</li> </ul>                                            | s/dxfp/exp/rcp_nuc_wsoli_cert_c          | let.jsp?lang=gl                                                                 | ☆ マ C 🛛 🗧 🗸 Google                                      | ▶ 🏠 🖸 ד                     |
|                                                                                 | Galicia                                  | ********                                                                        | Rexistro Cent                                           | ral de Persoal              |
| Desconectar Consultas Ficha de Persoal                                          | APELIDOS E NOME:<br>NIF:                 | GUERRA SEGURA, ARMANDO<br>34996197H                                             |                                                         |                             |
| Solicitudes<br>Modificación, impreso<br>de enmenda ou<br>conformidade           | SOLICITUDE: 5<br>ESTADO: Aberta          | Creación: 25/01/201                                                             | 13 Última Modif: 28/01/                                 | 2013                        |
| Usuario/a<br>Cambio de chave<br>Cambio de Datos<br>Persoais                     | Persoais Admin. Titu<br>Suspensións      | lacións Cursos Corpos Categ. Se                                                 | rv. Prest.   Inact.   Trienios   For                    | macións                     |
|                                                                                 | VÍNCULO GRUPO CATEGORÍA                  | SITUACIÓN DATA DATA DATA<br>ADMINISTRATIVA NOMEAMENTO DOG REINGRESO<br>REINGRES | D/ DATA<br>CESE CONTRATO NOMEAMENTO<br>SO CESE CONTRATO | RADA<br>HA DE<br>SOLICITADO |
|                                                                                 |                                          | PECHAR E XERAR IMPRESO DE I                                                     | ENMENDA                                                 |                             |
|                                                                                 |                                          | Pulse aquí se non pode xerar correctame                                         | ente o impreso.                                         |                             |
| XUNTA<br>DE GALICIA<br>Información mantida por la<br>Correo electrónico: inform | Xunta de Galicia<br>natica.dxfp@xunta.es |                                                                                 |                                                         |                             |

Ilustración 22. Solicitude de modificación de expediente persoal. Categorías.

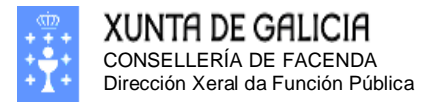

| Firefox 🔻                                                                       |                                      |                                       |                                |            |                   |                         |              |                                           |               |                    |               |           |        |                                      |                     |            | 3 |
|---------------------------------------------------------------------------------|--------------------------------------|---------------------------------------|--------------------------------|------------|-------------------|-------------------------|--------------|-------------------------------------------|---------------|--------------------|---------------|-----------|--------|--------------------------------------|---------------------|------------|---|
| Rexistro Central de Per                                                         | soal                                 | +                                     |                                |            |                   |                         |              |                                           |               |                    |               |           |        |                                      |                     |            |   |
| Ke 🕲 xestion.xunta.es                                                           | /dxfp/exp/rcp_nu                     | c_wsoli_cert_det.jsp?                 | lang=gl                        |            |                   |                         |              |                                           | ź             | 7 ⊽ C <sup>i</sup> | 8-            | Google    |        |                                      | ٩                   | <b>^ D</b> | Ŧ |
| XUNTA DE C                                                                      | Galicia                              | â                                     | -                              | +          | 4                 | _                       |              |                                           |               | _                  |               | Rex       | tistro | Central                              | de Per              | soal       | • |
| <ul> <li>Desconectar</li> <li>Consultas</li> <li>Ficha de Persoal</li> </ul>    | APELIDOS E I<br>NIF:                 | NOME: GUE<br>349                      | RRA SEGURA, AR<br>96197H       | IMAN       | NDO               |                         |              |                                           |               |                    |               |           |        |                                      |                     |            |   |
| Solicitudes<br>Modificación, impreso<br>de enmenda ou<br>conformidade           | SOLICITUDE:<br>ESTADO: Abe           | 5<br>rta                              | Cre                            | eaci       | ón: 25/01         | 1/2013                  | Última       | a Modif: 28/01/2013                       |               |                    |               |           |        |                                      |                     |            |   |
| Usuario/a<br>Cambio de chave                                                    | Persoais /                           | Admin. Titulació                      | ns Cursos Co                   | orpo       | s Categ           | . Serv. Pr              | est. Inact.  | Trienios Formacións                       | Suspensións   |                    |               |           |        |                                      |                     |            |   |
| Cambio de Datos<br>Persoais                                                     | Teña en cor<br>de permane            | nta que para que<br>encia (*C) debe s | se lle compute<br>ser o mesmo. | o te       | empo de p         | permanenc               | ia nun posto | o no que tivo varias ocup                 | acións, o cód | igo                |               |           |        |                                      |                     |            |   |
|                                                                                 | (*C)                                 | CÓDIGO                                | DENOMINACIÓN I                 | NIV.       | TIPO<br>REL.      | R. DATA<br>POSES.       | DATA CESE    | SIT. ADM.                                 | EXPERIENCIA   | REC.FUNC           | XORN.<br>INF. | ORGANISMO | TIPO   | REXISTRADA<br>NA FICHA DE<br>PERSOAL | CAMBIO<br>SOLICITAD |            |   |
|                                                                                 | 18251 ED.                            |                                       |                                |            | I - 4             | A2 24/09/               | 24/09,       | OCUPACION TEMPORAL<br>(INTERINO/LAB.TEMP) |               | NON                | N             |           |        | SI                                   |                     | ×2         |   |
|                                                                                 | 12175 FC.                            |                                       |                                | 28         | A - A             | A2 24/12/               |              | DESTINO DEFINITIVO                        |               | NON                | N             |           |        | sı                                   |                     | ×2         |   |
|                                                                                 | (*C): Cóc<br>que varia               | ligo de perma<br>s ocupacións s       | nencia do pos<br>e realizan so | sto<br>bre | (Especi<br>a mesn | ifique o n<br>na praza) | nesmo cód    | ligo de seguemento j                      | para indicar  |                    |               |           |        |                                      |                     |            |   |
|                                                                                 |                                      |                                       |                                |            |                   |                         |              |                                           |               |                    |               |           |        |                                      | PAX.1 d             | e 1        |   |
|                                                                                 |                                      |                                       | PECHAR E XI                    | ERA        | R IMPRES          | O DE ENME               | NDA          |                                           |               |                    |               |           |        |                                      |                     |            |   |
|                                                                                 |                                      |                                       | Pulse aquí se non              | pod        | e xerar corre     | ectamente o in          | npreso.      |                                           |               |                    |               |           |        |                                      |                     |            |   |
| XUNTA<br>DE GALICIA<br>Información mantida por la<br>Correo electrónico: inform | Xunta de Galicia<br>atica.dxfp@xunta | 1.65                                  |                                |            |                   |                         |              |                                           |               |                    |               |           |        |                                      |                     |            | ļ |

Ilustración 23. Solicitude de modificación de expediente persoal. Servizos prestados.

| Firefox 🔻                                                                       |                                          |                               |                    |                  |                  |                                 |            |
|---------------------------------------------------------------------------------|------------------------------------------|-------------------------------|--------------------|------------------|------------------|---------------------------------|------------|
| Rexistro Central de Pe                                                          | rsoal +                                  |                               |                    |                  |                  |                                 |            |
| 🗲 🛞 xestion.xunta.es                                                            | s/dxfp/exp/rcp_nuc_wsoli                 | _cert_det.jsp?lang=gl         |                    | ☆ ▽ (            | C 8 - Google     | ۶ م                             |            |
|                                                                                 | JALICIA                                  | <b>A</b>                      | K¢.                | 1                | Rexistro C       | entral de Pers                  | oal        |
| Desconectar     Consultas     Ficha de Persoal                                  | APELIDOS E NOME:<br>NIF:                 | GUERRA SEGUR<br>34996197H     | A, ARMANDO         | )                | áb               |                                 |            |
| Solicitudes<br>Modificación, impreso<br>de enmenda ou<br>conformidade           | SOLICITUDE: 5<br>ESTADO: Aberta          |                               | Creación:          | 25/01/2013       | 3 Ultima         | Modif: 28/01/2013               |            |
| Usuario/a<br>Cambio de chave<br>Cambio de Datos<br>Persoais                     | Persoais Admin.<br>Suspensións           | Titulacións Cursos            | Corpos             | Categ. Serv      | v. Prest. Inact. | Trienios Formació               | <u>ins</u> |
|                                                                                 | Periodos de excedencia                   | , incapacidade, servizos es   | peciais e sanci    | ións             |                  |                                 |            |
|                                                                                 | DATA DATA<br>RESOLUCIÓN INICIO           | DATA TIPO<br>FIN INACTIVIDADE | POSTO<br>RESERVADO | DENOMINACIÓN     | NIVEL REXISTRAD  | A NA CAMBIO<br>RSOAL SOLICITADO |            |
|                                                                                 |                                          | PECHA                         | R E XERAR IN       | IPRESO DE EN     | NMENDA           |                                 |            |
|                                                                                 |                                          | Pulse aquí                    | se non pode xe     | rar correctament | te o impreso.    |                                 |            |
| XUNTA<br>DE GALICIA<br>Información mantida por la<br>Correo electrónico: inform | Xunta de Galicia<br>natica.dxfp@xunta.es |                               |                    |                  |                  |                                 |            |

Ilustración 24. Solicitude de modificación de expediente persoal. Inactividades.

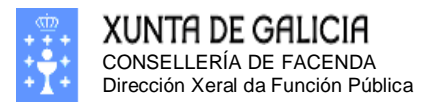

| Firefox 🔻                                                             | , in the second second s |               |                   |                        |         |                  |                                  |            |                      |          |     |
|-----------------------------------------------------------------------|----------------------------------------------------------------------------------------------------|---------------|-------------------|------------------------|---------|------------------|----------------------------------|------------|----------------------|----------|-----|
| Rexistro Central de Pe                                                | rsoal +                                                                                                    |               |                   |                        |         |                  |                                  |            |                      |          |     |
| 🗲 🛞 xestion.xunta.e                                                   | s/dxfp/exp/rcp_nuc_wsol                                                                                                    | i_cert_d      | let.jsp?lang      | =gl                    |         | ź                | } ⊽ C' <mark>8</mark> ₹ 6        | ioogle     |                      | ۶ م      | •   |
| XUNTA DE                                                              | GALICIA                                                                                                    |               | -                 |                        | K       | 4                | Rexist                           | ro C       | entral o             | de Pers  | oal |
| Desconectar     Consultas     Ficha de Persoal                        | APELIDOS E NOME:<br>NIF:                                                                                                    |               | GUERRA<br>3499619 | SEGURA<br>97H          | , ARMAI | NDO              |                                  |            |                      |          |     |
| Solicitudes<br>Modificación, impreso<br>de enmenda ou<br>conformidade | SOLICITUDE: 5<br>ESTADO: Aberta                                                                                                    |               |                   | Creación: 25/01/2013 Ú |         |                  | Última                           | Modif: 28, | /01/2013             |          |     |
| Usuario/a<br>Cambio de chave<br>Cambio de Datos<br>Persoais           | Persoais Admin<br>Suspensións                                                                                                    | . Titu        | ılacións          | Cursos                 | Corpo   | os Categ.        | Serv. Prest.                     | Inact.     | Trienios             | Formació | ns  |
|                                                                       | TIPO REL.                                                                                                    | LAB.<br>FIXO. | DATA TR           | RIENIO                 | GRUPO   | NUM.<br>TRIENIOS | REXISTRADA NA<br>FICHA DE PERSOA | L S        | CAMBIO<br>SOLICITADO |          |     |
|                                                                       | FUNCIONARIO                                                                                                    | -             | 06/05/            | ·                      | A2      | 1                | SI                               |            |                      | 2        | ]   |
|                                                                       | FUNCIONARIO                                                                                                    | -             | 06/05/            |                        | A2      | 1                | SI                               |            |                      |          |     |
|                                                                       |                                                                                                    |               |                   |                        |         |                  |                                  |            |                      | PAX.1 de | e 1 |
|                                                                       |                                                                                                    |               | (                 | PECHAR                 | E XERA  | R IMPRESO        | DE ENMENDA                       |            |                      |          |     |
|                                                                       |                                                                                                    |               | Pu                | ılse aquí se           | non pod | e xerar correct  | amente o impreso.                |            |                      |          |     |
| Información mantida por la Correo electrónico: inform                 | Xunta de Galicia<br>natica.dxfp@xunta.es                                                                                                    |               |                   |                        |         |                  |                                  |            |                      |          |     |

Ilustración 25. Solicitude de modificación de expediente persoal. Trienios.

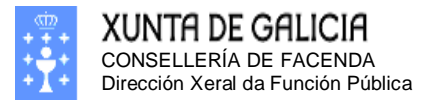

| Firefox 🔻                                                                       |                                       |                                           |                                           |                             |                              |                                      |                                |                              |                            | ×        |
|---------------------------------------------------------------------------------|---------------------------------------|-------------------------------------------|-------------------------------------------|-----------------------------|------------------------------|--------------------------------------|--------------------------------|------------------------------|----------------------------|----------|
| Rexistro Central de Pe                                                          | rsoal                                 | +                                         |                                           |                             |                              |                                      |                                |                              |                            |          |
| Ke 🛞 xestion.xunta.e                                                            | s/dxfp/exp/rcp_nu                     | c_wsoli_cert_det.j:                       | sp?lang=gl                                |                             | z                            | ל ד פ' <mark>8</mark> -              | Google                         |                              | ۵                          | <b>•</b> |
|                                                                                 | Galicia                               |                                           |                                           | K)                          | 1                            | Rexis                                | tro Cen                        | ıtral d                      | e Pers                     | oal      |
| Desconectar                                                                     | APELIDOS E N                          | IOME: G                                   | UERRA SEGURA                              | , ARMAND                    | 0                            |                                      |                                |                              |                            |          |
| Consultas<br>Ficha de Persoal                                                   | NIF:                                  | 34                                        | 4996197H                                  |                             |                              |                                      |                                |                              |                            |          |
| Solicitudes<br>Modificación, impreso<br>de enmenda ou<br>conformidado           | SOLICITUDE:<br>ESTADO: Aber           | 5<br>rta                                  |                                           | Creació                     | n: 25/01/                    | 2013                                 | Última Mo                      | odif: 28/0                   | 01/2013                    |          |
| Usuario/a<br>Cambio de chave                                                    | Persoais A                            | dmin. Titulac                             | ións Cursos                               | Corpos                      | Categ.                       | Serv. Prest.                         | Inact. T                       | rienios F                    | ormaciór                   | ns       |
| Cambio de Datos<br>Persoais                                                     |                                       |                                           |                                           |                             | 1 1 1 1                      |                                      |                                |                              | Suspensi                   | ions     |
|                                                                                 | Debe ter en con<br>incorporala aso    | ta que se dispon di<br>ciada a esta ocupa | a información da o<br>ción na solapa de : | cupación on<br>Servizos pre | ide adquiriu<br>estados ou ( | os conecementos<br>Outros Servizos e | ou experienci<br>non neste sol | ia, a experie<br>apa de form | encia debe<br>1a xenérica. |          |
|                                                                                 | FORMACIÓN N                           | ° DÍAS NOS QUE A                          | DQUIRIU A EXPER                           |                             | REXISTRAL                    | DA NA FICHA DE P                     | ERSOAL CAI                     | MBIO SOLI                    | CITADO                     | )        |
|                                                                                 |                                       |                                           | PECHAR                                    | E XERAR                     | IMPRESO                      | DE ENMENDA                           |                                |                              |                            |          |
|                                                                                 |                                       |                                           | Pulse aquí se                             | non pode x                  | erar correct                 | tamente o impreso                    |                                |                              |                            |          |
| XUNTA<br>DE GALICIA<br>Información mantida por la<br>Correo electrónico: inform | Xunta de Galicia<br>natica.dxfp@xunta | 1.es                                      |                                           |                             |                              |                                      |                                |                              |                            |          |

Ilustración 26. Solicitude de modificación de expediente persoal. Formacións.

| Firefox 🔻                                                                       |                                      |                     |                         |                     |                           |                      |                      |     |
|---------------------------------------------------------------------------------|--------------------------------------|---------------------|-------------------------|---------------------|---------------------------|----------------------|----------------------|-----|
| Rexistro Central de Pe                                                          | rsoal                                | +                   |                         |                     |                           |                      |                      |     |
| estion.xunta.e                                                                  | <b>s</b> /dxfp/exp/rcp_nu            | ıc_wsoli_cert_det.j | sp?lang=gl              | ٢                   | לז ד פ <mark>8</mark> ד פ | Google               | ۶ م                  | -   |
|                                                                                 | Galicia                              |                     |                         | ( <b>†</b> 1        | Rexis                     | tro Centi            | ral de Pers          | oal |
| Desconectar                                                                     | APELIDOS E N                         | IOME: C             | GUERRA SEGURA, A        | RMANDO              |                           |                      |                      |     |
| Consultas<br>Ficha de Persoal                                                   | NIF:                                 | 3                   | 4996197H                |                     |                           |                      |                      |     |
| Solicitudes<br>Modificación, impreso<br>de enmenda ou<br>conformidade           | SOLICITUDE:<br>ESTADO: Abe           | 5<br>rta            | C                       | reación: 25/01      | /2013                     | Última Modi          | f: 28/01/2013        |     |
| Usuario/a<br>Cambio de chave                                                    | Persoais A                           | Admin. Titula       | cións Cursos (          | Corpos Categ.       | Serv. Prest.              | Inact. Trie          | enios Formaci        | óns |
| Cambio de Datos<br>Persoais                                                     | Suspensións                          |                     |                         |                     |                           |                      |                      |     |
|                                                                                 | DATA<br>SUSPENSIÓN                   | OBS.<br>SUSPENSIÓN  | DATA<br>REINCORPORACIÓN | OBS.<br>REINCORPORA | CIÓN REXISTRAL            | OA NA FICHA<br>RSOAL | CAMBIO<br>SOLICITADO | 3   |
|                                                                                 |                                      |                     |                         |                     |                           |                      |                      |     |
|                                                                                 |                                      |                     | PECHAR E                | XERAR IMPRESC       | DE ENMENDA                |                      |                      |     |
|                                                                                 |                                      |                     | Pulse aquí se n         | n pode xerar correc | tamente o impreso.        |                      |                      |     |
| XUNTA<br>DE GALICIA<br>Información mantida por la<br>Correo electrónico: inform | Xunta de Galicia<br>natica.dxfp@xunt | a.es                |                         |                     |                           |                      |                      |     |
|                                                                                 |                                      |                     |                         |                     |                           |                      |                      |     |

Ilustración 27. Solicitude de modificación de expediente persoal. Suspensións.

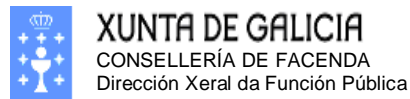

Páxina 29

| Rexistro Central de Persoal                                                  | × = • • • • • • • • • • •                                                                   |                      |                                    | 0                | - 0 X      |
|------------------------------------------------------------------------------|---------------------------------------------------------------------------------------------|----------------------|------------------------------------|------------------|------------|
| ← → ♂ ŵ                                                                      | () weblogicserver:7011/neo/rcp_nuc_wsoli_cert_det.jsp?lang                                  | =gl                  |                                    | … ⊠ ☆            | III\ ⊡ ≡   |
| XUNTA DE G                                                                   |                                                                                             |                      |                                    | Rexistro Central | de Persoal |
| <ul> <li>Desconectar</li> <li>Consultas</li> <li>Ficha de Persoal</li> </ul> | APELIDOS E NOME:<br>NIF:                                                                    |                      |                                    |                  |            |
| Solicitudes<br>Modificación, impreso                                         | SOLICITUDE: 56 Creacion: 07/03/201<br>ESTADO: Aberta                                        | 9 Ultima Me          | odif: 14/03/2019                   |                  |            |
| de enmenda ou<br>conformidade                                                | Persoais Admin Titulacións Cursos Serv Prest Inact                                          | Trienios Experiencia | <ul> <li>Outras Formac.</li> </ul> |                  |            |
| Usuario/a<br>Cambio de chave<br>Cambio de Datos                              | Nesta lapela poderá introducir a información correspondente a:                              | Experience           | 5                                  |                  |            |
| Persoais                                                                     | <ul> <li>Carnés de conducir.</li> <li>Coñecementos doutros idiomas estranxeiros.</li> </ul> |                      |                                    |                  |            |
|                                                                              | COÑECEMENTO DE IDIOMAS ESTRANXEIROS                                                         |                      |                                    |                  |            |
|                                                                              | NIVEL DE ACREDITACIÓN                                                                       | DATA DE EMISÓN       | REXISTRADA NA<br>FICHA DE PERSOAL  |                  | =          |
|                                                                              | INGLÉS - A1 BÁSICO                                                                          | 01/05/2004           | SI                                 |                  |            |
|                                                                              | INGLÉS - B2 INTERMEDIO ALTO                                                                 | 01/01/1987           | SI                                 |                  |            |
|                                                                              | INGLES - C2 ALTO                                                                            | 01/01/2011           | SI                                 |                  |            |
|                                                                              | CARNÉS DE CONDUCIR                                                                          |                      |                                    |                  |            |
|                                                                              | NIVEL DE ACREDITACIÓN                                                                       | DATA DE EMISÓN       | REXISTRADA NA<br>FICHA DE PERSOAL  |                  |            |
|                                                                              | PERMISOS DE CONDUCIR EUROPEOS - CARNÉ B                                                     | 01/01/2018           | SI                                 |                  |            |
|                                                                              |                                                                                             |                      |                                    |                  |            |
|                                                                              | Introduza o nome e direccíon da súa unidade de persoal:<br>Nome:<br>Dirección:              |                      |                                    |                  |            |

Ilustración 28. Solicitude de modificación de expediente persoal. Outras Formacións.

| nectar                    | APELIDOS E NOME:<br>NIF:                |                |               |               |               |           |               |                 |
|---------------------------|-----------------------------------------|----------------|---------------|---------------|---------------|-----------|---------------|-----------------|
| isoai                     | Admin. Persoais                         | Titulacións    | Cursos Corpos | Categ. Serv   | . Prest. Tri  | enios Ina | ct. Outras Fo | rmac. Varios    |
| ón, impreso<br>a ou<br>de | Conceptos Xenéricos                     |                |               |               |               |           |               |                 |
|                           |                                         | CONCEPTO       |               | SUBCONCEPTO   |               |           | ESTADO        |                 |
| nave<br>)atos             | CARREIRA PROFESIONAL Conceptos de datas |                |               | CARREIRA PROF | ESIONAL SUBCO | NCEPTO    | INFORMAC      | CION DO GRADO   |
|                           | CONCEP                                  | то             | SUBCONCEPTO   | ESTADO        | DATA          |           | DATA FIN      | DATA RESOLUCIÓN |
|                           | PREMIOS E C<br>RECOÑECEM                | UTROS<br>ENTOS | PREMIO        | ACEPTADO      | 01/01         | /2016     |               |                 |

Ilustración 29. Solicitude de modificación de expediente persoal. Varios.

Esta pantalla é moi parecida a pantalla de consulta do expediente, pero agora temos a posibilidade de modificar os datos das distintas solapas. Como antes, pulsando nas solapas poderemos ver e modificar os datos presentes en cada unha delas.

Na pantalla anterior podemos ver os datos presentes na solapa de **Persoais**. Nesta solapa poderemos só ver os nosos datos persoais. Neste caso non se poden modificar xa que a opción de modificación de datos persoais está no menú principal da esquerda etiquetada con **Cambio de datos persoais**.

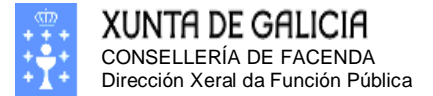

Páxina 30

## Modificación do meu nivel de grao consolidado e/ou o meu nivel de coñecemento de galego

A seguinte solapa corresponde os nosos datos administrativo modificables. Dentro destes datos temos a información do noso nivel de coñecemento de galego, así como a aceptación do grado consolidado que figura no noso expediente persoal. Debemos ter en conta que se polo momento non temos consolidado ningún nivel de grado, a información do nivel de grado consolidado na ficha de persoal aparecerá baleira.

Debe ter en conta que o proceso de consolidación de grado iniciase cunha solicitude do interesado, no caso de non iniciar nunca un expediente de consolidación de grao, inda que cumpra as condicións para ter algún grao consolidado, nesta casilla terá como grao consolidado NINGÚN.

Debemos ter en conta que o grado de coñecemento do idioma galego non estará completado para todos. De modo que deberá comprobar sempre se ten asignado o nivel de galego adecuado.

| Modificac | ión do | grao | consolidado. |   |
|-----------|--------|------|--------------|---|
|           |        | 0    |              | - |

| Firefox V                                                                       |                                                                                            |                                               |                             |                            |                   |            | ×   |
|---------------------------------------------------------------------------------|--------------------------------------------------------------------------------------------|-----------------------------------------------|-----------------------------|----------------------------|-------------------|------------|-----|
| Rexistro Central de Per                                                         | rsoal +                                                                                    |                                               |                             |                            |                   |            |     |
| estion.xunta.es                                                                 | /dxfp/exp/rcp_nuc_wsoli_ce                                                                 | rt_det.jsp?lang=gl                            |                             | ☆ マ C 8                    | ▼ Google          | ۸ (        |     |
| XUNTA DE C                                                                      | Galicia                                                                                    | <b>*</b>                                      | K) -                        | Rex                        | tistro Centra     | l de Pers  | oal |
| -                                                                               |                                                                                            |                                               |                             |                            |                   |            |     |
| Desconectar<br>Consultas                                                        | APELIDOS E NOME:<br>NIF:                                                                   | GUERRA SEGUR<br>34996197H                     | A, ARMANDO                  |                            |                   |            |     |
| Solicitudes<br>Modificación, impreso<br>de enmenda ou<br>conformidade           | SOLICITUDE: 5<br>ESTADO: Aberta                                                            |                                               | Creación: 25/01             | /2013                      | Última Modif: 28/ | 01/2013    |     |
| Usuario/a<br>Cambio de chave<br>Cambio de Datos<br>Persoais                     | Persoais Admin. T<br>Suspensións                                                           | itulacións Cursos                             | Corpos Categ.               | Serv. Prest.               | inact. Trienios I | Formacións |     |
|                                                                                 | GRAO CONSOLIDADO<br>NIVEL DE GRAO CONSOLI<br>O INTERESADO ALEGA D<br>CRADO ALEGADO (CON ES | IDADO NA FICHA DE PER<br>ISCONFORMIDADE CO NI | SOAL<br>VEL ACTUAL REXISTRA | EDITAR<br>NINGÚN<br>DO NON | OS DATOS ADMINIST | RATIVOS    |     |
|                                                                                 | IDIOMA GALEGO                                                                              | ECTOS DE CERTIFICACIO                         | N)                          | 1                          |                   |            |     |
|                                                                                 | NIVEL DE GALEGO                                                                            | ATA DE EMISIÓN                                | REXISTRADA NA FI            | CHA DE PERSOAL             | CAMBIO SOLICIT    | ADO        |     |
|                                                                                 |                                                                                            | PECHA                                         | R E XERAR IMPRESC           | DEENMENDA                  |                   |            | _   |
|                                                                                 |                                                                                            | Pulse aquí                                    | se non pode xerar corre     | ctamente o impreso.        |                   |            |     |
| XUNTA<br>DE GALICIA<br>Información mantida por la<br>Correo electrónico: inform | Xunta de Galicia<br>natica.dxfp@xunta.es                                                   |                                               |                             |                            |                   |            |     |

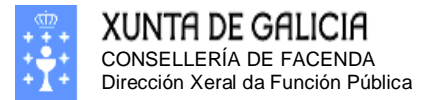

Páxina 31

### Se desexamos editar o grao consolidado debemos premer no botón: EDITAR OS DATOS ADMINISTRATIVOS

#### Mostrarase a seguinte pantalla: - • • 🔅 Rexistro Central de Persoal + 요 🖸 🗖 XUNTA DE GALICIA Rexistro Central de Persoal O Desconectar APELIDOS E NOME: GUERRA SEGURA, ARMANDO Consultas Ficha de Persoal 34996197H NIF: licitudes SOLICITUDE: 5 Creación: 25/01/2013 Última Modif: 28/01/2013 ESTADO: Aberta GRAO CONSOLIDADO NIVEL DE GRAO CONSOLIDADO NA FICHA DE PERSOAL O INTERESADO ALEGA DISCONFORMIDADE CO NIVEL ACTUAL REXISTRADO ◎CONFORME DISCONFORME GRAO ALEGADO (SEN EFECTOS DE CERTIFICACIÓN) CONFIRMAR CAMBIOS CANCELAR XUNTA DE GALICIA Información mantida por la Xunta de Galicia Correo electrónico: informatica.dxfp@xunta.es

#### Marcamos a opción: "DISCONFORME" e introducimos o grao alegado.

| Firefox 🔻                                                                       |                                                                          |                                                                |                   |              |
|---------------------------------------------------------------------------------|--------------------------------------------------------------------------|----------------------------------------------------------------|-------------------|--------------|
| Rexistro Central de Pe                                                          | rsoal +                                                                  |                                                                |                   |              |
| 🗲 🛞 xestion.xunta.es                                                            | s/dxfp/exp/rcp_nuc_wsoli_cert_                                           | edit.jsp?lang=gl                                               | ☆ マ C 🚷 ד Google  | P ⋒ В -      |
|                                                                                 | Jalicia                                                                  |                                                                | Rexistro Centra   | l de Persoal |
| Desconectar                                                                     | APELIDOS E NOME:                                                         | GUERRA SEGURA, ARMANDO                                         |                   |              |
| Consultas<br>Ficha de Persoal                                                   | NIF:                                                                     | 34996197H                                                      |                   |              |
| Solicitudes<br>Modificación, impreso<br>de enmenda ou<br>conformidade           | SOLICITUDE: 5<br>ESTADO: Aberta                                          | Creación: 25/01/                                               | Última Modif: 28/ | 01/2013      |
| Usuario/a<br>Cambio de chave<br>Cambio de Datos                                 | GRAO CONSOLIDADO<br>NIVEL DE GRAO CONSOLIDAD<br>O INTERESADO ALEGA DISCO | O NA FICHA DE PERSOAL<br>NFORMIDADE CO NIVEL ACTUAL REXISTRADO |                   |              |
| Persoais                                                                        | GRAO ALEGADO (SEN EFECTO                                                 | S DE CERTIFICACIÓN)                                            | 99                |              |
|                                                                                 |                                                                          |                                                                | ANCELAR           |              |
| XUNTA<br>DE GALICIA<br>Información mantida por la<br>Correo electrónico: inform | Xunta de Galicia<br>natica.dxfp@xunta.es                                 |                                                                |                   |              |

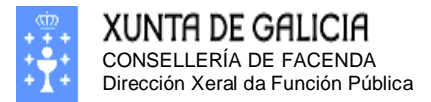

| Seguida<br>inicial dos dato                                                                                                    | mente preme<br>s administrati                                                                 | mos o botón<br>vos.                                                    | CONFIRMAR                                            | CAMBIOS. Volve                                 | endo á pantalla                     |
|----------------------------------------------------------------------------------------------------|-----------------------------------------------------------------------------------------------|------------------------------------------------------------------------|------------------------------------------------------|------------------------------------------------|-------------------------------------|
| Firefox   Rexistro Central de Per                                                                                                    | rsoal +<br>s/dxfp/exp/rcp_nuc_wsoli                                                           | _cert_det.jsp?lang=gl                                                  |                                                      | ☆ マ C 8 - Google                               |                                     |
|                                                                                                    | GALICIA                                                                                       |                                                                        | NKA-1                                                | Rexistro C                                     | entral de Persoal                   |
| Desconectar<br>Consultas<br>Ficha de Persoal<br>Solicitudes<br>Modificación, impreso<br>de enmenda ou<br>conformidade<br>Usuario/a<br>Cambio de Datos<br>Persoais | APELIDOS E NOME:<br>NIF:<br>SOLICITUDE: 5<br>ESTADO: Aberta<br>Persoais Admin.<br>Suspensións | GUERRA SEG<br>34996197H                                                | JRA, ARMANDO<br>Creación: 25/01/<br>DS Corpos Categ. | 2013 Última Mo<br>Serv. Prest.   Inact.   Trio | dif: 28/01/2013<br>enios Formacións |
|                                                                                                    | GRAO CONSOLIDADO<br>NIVEL DE GRAO CONS<br>O INTERESADO ALEG<br>GRAO ALEGADO (SEN              | OLIDADO NA FICHA DE P<br>A DISCONFORMIDADE CO<br>EFECTOS DE CERTIFICAC | ERSOAL<br>NIVEL ACTUAL REXISTRAD<br>IÓN)             | EDITAR OS DATOS A<br>NINGÚN<br>0 SI<br>99      |                                     |
|                                                                                                    | IDIOMA GALEGO                                                                                 | DATA DE EMISIÓN                                                        | REXISTRADA NA FICH                                   | A DE PERSOAL CAMBIC                            |                                     |
| XUNTA<br>DE GALICIA                                                                                                    | Xunta de Galicia                                                                              | PECH<br>Pulse aq                                                       | IAR E XERAR IMPRESO                                  | DE ENMENDA                                     |                                     |
| Correo electrónico: inform                                                                                                    | natica.dxfp@xunta.es                                                                          |                                                                        |                                                      |                                                |                                     |

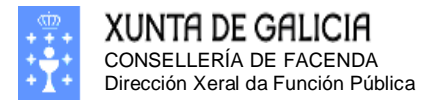

Páxina 33

## Modificación do nivel de coñecemento do idioma galego.

| Firefox <b>*</b>                                                                |                                          |                          |                           |                   |                   |             | ×   |
|---------------------------------------------------------------------------------|------------------------------------------|--------------------------|---------------------------|-------------------|-------------------|-------------|-----|
| Rexistro Central de Pe                                                          | rsoal +                                  |                          |                           |                   |                   |             | _   |
| 🗲 🛞 xestion.xunta.e                                                             | <b>s</b> /dxfp/exp/rcp_nuc_wsol          | i_cert_det.jsp?lang=gl   |                           | ☆ マ C' 💈          | ▼ Google          | ۹ ۲         |     |
|                                                                                 | Galicia                                  |                          |                           | Rexi              | istro Centra      | l de Pers   | oal |
| Desconectar Consultas Ficha de Persoal                                          | APELIDOS E NOME:<br>NIF:                 | GUERRA SEGI<br>34996197H | JRA, ARMANDO              |                   |                   |             |     |
| Solicitudes<br>Modificación, impreso<br>de enmenda ou<br>conformidade           | SOLICITUDE: 5<br>ESTADO: Aberta          |                          | Creación: 28/0            | 1/2013            | Última Modif: 3   | 28/01/2013  |     |
| Usuario/a<br>Cambio de chave<br>Cambio de Datos<br>Persoais                     | Persoais Admin.<br>Suspensións           | Titulacións Curso        | s Corpos Categ.           | Serv. Prest.      | Inact. Trienio    | s Formació  | ns  |
|                                                                                 | GRAO CONSOLIDADO                         |                          |                           | EDITA             | AR OS DATOS ADMII | NISTRATIVOS |     |
|                                                                                 | NIVEL DE GRAO CONSO                      | DLIDADO NA FICHA DE P    |                           | NINGÚN            |                   |             |     |
|                                                                                 | GRAO ALEGADO (SEN                        | EFECTOS DE CERTIFICACI   | ÓN)                       | 99                |                   |             |     |
|                                                                                 |                                          |                          |                           |                   |                   |             |     |
|                                                                                 | NIVEL DE GALEGO                          | DATA DE EMISIÓN          | REXISTRADA NA F           | ICHA DE PERSOAL   | . CAMBIO SOL      | ICITADO     | 2   |
|                                                                                 |                                          | PECH                     | AR E XERAR IMPRES         | O DE ENMENDA      | A.                |             |     |
|                                                                                 |                                          | Pulse aq                 | uí se non pode xerar corr | ectamente o impre | 250.              |             |     |
| XUNTA<br>DE GALICIA<br>Información mantida por la<br>Correo electrónico: inform | Xunta de Galicia<br>natica.dxfp@xunta.es |                          |                           |                   |                   |             |     |

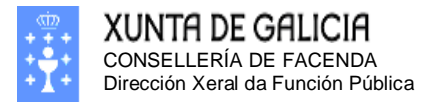

| Para mo                                                                                                    | dificar o coñecen                                                                                                    | nento do idioma g   | galego premen                                                                                                    | nos na icona                                                           | <u>:</u> 🗋                     |                                       |
|----------------------------------------------------------------------------------------------------|----------------------------------------------------------------------------------------------------|---------------------|----------------------------------------------------------------------------------------------------|------------------------------------------------------------------------|--------------------------------|---------------------------------------|
| Firefox 🔻                                                                                                    |                                                                                                    |                     |                                                                                                    |                                                                        |                                |                                       |
| Rexistro Central de Per                                                                                                    | rsoal +                                                                                                    |                     |                                                                                                    |                                                                        |                                |                                       |
| Kestion.xunta.es                                                                                                    | /dxfp/exp/rcp_nuc_wsoli_cert_e                                                                                                   | dit.jsp?lang=gl     | ☆ ⊽ C <sup>e</sup>                                                                                                    | <mark>8</mark> ▼ Google                                                | ۸ <                            |                                       |
|                                                                                                    | Galicia                                                                                                    |                     | R                                                                                                    | lexistro Cent                                                          | ral de Pers                    | oal                                   |
| Consultas                                                                                                    | APELTDOS E NOME                                                                                                    | GUERRA SEGURA ARMAN | DO                                                                                                    |                                                                        |                                |                                       |
| Ficha de Persoal                                                                                                    | NIF:                                                                                                    | 34996197H           | 50                                                                                                    |                                                                        |                                |                                       |
| Solicitudes<br>Modificación, impreso<br>de enmenda ou<br>conformidade                                                                                                    | SOLICITUDE: 5<br>ESTADO: Aberta                                                                                                  | Creació             | n: 25/01/2013                                                                                                    | Última Modif:                                                          | 28/01/2013                     |                                       |
| Usuario/a<br>Cambio de chave                                                                                                    | ALTA NIVEL GALEGO                                                                                                    |                     |                                                                                                    |                                                                        |                                |                                       |
| Cambio de Datos<br>Persoais                                                                                                    | NIVEL DE GALEGO                                                                                                    |                     |                                                                                                    | •                                                                      |                                | -                                     |
|                                                                                                    | DATA DE EMISIÓN                                                                                                    | DAR DE ALTA         | CANCELAR                                                                                                    |                                                                        |                                | 1                                     |
| XUNTA<br>DE GALICIA<br>Información mantida por la<br>Correo electrónico: inform                                                                                                    | Xunta de Galicia<br>natica.dxfp@xunta.es                                                                                         |                     |                                                                                                    |                                                                        |                                |                                       |
| ~                                                                                                    |                                                                                                    |                     |                                                                                                    |                                                                        |                                |                                       |
| Seleccio                                                                                                    | onamos o nivel de                                                                                                    | galego no despre    | egable:                                                                                                    |                                                                        |                                |                                       |
| Seleccio                                                                                                    | onamos o nivel de                                                                                                    | galego no despre    | egable:                                                                                                    |                                                                        |                                |                                       |
| Seleccio                                                                                                    | ersoal +<br>ersoal +                                                                                                    | galego no despre    | egable:<br>☆ ≂ c]                                                                                                    | 8 <del>-</del> Google                                                  | • •                            | × •                                   |
| Seleccic<br>Firefox<br>Rexistro Central de Pe<br>Central de Pe<br>Central de Pe<br>Central de Pe<br>Central de Pe<br>Central de Pe<br>Central de Pe<br>Central de Pe<br>Central de Pe<br>Central de Pe<br>Central de Pe<br>Central de Pe<br>Central de Pe                                                                                                    | ersoal +<br>ersoal +<br>es/dxfp/exp/rcp_nuc_wsoli_cert                                                                           | galego no despre    | egable:<br>☆⊽c]<br>Re                                                                                                    | 8 - Google<br>existro Cent                                             | P 🏫<br>ral de Pers             | oal                                   |
| Seleccic<br>Firefox<br>Rexistro Central de Pe                                                                                                    | ersoal +<br>ersoal +<br>es/dxfp/exp/rcp_nuc_wsoli_cert                                                                           | _edit.jsp?lang=gl   | egable:<br>☆⊽℃<br>Re                                                                                                    | 8 - Google<br>existro Cent                                             | ₽ 🖍<br>ral de Pers             | oal                                   |
| Seleccic<br>Firefox  Rexistro Central de Pe<br>Consultas<br>Ficha de Persoal                                                                                                    | ersoal +<br>ersoal +<br>es/dxfp/exp/rcp_nuc_wsoli_cert<br>GALICIA<br>APELIDOS E NOME:<br>NIF:                                    | galego no despre    | egable:<br>☆⊽c)<br>Re                                                                                                    | 8 - Google<br>existro Cent                                             | P 🎓<br>ral de Pers             | oal                                   |
| Seleccic<br>Firefox<br>Rexistro Central de Pe<br>Central de Period<br>XUNTA DE C<br>Desconectar<br>Consultas<br>Ficha de Persoal<br>Solicitudes<br>Modificación, impreso<br>de enmenda ou<br>conformidade                                                                                                    | ersoal +<br>ersoal +<br>es/dxfp/exp/rcp_nuc_wsoli_cert<br>GALICIA<br>APELIDOS E NOME:<br>NIF:<br>SOLICITUDE: 5<br>ESTADO: Aberta | galego no despre    | egable:<br>☆ च c<br>Re<br>NDO<br>ión: 28/01/2013                                                                                                    | 8 - Google<br>existro Cent<br>Última Mod                               | ₽ ♠<br>ral de Pers             | oal                                   |
| Seleccic<br>Firefox<br>Rexistro Central de Pe<br>Rexistro Central de Pe<br>XUNTA DE<br>Desconectar<br>Consultas<br>Ficha de Persoal<br>Solicitudes<br>Modificación, impreso<br>de enmenda ou<br>conformidade<br>Usuario/a<br>Cambio de chave                                                                                                    | APELIDOS E NOME:<br>NIF:<br>SOLICITUDE: 5<br>ESTADO: Aberta                                                                      | galego no despre    | egable:<br>☆ च c ]<br>Re<br>NDO<br>ión: 28/01/2013                                                                                                    | 8 - Google<br>existro Cent<br>Última Mod                               | P ▲ ral de Pers if: 28/01/2013 | oal                                   |
| Seleccic<br>Firefox  Firefox Firefox Firefox Central de Pe Ce Firefox Consultas Firefox Solicitudes Modificación, impreso de enmenda ou conformidade Usuario/a Cambio de Datos Persoals                                                                                                    | APELIDOS E NOME:<br>NIF:<br>SOLICITUDE: 5<br>ESTADO: Aberta                                                                      | galego no despre    | egable:<br>☆ ≂ C<br>Re<br>NDO<br>ión: 28/01/2013                                                                                                    | 8 - Google<br>existro Cent<br>Última Mod                               | ₽ ♠<br>ral de Pers             | oal                                   |
| Seleccic<br>Firefox<br>Rexistro Central de Pe<br>Rexistro Central de Pe<br>Rexistro Central de Per<br>Rexistro Central de Per<br>Rexistro Central de Per<br>Subicitades<br>Modificación, impreso<br>de enmenda ou<br>conformidade<br>Usuario/a<br>Cambio de chave<br>Cambio de chave<br>Cambio de Datos<br>Persoais                                                                                                    | APELIDOS E NOME:<br>NIF:<br>SOLICITUDE: 5<br>ESTADO: Aberta<br>ALTA NIVEL GALEGO<br>NIVEL DE GALEGO<br>DATA DE EMISIÓN           | galego no despre    | egable:<br>☆ ▼ C (<br>Re<br>NDO<br>ión: 28/01/2013<br>2<br>3 OU EQUIV.(INICIACIÓN<br>4 O EQUIV.(PERFECCIO<br>5 OU EQUIV.(PERFECCIO<br>5 OU EQUIV.(MADIO LINO | S - Google<br>existro Cent:<br>Última Mod                              | P ▲ ral de Pers if: 28/01/2013 | oal                                   |
| Seleccic<br>Firefox<br>Rexistro Central de Pe<br>Central de Pe<br>Central de Person<br>XUNTA DE C<br>Consultas<br>Ficha de Person<br>Solicitudes<br>Modificación, impreso<br>de enmenda ou<br>conformidade<br>Usuario/a<br>Cambio de chave<br>Cambio de chave<br>Cambio de chave<br>Cambio de Chave<br>Cambio de Chave<br>Chave<br>Chave<br>Chave<br>Chave<br>Chave<br>Chave<br>Chave<br>Chave<br>Chave<br>Chave<br>Chave<br>Chave<br>Chave<br>Chave<br>Chave<br>Chave<br>Chave<br>Chave<br>Chave<br>Chave<br>Chave<br>Cha | APELIDOS E NOME:<br>NIF:<br>SOLICITUDE: 5<br>ESTADO: Aberta<br>ALTA NIVEL GALEGO<br>NIVEL DE GALEGO<br>DATA DE EMISIÓN           | galego no despre    | egable:<br>☆ マ C<br>Re<br>NDO<br>ión: 28/01/2013<br>1<br>2<br>3 OU EQUIV.(INICIACIÓN<br>4 O EQUIV.(PERFECCIO<br>5 OU EQUIV.(MEDIO LIN<br>OR DE LINGUAXE ADM  | S - Google<br>existro Cent<br>Última Mod<br>Viltima Mod<br>Viltima Mod | P ♠ ral de Pers if: 28/01/2013 | • • • • • • • • • • • • • • • • • • • |

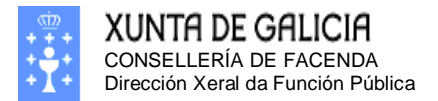

### E introducimos a data de emisión do título de galego.

| Firefox <b>*</b>                                                      |                                                            |                                                   |                                 | - • •           |
|-----------------------------------------------------------------------|------------------------------------------------------------|---------------------------------------------------|---------------------------------|-----------------|
| Rexistro Central de Per                                               | rsoal +                                                    |                                                   |                                 |                 |
|                                                                       | /dxfp/exp/rcp_nuc_wsoli_cert_edit.js                       | p?lang=gl                                         | ☆ マ 🕑 🙎 ד Google                | ₽ 🏠 🖸 ד         |
|                                                                       | Galicia                                                    | <b>****</b> **                                    | Rexistro Cent                   | tral de Persoal |
| O Desconectar                                                         |                                                            |                                                   |                                 |                 |
| Consultas<br>Ficha de Persoal                                         | APELIDOS E NOME: Gi<br>NIF: 34                             | UERRA SEGURA, ARMANDO<br>4996197H                 |                                 |                 |
| Solicitudes<br>Modificación, impreso<br>de enmenda ou<br>conformidade | SOLICITUDE: 5<br>ESTADO: Aberta                            | Creación: 25                                      | 5/01/2013 Última Modif:         | 28/01/2013      |
| Usuario/a<br>Cambio de chave<br>Cambio de Datos                       | ALTA NIVEL GALEGO<br>NIVEL DE GALEGO                       | CELGA 4 O EQ                                      | JIV.(PERFECCIONAMENTO) -        |                 |
| Persoais                                                              | DATA DE EMISIÓN                                            | 30/06/2012                                        |                                 |                 |
|                                                                       |                                                            | DAR DE ALTA                                       | CANCELAR                        |                 |
|                                                                       |                                                            |                                                   |                                 |                 |
| 🙃 XUNTA                                                               |                                                            |                                                   |                                 |                 |
| TE GALICIA                                                            |                                                            |                                                   |                                 |                 |
| Información mantida por la<br>Correo electrónico: inform              | Xunta de Galicia<br>natica.dxfp@xunta.es                   |                                                   |                                 |                 |
|                                                                       |                                                            |                                                   |                                 |                 |
| Finalme                                                               | ente prememos o bot                                        | ón: DAR DE ALTA                                   | e voltamos a pantalla i         | inicial.        |
| Firefox *                                                             |                                                            | .011.                                             | e voltarilos a partaria         |                 |
| Pavistro Control do Do                                                | real Leave                                                 |                                                   |                                 |                 |
| Kexistro Central de Pel                                               | soal T                                                     |                                                   |                                 |                 |
| ( xestion.xunta.es                                                    | /dxfp/exp/rcp_nuc_wsoli_cert_det.js                        | p?lang=gl                                         | ☆ マ C Soogle                    | ^ ⋒ เ⊡ -        |
|                                                                       | GALICIA                                                    | ****                                              | Rexistro Cent                   | tral de Persoal |
|                                                                       |                                                            |                                                   |                                 |                 |
| Desconectar<br>Consultas                                              | APELIDOS E NOME: G<br>NIF: 34                              | UERRA SEGURA, ARMANDO<br>4996197H                 |                                 |                 |
| Solicitudes<br>Modificación, impreso<br>de enmenda ou<br>conformidade | SOLICITUDE: 5<br>ESTADO: Aberta                            | Creación: 25                                      | /01/2013 Última Modif: :        | 28/01/2013      |
| Usuario/a                                                             | Persoais Admin. Titulaci                                   | óns Cursos Corpos Cate                            | eg. Serv. Prest. Inact. Trienio | s Formacións    |
| Cambio de chave<br>Cambio de Datos<br>Persoais                        | Suspensións                                                |                                                   |                                 |                 |
| - Ci Svais                                                            | GRAO CONSOLIDADO                                           |                                                   | EDITAR OS DATOS ADMI            | NISTRATIVOS     |
|                                                                       | NIVEL DE GRAO CONSOLIDADO N                                | A FICHA DE PERSOAL                                | NINGÚN                          |                 |
|                                                                       | O INTERESADO ALEGA DISCONFO<br>GRAO ALEGADO (SEN EFECTOS D | RMIDADE CO NIVEL ACTUAL REXIS<br>E CERTIFICACIÓN) | 5TRADO 51<br>99                 |                 |
|                                                                       |                                                            |                                                   |                                 |                 |
|                                                                       | IDIONA GALEGO                                              |                                                   | REXISTRADA NA                   |                 |
|                                                                       | CELGA 4 O EQUIV.                                           |                                                   | FICHA DE PERSOAL                |                 |
|                                                                       | (PERFECCIONAMENTO)                                         | 30/06/2012                                        | NON ALTA                        |                 |
|                                                                       |                                                            | PECHAR E XERAR IMPR                               | ESO DE ENMENDA                  |                 |
|                                                                       |                                                            | Pulse aquí se non pode xerar o                    | correctamente o impreso.        |                 |
| XUNTA                                                                 |                                                            |                                                   |                                 |                 |
| Información mantida por la                                            | Xunta de Galicia                                           |                                                   |                                 |                 |
| correo electronico: inform                                            | atica.oxtp@xunta.es                                        |                                                   |                                 |                 |

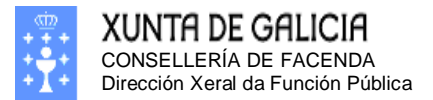

Páxina 36

Se desexamos modificar ou eliminar o nivel de galego premeremos nas iconas:  $\boxed{\mathbb{N}}$  ou  $\boxed{\mathbb{N}}$ , respectivamente.
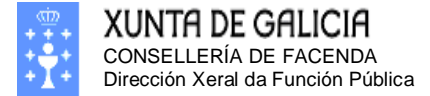

Páxina 37

## Modificación das miñas titulacións

Na pantalla que vemos na imaxe poderemos modificar, engadir e borrar titulacións.

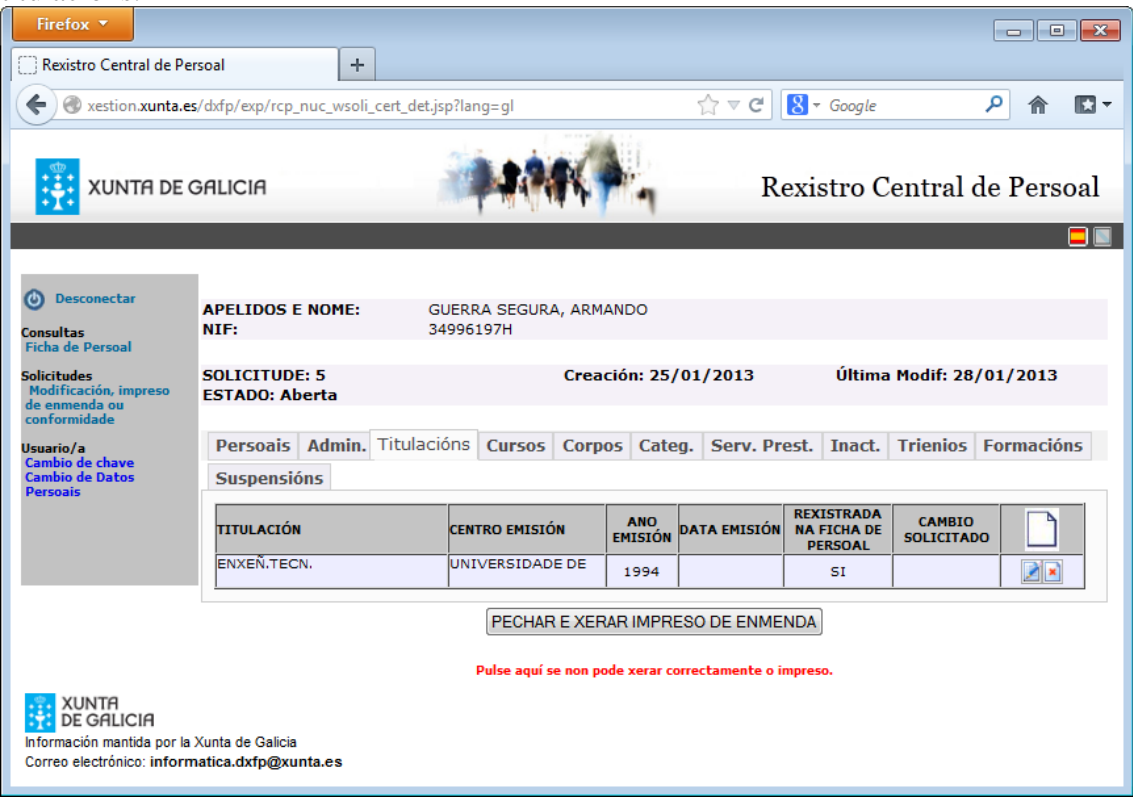

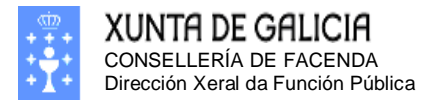

Páxina 38

## Engadir Nova Titulación

| Para engadir unha nova titulación debemos pulsar na icona: 🗋                    |                                            |                               |                |                                 |                                      |                      |                |     |
|---------------------------------------------------------------------------------|--------------------------------------------|-------------------------------|----------------|---------------------------------|--------------------------------------|----------------------|----------------|-----|
| Firefox 🔻                                                                       |                                            |                               |                |                                 |                                      |                      |                | ×   |
| Rexistro Central de Pe                                                          | ersoal +                                   |                               |                |                                 |                                      |                      |                | _   |
| 🗲 🕙 xestion.xunta.e                                                             | es/dxfp/exp/rcp_nuc_wsoli_cert_det.js      | sp?lang=gl                    |                | ☆ ⊽ C                           | <mark>8</mark> ▼ Google              |                      | <mark>م</mark> |     |
|                                                                                 | Galicia                                    | <b>***</b> **                 | <b>A</b> .,    | R                               | existro C                            | entral d             | e Pers         | oal |
| Desconectar Consultas Ficha de Persoal                                          | APELIDOS E NOME: G<br>NIF: 34              | UERRA SEGURA, ARM<br>4996197H | ANDO           |                                 |                                      |                      |                |     |
| Solicitudes<br>Modificación, impreso<br>de enmenda ou<br>conformidade           | SOLICITUDE: 5<br>ESTADO: Aberta            | Crea                          | ción: 25/      | 01/2013                         | Última                               | Modif: 28/           | 01/2013        |     |
| Usuario/a<br>Cambio de chave<br>Cambio de Datos<br>Persoais                     | Persoais Admin. Titulaci<br>Suspensións    | óns Cursos Corp               | os Cate        | g. Serv. Pr                     | est. Inact.                          | Trienios             | Formació       | ns  |
|                                                                                 | TITULACIÓN                                 | CENTRO EMISIÓN                | ANO<br>EMISIÓN | DATA EMISIÓN                    | REXISTRADA<br>NA FICHA DE<br>PERSOAL | CAMBIO<br>SOLICITADO |                |     |
|                                                                                 | ENXEN.TECN.                                | UNIVERSIDADE DE               | 1994           |                                 | SI                                   |                      | 2              |     |
|                                                                                 |                                            | PECHAR E XER                  | AR IMPRE       | ESO DE ENME<br>prrectamente o i | NDA                                  |                      |                |     |
| XUNTA<br>DE GALICIA<br>Información mantida por la<br>Correo electrónico: inform | a Xunta de Galicia<br>natica.dxfp@xunta.es |                               |                |                                 |                                      |                      |                |     |

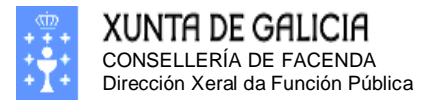

Páxina 39

Mostraráse a pantalla onde debemos seleccionar a titulación que desexamos engadir e aportar outros datos:

| Firefox 🔻                                                                   |                                                                                         |                                                                                                    |                                                                                                    |                                  |  |  |
|-----------------------------------------------------------------------------|-----------------------------------------------------------------------------------------|----------------------------------------------------------------------------------------------------|----------------------------------------------------------------------------------------------------|----------------------------------|--|--|
| Rexistro Central de Per                                                     | rsoal +                                                                                 |                                                                                                    |                                                                                                    |                                  |  |  |
| Ker Steeler Kerter                                                          | s/dxfp/exp/rcp_nuc_wsoli                                                                | _cert_edit.jsp?lang=gl                                                                                                    | ☆ マ C S - Google                                                                                                    | ▶ 🕅 🖸 🗸                          |  |  |
| XUNTA DE C                                                                  | XUNTA DE GALICIA Rexistro Central de Persoal                                            |                                                                                                    |                                                                                                    |                                  |  |  |
| Desconectar<br>Consultas                                                    | APELIDOS E NOM<br>NIF:                                                                  | E: GUERRA SEGURA, ARMANDO<br>34996197H                                                                                                    |                                                                                                    |                                  |  |  |
| Ficha de Persoal<br>Solicitudes<br>Modificación, impreso<br>de enmenda ou   | SOLICITUDE: 5<br>ESTADO: Aberta                                                         | Creación: 25/0                                                                                                    | 1/2013 Última Modif: 28,                                                                                                  | /01/2013                         |  |  |
| conformidade<br>Usuario/a<br>Cambio de chave<br>Cambio de Datos<br>Persoais | Se non atopa a súa<br>seu NIF e unha dire<br>copia do título ou re<br>porémonos en cont | titulación, debe enviar un fax o seguinte<br>cción de correo electrónico, teléfono mov<br>sgardo da titulación que quere engadir r<br>acto con vostede por e-mail ou SMS para | e número 981 545225 indicando o<br>ril ou ambos. Neste fax debe envia<br>na base de datos. Unha vez engad<br>e confirmalo | seu nome, o<br>rnos unha<br>Iida |  |  |
|                                                                             | ALTA TITULACIÓN                                                                         |                                                                                                    |                                                                                                    |                                  |  |  |
|                                                                             | NIVEL NON POS                                                                           | SÚE TITULACIÓN                                                                                                    | •                                                                                                    |                                  |  |  |
|                                                                             | TITULACIÓN NON POS                                                                      | SÚE TITULACIÓN 👻                                                                                                    |                                                                                                    |                                  |  |  |
|                                                                             | CENTRO<br>EMISOR                                                                        |                                                                                                    |                                                                                                    |                                  |  |  |
|                                                                             | DATA<br>EMISIÓN                                                                         |                                                                                                    |                                                                                                    |                                  |  |  |
|                                                                             |                                                                                         | DAR DE ALTA                                                                                                    | CANCELAR                                                                                                    |                                  |  |  |
| XUNTA<br>DE GALICIA                                                         |                                                                                         |                                                                                                    |                                                                                                    |                                  |  |  |
| Información mantida por la<br>Correo electrónico: inform                    | Xunta de Galicia<br>natica.dxfp@xunta.es                                                |                                                                                                    |                                                                                                    |                                  |  |  |

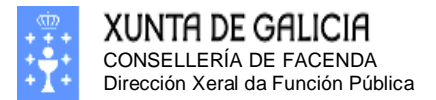

### Selecccionamos o nivel da titulación no despregable:

| Firefox 🔻                                                                                                    |                                                                                                    |                                                                                                    |                                                                                                    |                                                   |  |  |  |  |
|----------------------------------------------------------------------------------------------------|----------------------------------------------------------------------------------------------------|----------------------------------------------------------------------------------------------------|----------------------------------------------------------------------------------------------------|---------------------------------------------------|--|--|--|--|
| Rexistro Central de Pe                                                                                                    | Rexistro Central de Persoal                                                                                |                                                                                                    |                                                                                                    |                                                   |  |  |  |  |
| Ke 🕲 xestion.xunta.e                                                                                                    |                                                                                                    |                                                                                                    |                                                                                                    |                                                   |  |  |  |  |
|                                                                                                    | XUNTA DE GALICIA Rexistro Central de Persoal                                                               |                                                                                                    |                                                                                                    |                                                   |  |  |  |  |
| () Desconactor                                                                                                    |                                                                                                    |                                                                                                    |                                                                                                    |                                                   |  |  |  |  |
| Consultas                                                                                                    | NIF:                                                                                                    | GUERRA SEGURA, ARMANDO<br>34996197H                                                                                                    |                                                                                                    |                                                   |  |  |  |  |
| Ficha de Persoal<br>Solicitudes<br>Modificación, impreso                                                                                                    | SOLICITUDE: 5<br>ESTADO: Aberta                                                                            | Creación: 25/0                                                                                                    | 1/2013 Última Mod                                                                                         | lif: 28/01/2013                                   |  |  |  |  |
| conformidade<br>Usuario/a<br>Cambio de chave<br>Cambio de Datos<br>Persoais                                                                                                    | Se non atopa a súa titul<br>seu NIF e unha direcciór<br>copia do título ou resgar<br>porémonos en contacto | ación, debe enviar un fax o seguint:<br>1 de correo electrónico, teléfono mo<br>1 do da titulación que quere engadir<br>con vostede por e-mail ou SMS para | a número 981 545225 indicar<br>vil ou ambos. Neste fax debe<br>na base de datos. Unha vez<br>a confirmalo | ndo o seu nome, o<br>: enviarnos unha<br>engadida |  |  |  |  |
|                                                                                                    | ALTA TITULACIÓN                                                                                            |                                                                                                    |                                                                                                    |                                                   |  |  |  |  |
|                                                                                                    | NIVEL NON POSÚE T                                                                                          | TULACIÓN                                                                                                    |                                                                                                    |                                                   |  |  |  |  |
| TITULACIÓN       NON POSÚE TITULACIÓN         CENTRO       ***DOUTORADOS***         EMISOR       ***DICENCIATURAS***         DATA       ***DIPLOMATURAS***         EMISIÓN       ***BACHARELATO SUPERIOR, FP2, OU EQUILAVENTE ****         *** BACHARELATO ELEMENTAR, FP1 OU EQUIVALENTE ****         *** ESTUDIOS PRIMARIOS *** |                                                                                                    |                                                                                                    |                                                                                                    |                                                   |  |  |  |  |
| XUNTA<br>DE GALICIA<br>Información mantida por la<br>Correo electrónico: inform                                                                                                    | Xunta de Galicia<br>natica.dxfp@xunta.es                                                                   |                                                                                                    |                                                                                                    |                                                   |  |  |  |  |

Debemos indicar correctamente o nivel da titulación, xa que esta información é moi importante e será procesada automaticamente.

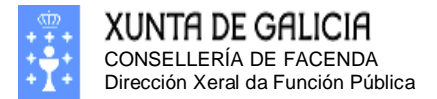

Páxina 41

#### Selecccionamos a titulación no despregable: - • • 🔅 Rexistro Central de Persoal + ☆ マ C 8 - Google 요 🖸 🗖 Rexistro Central de Persoal XUNTA DE GALICIA O Desconectar APELIDOS E NOME: GUERRA SEGURA, ARMANDO NIF: 34996197H Consultas Ficha de Pers SOLICITUDE: 5 Creación: 25/01/2013 Última Modif: 28/01/2013 licitude ESTADO: Aberta difica formidade Se non atopa a súa titulación, debe enviar un fax o seguinte número 981 545225 indicando o seu nome, o seu NIF e unha dirección de correo electrónico, teléfono movil ou ambos. Neste fax debe enviarnos unha copia do título ou resgardo da titulación que quere engadir na base de datos. Unha vez engadida porémonos en contacto con vostede por e-mail ou SMS para confirmalo ALTA TITULACIÓN \*\*\*LICENCIATURAS\*\*\* NIVEL Ŧ TITULACIÓN ADMON. E DIRECCION EMPRESA CENTRO . EMISOR ARQUITECTO (EDIFICACIÓN) DATA EMISIÓN 2 ARQUITECTURA ARQUITECTURA (URBANISMO) CAPITÁN MARINA MERCANTE ENX.EN AUTOMATICA E ELECTRON.INDUSTR. ENXEÑ.EN ORGANIZ.INDUSTRIAL ENXEÑEIRO INDUSTRIAL (ESPECIALIDADE EN ELECTRONICA) XUNTA DE GALICIA ENXEÑERIA ELECTROMECANICA Información mantida por la Xunta de Galicia Correo electrónico: informatica.dxfp@xu ENXEÑERIA MILITAR ENXEÑERIA TEXTIL ENXEÑERIA XEOGRAFA

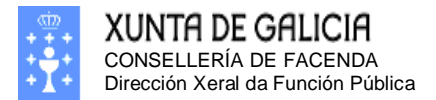

## Introducimos os datos do centro emisor e a data de emisión.

| Firefox 🔻                                                                                                    |                                                                                                    |                                                                                                    |                                                                                                    |                                                                            |                                                                                    |                                                         |                                                                       |                                            |     |
|----------------------------------------------------------------------------------------------------|----------------------------------------------------------------------------------------------------|----------------------------------------------------------------------------------------------------|----------------------------------------------------------------------------------------------------|----------------------------------------------------------------------------|------------------------------------------------------------------------------------|---------------------------------------------------------|-----------------------------------------------------------------------|--------------------------------------------|-----|
| Rexistro Central de Per                                                                                                    | soal                                                                                                    | +                                                                                                    |                                                                                                    |                                                                            |                                                                                    |                                                         |                                                                       |                                            |     |
| Ker Restion.xunta.es                                                                                                    | /dxfp/exp/rcp_nuc_v                                                                                          | vsoli_cert_edit.jsp?la                                                                                           | ing=gl                                                                                                    |                                                                            | ☆ ⊽ C                                                                              | 8 🔻 Google                                              | e                                                                     | ۶                                          | •   |
|                                                                                                    | GALICIA                                                                                                    |                                                                                                    | 1101                                                                                                    | •,                                                                         |                                                                                    | Rexistro                                                | Central                                                               | de Pers                                    | oal |
| <ul> <li>Desconectar</li> <li>Consultas</li> <li>Ficha de Persoal</li> <li>Solicitudes</li> <li>Modificación, impreso<br/>de enmenda ou<br/>conformidade</li> <li>Usuario/a</li> <li>Cambio de chave<br/>Cambio de Datos</li> </ul> | APELIDOS E N<br>NIF:<br>SOLICITUDE:<br>ESTADO: Aber<br>Se non atopa a<br>seu NIF e unha<br>copia do título c | OME: GUEF<br>3499<br>5<br>ta<br>súa titulación, d<br>dirección de corr<br>uu resgardo da ti<br>rontacto con vosi | RRA SEGURA, ARI<br>6197H<br>Crea<br>ebe enviar un fa<br>reo electrónico, t<br>tulación que que<br>rede nor e-mail | MANDO<br>ación: 25,<br>ax o seguir<br>teléfono m<br>ere engad<br>ou SNS pa | / <b>01/2013</b><br>nte número 9<br>ovil ou ambo<br>ir na base de<br>ra confirmalo | Última<br>81 545225 in<br>s. Neste fax (<br>datos. Unha | <b>Modif: 28/0</b><br>Idicando o seu<br>debe enviarno<br>vez engadida | <b>1/2013</b><br>J nome, o<br>Js unha<br>a |     |
| Persoais                                                                                                    | ALTA TITULACIÓN<br>NIVEL ***LI<br>TITULACIÓN LIC.E<br>CENTRO<br>EMISOR UNIV<br>DATA<br>EMISIÓN 30/00         | CENCIATURAS***<br>DEREITO<br>ERSIDADE DE                                                                         |                                                                                                    |                                                                            | ▼                                                                                  |                                                         | •                                                                     |                                            | -   |
| XUNTA<br>DE GALICIA<br>Información mantida por la J<br>Correo electrónico: inform<br>Para fina                                                                                                    | Kunta de Galicia<br>atica.dxfp@xunta.e<br>alizar prem                                                        | s<br>emos o bot                                                                                                  | DAR DE ALTA                                                                                                    |                                                                            | e voltar                                                                           | mos á pá                                                | ixina inic                                                            | ial:                                       |     |
| Rexistro Central de Per                                                                                                    | soal                                                                                                    | +                                                                                                    |                                                                                                    |                                                                            | A - 0                                                                              |                                                         |                                                                       |                                            |     |
| XUNTA DE C                                                                                                    | / dxtp/ exp/rcp_nuc_1                                                                                        | vsoli_cert_det,jsprla                                                                                            |                                                                                                    | <b>A</b> .,                                                                | ¥ €                                                                                | Rexistro                                                | e<br>Central (                                                        | de Pers                                    | oal |
| Consultas<br>Ficha de Persoal                                                                                                    | APELIDOS E NO<br>NIF:                                                                                        | ME: GUER<br>34996                                                                                                | RA SEGURA, ARN<br>6197H                                                                                           | 1ANDO                                                                      |                                                                                    |                                                         |                                                                       |                                            |     |
| Solicitudes<br>Modificación, impreso<br>de enmenda ou<br>conformidade                                                                                                    | SOLICITUDE: 5<br>ESTADO: Abert                                                                               | a                                                                                                    | Crea                                                                                                    | ación: 25/                                                                 | 01/2013                                                                            | Última                                                  | Modif: 28/01                                                          | /2013                                      |     |
| Usuario/a<br>Cambio de chave<br>Cambio de Datos                                                                                                    | Persoais Ad<br>Suspensións                                                                                   | min. Titulacións                                                                                                 | G Cursos Corp                                                                                                    | oos Cate                                                                   | g. Serv. Pre                                                                       | est. Inact.                                             | Trienios Fo                                                           | rmacións                                   |     |
| Persoais                                                                                                    | TITULACIÓN<br>ENXEÑ.TECN.IN<br>XESTION<br>LIC.DEREITO                                                        | FORMATICA UN<br>VI<br>UN                                                                                         | NTRO EMISIÓN<br>IIVERSIDADE DE<br>GO<br>IIVERSIDADE DE                                                            | ANO<br>EMISIÓN<br>1994<br>. 2006                                           | DATA EMISIÓN<br>30/06/2006                                                         | REXISTRADA<br>NA FICHA DE<br>PERSOAL<br>SI<br>NON       | CAMBIO<br>SOLICITADO                                                  |                                            |     |
|                                                                                                    |                                                                                                    |                                                                                                    | PECHAR E XE                                                                                                    | RAR IMPRE                                                                  | SO DE ENMEN                                                                        | NDA                                                     |                                                                       |                                            |     |
| XUNTA<br>DE GALICIA<br>Información mantida por la 3<br>Correo electrónico: inform                                                                                                    | Kunta de Galicia<br>atica.dxfp@xunta.e                                                                       | s                                                                                                    |                                                                                                    |                                                                            |                                                                                    |                                                         |                                                                       |                                            |     |

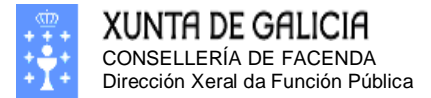

Páxina 43

## Que podo facer se non atopo a miña titulación?

Se non atopa a súa titulación debe enviarnos un FAX o seguinte número 981 545225 dirixido á Dirección Xeral da Función Pública solicitando que se incorpore a súa titulación na lista de selección. No fax debe enviarnos o título ou o resgardo do título. Tamén debe indicar nunha folla anexa no mesmo fax os seguintes datos:

Nome e apelidos do solicitante: Nome da titulación que quere incorporar: Nivel da titulación\*: Teléfono móbil de contacto: Correo electrónico de contacto:

\*Os posibles niveles son os seguintes:

- 1. Doutorado
- 2. Licenciatura ou Enxeñería Superior
- 3. Diplomatura ou Enxeñería Técnica
- 4. Estudios de grado medio, FP2, Bacharelato ou equivalente
- 5. Estudios primarios, FP1 ou equivalente

En canto teñamos engadida a titulación cominarémosllo vía SMS o seu móbil ou correo electrónico.

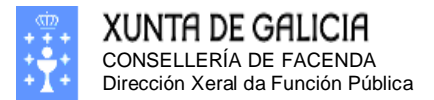

Páxina 44

#### Eliminar titulación

Para eliminar unha titulación debemos pulsar na icona: 🖻 da fila correspondente á titulación que desexamos eliminar.

| No exer                                                                         | nplo eliminaremos a                      | a titulación da                | ı fila         | superior,                       | pulsand                              | lo na ico           | ona: 🛄     |     |
|---------------------------------------------------------------------------------|------------------------------------------|--------------------------------|----------------|---------------------------------|--------------------------------------|---------------------|------------|-----|
| Firefox 🔻                                                                       |                                          |                                |                |                                 |                                      |                     |            |     |
| Rexistro Central de Per                                                         | rsoal +                                  |                                |                |                                 |                                      |                     |            |     |
| Ke 🛞 xestion.xunta.es                                                           | /dxfp/exp/rcp_nuc_wsoli_cert_det.js      | p?lang=gl                      |                | ☆ <b>v</b> c                    | t 🚷 ₹ Goog                           | le                  | ۸          |     |
| XUNTA DE C                                                                      | Galicia                                  |                                | 4              |                                 | Rexistro                             | o Centra            | al de Pers | oal |
| Desconectar<br>Consultas<br>Ficha de Persoal                                    | APELIDOS E NOME: G<br>NIF: 34            | UERRA SEGURA, ARMA<br>4996197H | ANDO           |                                 |                                      |                     |            |     |
| Solicitudes<br>Modificación, impreso<br>de enmenda ou<br>conformidade           | SOLICITUDE: 5<br>ESTADO: Aberta          | Crea                           | ción: 25       | /01/2013                        | Última                               | n Modif: 28/        | /01/2013   |     |
| Usuario/a<br>Cambio de chave<br>Cambio de Datos<br>Persoais                     | Persoais Admin. Titulaci<br>Suspensións  | ións Cursos Corpo              | os Cate        | eg. Serv. Pr                    | est. Inact.                          | Trienios            | Formacións |     |
|                                                                                 | TITULACIÓN                               | CENTRO EMISIÓN                 | ANO<br>EMISIÓN | DATA EMISIÓN                    | REXISTRADA<br>NA FICHA DE<br>PERSOAL | CAMBIO<br>SOLICITAD | o 🗋        |     |
|                                                                                 | ENXEÑ.TECN.INFORMATICA<br>XESTION        | UNIVERSIDADE DE<br>VIGO        | 1994           |                                 | SI                                   |                     |            |     |
|                                                                                 | LIC.DEREITO                              | UNIVERSIDADE DE                | 2006           | 30/06/2006                      | NON                                  | ALTA                |            |     |
|                                                                                 |                                          | PECHAR E XER                   | AR IMPR        | ESO DE ENME<br>orrectamente o i | NDA                                  |                     |            |     |
| XUNTA<br>DE GALICIA<br>Información mantida por la<br>Correo electrónico: inform | Xunta de Galicia<br>natica.dxfp@xunta.es |                                |                |                                 |                                      |                     |            |     |

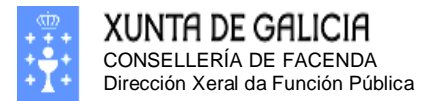

Páxina 45

## Móstrase a pantalla:

| Rexistro Central de Persoal                                                                                                    |      |  |  |  |  |
|----------------------------------------------------------------------------------------------------|------|--|--|--|--|
| Image: State of the state of the state |      |  |  |  |  |
| XUNTA DE GALICIA Rexistro Central de Persoal                                                                                                    |      |  |  |  |  |
|                                                                                                    |      |  |  |  |  |
| (a) Descenastar                                                                                                    |      |  |  |  |  |
| Consultas         APELIDOS E NOME:         GUERRA SEGURA, ARMANDO           Ficha de Persoal         NIF:         34996197H                                                                                                    |      |  |  |  |  |
| Solicitudes         SOLICITUDE: 5         Creación: 25/01/2013         Última Modif: 28/01/2013           Modificación, impreso<br>de enmenda ou<br>conformidade         ESTADO: Aberta         Última Modif: 28/01/2013                                                                                                    |      |  |  |  |  |
| Usuario/a ELIMINAR TITULACIÓN Cambio de chave NIVEL (***DIPLOMATURAS***                                                                                                    |      |  |  |  |  |
| Cambio de Datos TITULACIÓN ENXEÑ.TECN.INFORMATICA XESTION Persoais CENTRO EMISOR UNIVERSIDADE DE VIGO                                                                                                    |      |  |  |  |  |
| DATA EMISIÓN                                                                                                    |      |  |  |  |  |
| ELIMINAR                                                                                                    |      |  |  |  |  |
| XUNTA NECOLUCIO                                                                                                    |      |  |  |  |  |
| Información mantida por la Xunta de Galicia                                                                                                    |      |  |  |  |  |
| Correo electrónico: informatica.dxfp@xunta.es                                                                                                    |      |  |  |  |  |
| Sa pulsamos no hotán: ELIMINAR confirmaramos o aliminación                                                                                                    |      |  |  |  |  |
| Se puisantos no boton. Contri marentos a emininación.                                                                                                    |      |  |  |  |  |
| Rexistro Central de Persoal                                                                                                    |      |  |  |  |  |
| Image: Comparison of the second second s |      |  |  |  |  |
|                                                                                                    |      |  |  |  |  |
| xunta de galicia Rexistro Central de Per                                                                                                    | soal |  |  |  |  |
|                                                                                                    |      |  |  |  |  |
|                                                                                                    |      |  |  |  |  |
| Desconectar     APELIDOS E NOME: GUERRA SEGURA, ARMANDO                                                                                                    |      |  |  |  |  |
| Consultas NIF: 34996197H<br>Ficha de Persoal                                                                                                    |      |  |  |  |  |
| Solicitudes         SOLICITUDE: 5         Creación: 25/01/2013         Última Modif: 28/01/2013           Modificación, impreso<br>de enmenda ou<br>conformidade         ESTADO: Aberta         Última Modif: 28/01/2013                                                                                                    |      |  |  |  |  |
| Persoais Admin Titulacións Cursos Cornos Catego Serv Prest Inact Trienios Formación                                                                                                    |      |  |  |  |  |
| Cambio de chave                                                                                                    | •    |  |  |  |  |
| Cambio de chave<br>Cambio de batos<br>Persoais                                                                                                    |      |  |  |  |  |
| Cambio de chave<br>Cambio de Datos<br>Persoais<br>TITULACIÓN CENTRO EMISIÓN ANO<br>EMISIÓN DATA EMISIÓN REXISTRADA<br>OLICITADO                                                                                                    |      |  |  |  |  |
| Cambio de chave<br>Cambio de Datos     Suspensións       TITULACIÓN     CENTRO EMISIÓN       ENXEÑ.TECN.INFORMATICA     UNIVERSIDADE DE<br>VIGO       1994     SI                                                                                                    |      |  |  |  |  |
| Osabilo de Cambio de chave<br>Cambio de Datos       Suspensións         TITULACIÓN       CENTRO EMISIÓN       ANO<br>EMISIÓN       DATA EMISIÓN       REXISTRADA<br>NA FICHA DE<br>DERSOAL       CAMBIO<br>SOLICITADO         ENXEÑ.TECN.INFORMATICA<br>XESTION       UNIVERSIDADE DE<br>VIGO       1994       SI       ELIMINAR         LIC.DEREITO       UNIVERSIDADE DE       2006       30/06/2006       NON       ALTA                                                                                                    |      |  |  |  |  |
| Cambio de chave<br>Cambio de Datos<br>Persoais       Suspensións       Centro emisión       ANO<br>EMISIÓN       DATA EMISIÓN       REXISTRADA<br>NA FICHA DE<br>PERSOAL       CAMBIO<br>SOLICITADO         ENXEÑ.TECN.INFORMATICA<br>XESTION       UNIVERSIDADE DE<br>VIGO       1994       SI       ELIMINAR       Image: Si         LIC.DEREITO       UNIVERSIDADE DE       2006       30/06/2006       NON       ALTA       Image: Si         PECHAR E XERAR IMPRESO DE ENMENDA       ENMENDA                                                                                                    |      |  |  |  |  |
| Cambio de chave<br>Cambio de Datos       Suspensións         Fersoais       Suspensións         ENXEÑ.TECN.INFORMATICA       UNIVERSIDADE DE<br>VIGO         LIC.DEREITO       UNIVERSIDADE DE         2006       30/06/2006         NON       ALTA         PECHAR E XERAR IMPRESO DE ENMENDA         Pulse aquí se non pode xerar correctamente o impreso.                                                                                                    | ]    |  |  |  |  |
| Cambio de chave<br>Cambio de Chave<br>Cambio de Datos       Suspensións         Fersoais       Suspensións         Intulación       Centro EMISIón         Marcia       ANO<br>EMISIÓN         DATA EMISIÓN       REXISTRADA<br>NA FICHA DE<br>SOLICITADO         ENXEÑ.TECN.INFORMATICA       UNIVERSIDADE DE<br>VIGO         LIC.DEREITO       UNIVERSIDADE DE         2006       30/06/2006         NON       ALTA         PECHAR E XERAR IMPRESO DE ENMENDA         Pulse aquí se non pode xerar correctamente o impreso.                                                                                                    |      |  |  |  |  |

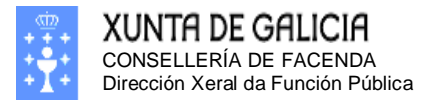

Páxina 46

### Modificación da titulación

Funciona do mesmo xeito que a alta de titulacións salvo que se inicia na icona:

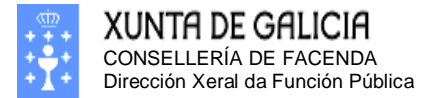

Páxina 47

## Modificación dos meus cursos

Se pulsa derriba da solapa de cursos accederá a información relativa ós seus cursos presente no seu expediente dixital. A pantalla que verá será similar a seguinte:

| Firefox <b>•</b>                                                                |                                | •                     |                                     |          |                |                |                     |              |                                       |                      | • 🗙  |
|---------------------------------------------------------------------------------|--------------------------------|-----------------------|-------------------------------------|----------|----------------|----------------|---------------------|--------------|---------------------------------------|----------------------|------|
| Rexistro Central de Pe                                                          | rsoal                          | +                     |                                     |          |                |                |                     |              |                                       |                      |      |
|                                                                                 | <b>s</b> /dxfp/exp/ro          | p_nuc_wsoli_cert_     | _det.jsp?lang=gl                    |          |                | ☆▼             | C" 🛛 -              | Googl        | le                                    | <mark>ا</mark>       |      |
|                                                                                 | Galicia                        |                       |                                     |          | ( <b>†</b> '1  |                | Rexis               | stro         | Central                               | l de Per             | soal |
| Desconectar<br>Consultas<br>Ficha de Persoal                                    | APELIDOS<br>NIF:               | E NOME:               | GUERRA SEC<br>34996197H             | GURA, A  | ARMANDO        |                |                     |              |                                       |                      |      |
| Solicitudes<br>Modificación, impreso<br>de enmenda ou<br>conformidade           | SOLICITU<br>ESTADO:            | DE: 5<br>Aberta       |                                     | C        | reación: 25    | 5/01/2013      | 3                   | Últi         | ma Modif: 2                           | 8/01/201             | 3    |
| Usuario/a                                                                       | Persoai                        | s Admin. Tit          | ulacións Curs                       | sos C    | orpos Cat      | teg. Serv      | . Prest.            | Inac         | t. Trienios                           | 5 Formac             | ións |
| Cambio de Datos<br>Persoais                                                     | Suspens                        | sións                 |                                     |          |                |                |                     |              |                                       |                      |      |
|                                                                                 | Cada liña (                    | debe conter a inform  | mación dun curso                    | complet  | o. Non debe d  | ividir un curs | o por mater         | ias e ir     | ntroducilo en m                       | núltiples liñas      |      |
|                                                                                 | TIPO<br>CURSO                  | DENOMINACIÓN          | ORGANISMO<br>CONVOCANTE             | ANO      | DATA<br>INICIO | DATA FIN       | DURACIÓN<br>(HORAS) | INF.<br>EGAP | REXISTRADA<br>NA FICHA DE<br>PERSONAL | CAMBIO<br>SOLICITADO |      |
|                                                                                 | CURSO                          | CURSO1                | EGAP                                | 2010     | 04/10/2010     | 02/11/2010     | 25                  | SI           | SI                                    |                      | 8    |
|                                                                                 | CURSO                          | ATENCIÓN O<br>CIDADÁN | ACADEMIA<br>GALEGA DE<br>SEGURIDADE | 2001     | 02/01/2001     | 31/01/2001     | 40                  | NON          | NON                                   | ALTA                 |      |
|                                                                                 |                                |                       |                                     |          |                |                |                     |              |                                       | PAX.1                | de 1 |
|                                                                                 |                                |                       | PEC                                 | HAR E    | XERAR IMP      | RESO DE EI     | MENDA               |              |                                       |                      |      |
|                                                                                 |                                |                       | Pulse a                             | quí se n | on pode xerar  | correctament   | te o impreso        | ).           |                                       |                      |      |
| XUNTA<br>DE GALICIA<br>Información mantida por la<br>Correo electrónico: inform | Xunta de Galie<br>natica.dxfp@ | cia<br>xunta.es       |                                     |          |                |                |                     |              |                                       |                      |      |

Nesta pantalla poderá tanto engadir como borrar ou modificar os seus cursos. Debe ter en conta que a información dalgúns dos cursos foi proporcionada dun xeito automático pola EGAP (marcados coa icona <sup>(a)</sup>), e polo tanto consideramos que esa información é totalmente correcta e non se pode nin modificar nin borrar.

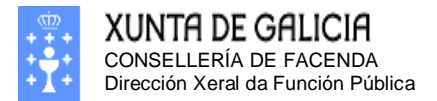

Páxina 48

## Engadir un novo curso

Para engadir un novo curso debemos pulsar na icona coa imaxe: De mostrarase

#### a pantalla:

| Firefox 🔻                                                                       |                                          |                                     |                      |
|---------------------------------------------------------------------------------|------------------------------------------|-------------------------------------|----------------------|
| Rexistro Central de Pe                                                          | rsoal +                                  |                                     |                      |
| Ke extion.xunta.e                                                               | s/dxfp/exp/rcp_nuc_wsoli_                | cert_edit.jsp?lang=gl               | le 👂 🏦 🖬 🔻           |
|                                                                                 | GALICIA                                  | Rexistro                            | Central de Persoal   |
| Desconectar                                                                     | APELIDOS E NOME:<br>NIF:                 | GUERRA SEGURA, ARMANDO<br>34996197H |                      |
| Solicitudes<br>Modificación, impreso<br>de enmenda ou                           | SOLICITUDE: 5<br>ESTADO: Aberta          | Creación: 28/01/2013 Últi           | ma Modif: 28/01/2013 |
| conformidade<br>Usuario/a<br>Cambio de chave                                    | ALTA CURSO<br>TIPO CURSO                 | CURSO                               |                      |
|                                                                                 | DENOMINACIÓN                             |                                     |                      |
| Persoais                                                                        | ORGANISMO                                | ACADEMIA GALEGA DE SEGURIDADE       |                      |
|                                                                                 | ANO                                      |                                     |                      |
|                                                                                 | DATA INI.                                |                                     |                      |
|                                                                                 | DATA FIN                                 |                                     |                      |
|                                                                                 | DURACIÓN (HORAS)                         |                                     |                      |
|                                                                                 | TEMARIO DO CURSO                         |                                     | ž                    |
|                                                                                 | OBSERVACIÓNS                             |                                     |                      |
|                                                                                 |                                          | DAR DE ALTA CANCELAR                |                      |
| XUNTA<br>DE GALICIA<br>Información mantida por la<br>Correo electrónico: inform | Xunta de Galicia<br>natica.dxfp@xunta.es |                                     |                      |

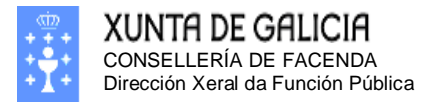

Páxina 49

| Seleccio                                                              | onamos o "Tipo                  | o de curso".                                                                                        |                  |          |               |              |     |
|-----------------------------------------------------------------------|---------------------------------|----------------------------------------------------------------------------------------------------|------------------|----------|---------------|--------------|-----|
| Firefox 💌                                                             |                                 |                                                                                                    |                  |          |               |              | ×   |
| Rexistro Central de Pe                                                | ersoal +                        |                                                                                                    |                  |          |               |              |     |
| 🗲 🛞 xestion.xunta.e                                                   | es/dxfp/exp/rcp_nuc_wsoli       | _cert_edit.jsp?lang=gl                                                                              | 4                | r ⊽ C' [ | ▼ Google      | ۶ م          |     |
| XUNTA DE                                                              | galicia                         | <b>*</b>                                                                                            | <b>KA</b> -1     | Rex      | istro Centra  | al de Pers   | oal |
| Desconectar                                                           | APELIDOS E NOME<br>NIF:         | GUERRA SEGUR<br>34996197H                                                                           | A, ARMANDO       |          |               |              |     |
| Solicitudes<br>Modificación, impreso<br>de enmenda ou<br>conformidade | SOLICITUDE: 5<br>ESTADO: Aberta |                                                                                                    | Creación: 28/01/ | /2013    | Última Modif: | : 28/01/2013 | 3   |
| contonnidade                                                          | ALTA CURSO                      |                                                                                                    |                  |          |               |              |     |
| Usuario/a<br>Cambio de chave                                          | TIPO CURSO                      | CURSO                                                                                               | -                |          |               |              |     |
| Cambio de Datos                                                       | DENOMINACIÓN                    |                                                                                                    |                  | •        |               |              |     |
| Persoais                                                              | ORGANISMO                       | CONGRESO                                                                                            | EGURIDADE        | -        |               |              |     |
|                                                                       | ANO                             | CONVALIDACIÓN                                                                                       |                  |          |               |              |     |
|                                                                       | DATA INI.                       | CURSO                                                                                               |                  |          |               |              |     |
|                                                                       | DATA FIN                        | CURSO POSTGRAO                                                                                      |                  |          |               |              |     |
|                                                                       | DURACIÓN (HORAS)                | DIPLOMA                                                                                             |                  |          |               |              | _   |
|                                                                       | TEMARIO DO CURSO                | DOCENTE<br>MASTER<br>OUTROS<br>PONENTE<br>PROBA CAPACITACIÓN<br>PUBLICACION<br>SEMINARIO<br>XORNADA |                  |          |               |              |     |
|                                                                       | OBSERVACIÓNS                    |                                                                                                    |                  |          |               |              |     |
| XUNTA<br>DE GALICIA                                                   | a Xunta de Galicia              | DAR D                                                                                               | E ALTA C         | ANCELAR  |               |              |     |
| Correo electrónico: inform                                            | matica.dxfp@xunta.es            |                                                                                                    |                  |          |               |              |     |

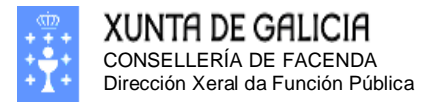

| Seleccio                                                                             | namos a denor                                                                                             | minación do curso.                                                                                                    |
|--------------------------------------------------------------------------------------|----------------------------------------------------------------------------------------------------|----------------------------------------------------------------------------------------------------|
| Firefox 🔻                                                                            |                                                                                                    |                                                                                                    |
| Rexistro Central de Pe                                                               | rsoal +                                                                                                   |                                                                                                    |
| 🗲 🛞 xestion.xunta.e                                                                  | s/dxfp/exp/rcp_nuc_wsoli_                                                                                 | _cert_edit.jsp?lang=gl ☆ マ C S マ Google P 🎓 🔝 ▼                                                                                                    |
|                                                                                      | Galicia                                                                                                   | Rexistro Central de Persoal                                                                                                    |
| Desconectar<br>Consultas<br>Ficha de Persoal<br>Solicitudes<br>Modificación, impreso | APELIDOS E NOME:<br>NIF:<br>SOLICITUDE: 5<br>ESTADO: Aberta                                               | : GUERRA SEGURA, ARMANDO<br>34996197H<br>Creación: 28/01/2013 Última Modif: 28/01/2013                                                                                           |
| de enmenda ou<br>conformidade                                                        | ALTA CURSO                                                                                                |                                                                                                    |
| Cambio de chave<br>Cambio de Datos<br>Persoais                                       | TIPO CURSO<br>DENOMINACIÓN<br>ORGANISMO<br>CONVOCANTE<br>ANO<br>DATA INI.<br>DATA FIN<br>DURACIÓN (HORAS) | ATENCIÓN O CIDADÁN ATENCIÓN O CIDADÁN PERFECCIONAMENTO DE XEFES DE NEGOCIADO PERFECCIONAMENTO DE XEFES DE SECCIÓN PROCEDEMENTO ADMINISTRATIVO SEGURANZA E SAUDE LABORAL [OUTROS] |
|                                                                                      | TEMARIO DO CURSO<br>OBSERVACIÓNS                                                                          | in                                                                                                    |
|                                                                                      |                                                                                                    | DAR DE ALTA CANCELAR                                                                                                    |
| XUNTA<br>DE GALICIA<br>Información mantida por la<br>Correo electrónico: inform      | Xunta de Galicia<br>natica.dxfp@xunta.es                                                                  |                                                                                                    |

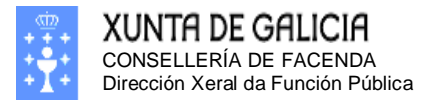

Páxina 51

Se a denominación do curso non está no despregable, seleccione a denominación "OUTROS" e teclee a denominación na caixa de texto que aparece na pantalla:

| Firefox 🔻                                                                                 |                                          |                                     |           |                 |            | ×   |
|-------------------------------------------------------------------------------------------|------------------------------------------|-------------------------------------|-----------|-----------------|------------|-----|
| Rexistro Central de Pe                                                                    | rsoal +                                  |                                     |           |                 |            |     |
| 🗲 🛞 xestion.xunta.e                                                                       | <b>s</b> /dxfp/exp/rcp_nuc_wsoli_        | .cert_edit.jsp?lang=gl              | ☆ マ C' 🚷  | ▼ Google        | ۶ م        | -   |
|                                                                                           | Galicia                                  | · • • • • •                         | Rexi      | stro Central    | l de Pers  | oal |
| Desconectar                                                                               | APELIDOS E NOME:<br>NIF:                 | GUERRA SEGURA, ARMANDO<br>34996197H |           |                 |            |     |
| Ficha de Persoal<br>Solicitudes<br>Modificación, impreso<br>de enmenda ou<br>conformidado | SOLICITUDE: 5<br>ESTADO: Aberta          | Creación: 2                         | 8/01/2013 | Última Modif: 🛛 | 28/01/2013 | 3   |
| conformidade                                                                              | ALTA CURSO                               |                                     |           |                 |            |     |
| Usuario/a<br>Cambio do chavo                                                              | TIPO CURSO                               | CURSO -                             |           |                 |            |     |
| Cambio de Datos                                                                           | DENOMINACIÓN                             | [OUTROS]                            | <b>•</b>  |                 |            |     |
|                                                                                           | ORGANISMO<br>CONVOCANTE<br>ANO           | ACADEMIA GALEGA DE SEGURIDADE       | •         |                 |            |     |
|                                                                                           | DATA INI.                                |                                     |           |                 |            |     |
|                                                                                           |                                          |                                     |           |                 |            |     |
|                                                                                           |                                          |                                     |           |                 |            |     |
|                                                                                           | TEMARIO DO CURSO                         |                                     |           |                 |            |     |
|                                                                                           | OBSERVACIÓNS                             |                                     |           |                 |            |     |
| 2 VINTA                                                                                   |                                          | DAR DE ALTA                         | CANCELAR  |                 |            |     |
| XUNTH<br>DE GALICIA<br>Información mantida por la<br>Correo electrónico: inform           | Xunta de Galicia<br>natica.dxfp@xunta.es |                                     |           |                 |            |     |

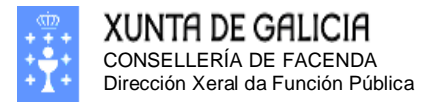

| Seleccio                                                                                              | namos o organ                                               | ismo convocante.                                                                             |
|----------------------------------------------------------------------------------------------------|-------------------------------------------------------------|----------------------------------------------------------------------------------------------|
| Firefox 🔻                                                                                             |                                                             |                                                                                              |
| Rexistro Central de Pe                                                                                | rsoal +                                                     |                                                                                              |
| Kestion.xunta.e                                                                                       | s/dxfp/exp/rcp_nuc_wsoli_                                   | cert_edit.jsp?lang=gl $\bigtriangleup = \mathbb{C}$ $\boxtimes = \mathbb{C}$ $\land$ $\land$ |
|                                                                                                    | GALICIA                                                     | Rexistro Central de Persoal                                                                  |
| Desconectar<br>Consultas<br>Ficha de Persoal<br>Solicitudes<br>Modificación, impreso<br>de enmenda ou | APELIDOS E NOME:<br>NIF:<br>SOLICITUDE: 5<br>ESTADO: Aberta | GUERRA SEGURA, ARMANDO<br>34996197H<br>Creación: 28/01/2013 Última Modif: 28/01/2013         |
| contormidade                                                                                          | ALTA CURSO                                                  | 00000                                                                                        |
| Cambio de chave                                                                                       | TIPO CURSO                                                  |                                                                                              |
| Cambio de Datos<br>Persoais                                                                           | ORGANISMO                                                   |                                                                                              |
|                                                                                                    | CONVOCANTE                                                  |                                                                                              |
|                                                                                                    | ANO                                                         | ACADEMIA GALEGA DE SEGURIDADE                                                                |
|                                                                                                    | DATA INI.                                                   |                                                                                              |
|                                                                                                    | DATA FIN                                                    | ESCOLA GALEGA DE ADMÓN. PÚBLICA                                                              |
|                                                                                                    | DURACIÓN (HORAS)                                            | ESCOLA OFICIAL DE IDIOMAS                                                                    |
|                                                                                                    | TEMARIO DO CURSO                                            |                                                                                              |
|                                                                                                    | OBSERVACIÓNS                                                |                                                                                              |
| <b>MUNIT</b>                                                                                          |                                                             | DAR DE ALTA CANCELAR                                                                         |
| Información mantida por la<br>Correo electrónico: inform                                              | Xunta de Galicia<br>natica.dxfp@xunta.es                    |                                                                                              |

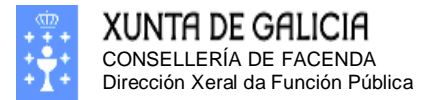

Páxina 53

Se o organismo que impartiu o curso non está no despregable, seleccione o organismo "OUTROS" e teclee o nome do organismo na caixa de texto que aparece na pantalla:

| untunu.                                                                                  |                          |                |                         |                |            |               |                 |
|------------------------------------------------------------------------------------------|--------------------------|----------------|-------------------------|----------------|------------|---------------|-----------------|
| Firefox 🔻                                                                                |                          |                |                         |                |            |               |                 |
| Rexistro Central de Pe                                                                   | rsoal                    | +              |                         |                |            |               |                 |
| <ul> <li>xestion.xunta.es</li> </ul>                                                     | s/dxfp/exp/rcp_nu        | c_wsoli_cert_e | dit.jsp?lang=gl         |                | ☆ ▽        | C 8 - Google  | ۹ (             |
|                                                                                          | Galicia                  |                |                         | MK) .          |            | Rexistro C    | entral de Perso |
| Desconectar                                                                              | APELIDOS E<br>NIF:       | NOME:          | GUERRA SEC<br>34996197H | GURA, ARMAND   | 0          |               |                 |
| ricna de Persoai<br>olicitudes<br>Modificación, impreso<br>de enmenda ou<br>ronformidade | SOLICITUDE<br>ESTADO: Ab | : 5<br>erta    |                         | Creación       | 28/01/2013 | Última Modif: | 28/01/2013      |
|                                                                                          | ALTA CURSO               |                |                         |                |            |               |                 |
| suario/a                                                                                 | TIPO CURSO               | CURSO          | -                       |                |            |               |                 |
| ambio de chave<br>ambio de Datos                                                         | DENOMINACIÓN             | [OUTROS]       |                         |                | -          |               |                 |
| ersoais                                                                                  |                          | DENOMINACI     | :ÓN DO CURSO :          | INTRODUCIDA PO | LO USUARIO |               | .4              |
|                                                                                          | ORGANISMO                | [OUTROS]       |                         |                | <b>•</b>   |               |                 |
|                                                                                          | CONVOCANTE               |                |                         |                |            |               |                 |
|                                                                                          |                          | NOME DO C      | A CONTRACTION OF CO     | LIMI ANTE O CO |            | T OLO OGOARIO |                 |
|                                                                                          | ANO                      | ļ              |                         |                |            |               |                 |
|                                                                                          | DATA INI.                |                |                         |                |            |               |                 |
|                                                                                          | DATA FIN                 |                |                         |                |            |               |                 |
|                                                                                          | DURACIÓN<br>(HORAS)      |                |                         |                |            |               |                 |
|                                                                                          | TEMARIO DO<br>CURSO      |                |                         |                |            |               | ati             |
|                                                                                          | OBSERVACIÓNS             |                |                         |                |            |               |                 |
| XUNTA<br>DE GALICIA                                                                      | Xunta de Galicia         |                | DA                      | R DE ALTA      | CANCELAR   |               |                 |
| Correo electrónico: inforn                                                               | natica.dxfp@xunta        | .es            |                         |                |            |               |                 |

Se quere introducir cursos de idiomas anuais, debe especificar na denominación do curso, o ano correspondente, p.e. **INGLES** (1º **Curso**). Nas datas de inicio e fin debe especificar a data aproximada de inicio do curso e a data aproximada do fin do curso lectivo. En número de horas debe indicar 120 que é o número de horas que figuran nos certificados dos cursos anuais emitidos pola Escola Oficial de Idiomas.

#### Eliminación dun curso

Para realizar a eliminación dun curso debemos premer na icona correspondente ó curso que se desexa eliminar. E confirmar a eliminación no botón: ELIMINAR da pantalla seguinte.

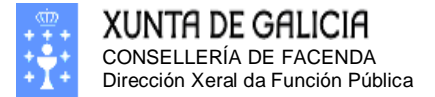

Páxina 54

#### Modificación dun curso

Para realizar a modificación dun curso debemos premer na icona correspondente ó curso que se desexa modificar. Modificar os datos na pantalla seguinte e confirmar a modificación dos datos no botón: CONFIRMAR CAMBIOS da pantalla seguinte.

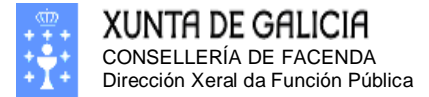

## Introdución dos meus servizos prestados como funcionario

Na solapa etiquetada con "Serv. Prest" poderá introducir os seus servizos prestados como persoal das AA. PP. Debe introducir os datos de todos os servizos prestados da maneira máis completa posible.

A pantalla que lle debe aparecer si selecciona esta solapa debe ser similar a que ve debaixo. Os botón teñen a mesma forma e función que no resto das pantallas.

| Incrox                                                       |                          |                                     |                                |       |              |               |                       |                |                                           |              |          |              |           |                 |                                      |                      |      |
|--------------------------------------------------------------|--------------------------|-------------------------------------|--------------------------------|-------|--------------|---------------|-----------------------|----------------|-------------------------------------------|--------------|----------|--------------|-----------|-----------------|--------------------------------------|----------------------|------|
| Rexistro Central de Per                                      | soal                     | +                                   |                                |       |              |               |                       |                |                                           |              |          |              |           |                 |                                      |                      |      |
| xestion.xunta.es                                             | /dxfp/exp/rcp_n          | uc_wsoli_cert_det.jsp?              | lang=gl                        |       |              |               |                       |                |                                           | 5            | } ⊽ Cł   | 8-           | Google    |                 |                                      | . م                  | î C  |
| XUNTA DE C                                                   | BALICIA                  |                                     | <b>**</b> ***                  | 7     | 4            |               |                       |                |                                           |              |          |              | Rex       | istro (         | Central                              | de Per               | soal |
| Desconectar<br>nsultas<br>cha de Persoal                     | APELIDOS E<br>NIF:       | NOME: GUE<br>349                    | RRA SEGURA, A<br>96197H        | RMA   | NDO          |               |                       |                |                                           |              |          |              |           |                 |                                      |                      |      |
| icitudes<br>odificación, impreso<br>enmenda ou<br>nformidade | SOLICITUDE<br>ESTADO: Ab | : 5<br>erta                         | Cr                             | eac   | ión: 2       | 5/01          | /2013                 | Última         | a Modif: 28/01/2013                       |              |          |              |           |                 |                                      |                      |      |
| uario/a<br>mbio de chave                                     | Persoais                 | Admin. Titulació                    | ns Cursos C                    | orpo  | os C         | ateg.         | Serv. Pr              | est. Inact.    | Trienios Formacións                       | Suspensións  |          |              |           |                 |                                      |                      |      |
| nbio de Datos<br>Isoais                                      | Teña en co<br>de perman  | nta que para que<br>encia (*C) debe | se lle compute<br>ser o mesmo. | o t   | empo         | de p          | ermanenc              | ta nun posto   | o no que tivo varias ocupa                | cións, o cód | igo      |              |           |                 |                                      |                      |      |
|                                                              | (*C)                     | CÓDIGO                              | DENOMINACIÓN                   | NIV.  | TIPO<br>REL. | IXOGF         | R. DATA<br>POSES.     | DATA CESE      | SIT. ADM.                                 | EXPERIENCIA  | REC.FUNC | XORN<br>INF. | ORGANISMO | TIPO<br>XORNADA | REXISTRADA<br>NA FICHA DE<br>PERSOAI | CAMBIO<br>SOLICITADO |      |
|                                                              | 18251 ED.                |                                     |                                |       | I            | - A:          | 2 24/09/              | 24/09,         | OCUPACION TEMPORAL<br>(INTERINO/LAB.TEMP) |              | NON      | N            |           |                 | SI                                   |                      | ×2   |
|                                                              | 12175 FC.                |                                     |                                | 28    | A            | - A:          | 2 24/12/              |                | DESTINO DEFINITIVO                        |              | NON      | N            |           |                 | SI                                   |                      | ×2   |
|                                                              | (*C): Có<br>que varia    | digo de perma<br>Is ocupacións s    | nencia do po<br>se realizan so | sto   | (Es<br>e a n | pecif<br>iesm | fique o n<br>a praza) | nesmo cód<br>) | ligo de seguemento p                      | ara indicar  | •        |              |           |                 |                                      |                      |      |
|                                                              |                          |                                     |                                |       |              |               |                       |                |                                           |              |          |              |           |                 |                                      | PAX.1 d              | e 1  |
|                                                              |                          |                                     | PECHAR E >                     | ERA   | R IMP        | RESO          | DE ENME               | NDA            |                                           |              |          |              |           |                 |                                      |                      |      |
|                                                              |                          |                                     | Pulse aquí se no               | n pod | le xera      | r correc      | ctamente o i          | mpreso.        |                                           |              |          |              |           |                 |                                      |                      |      |
| XUNTA                                                        |                          |                                     |                                |       |              |               |                       |                |                                           |              |          |              |           |                 |                                      |                      |      |
| DE GHLICIH<br>mación mantida por la 3                        | Kunta de Galicia         |                                     |                                |       |              |               |                       |                |                                           |              |          |              |           |                 |                                      |                      |      |
| to electronico: inform                                       | atica.oxfp@xun           | ta.es                               |                                |       |              |               |                       |                |                                           |              |          |              |           |                 |                                      |                      |      |

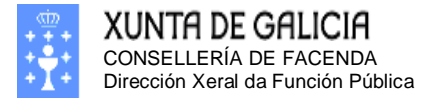

Páxina 56

#### Alta dun servizo prestado

Para proceder á alta dun servizo prestado debe pulsar na icona coa imaxe: e cumplimentar os datos solicitados na pantalla seguinte (debe ter en conta que os datos que solicita a pantalla variarán en función da relación de servizos da ocupación):

| Firefox 🔻                                                   |                                                                                                    |                                                                                                    |  |  |  |  |  |  |
|-------------------------------------------------------------|----------------------------------------------------------------------------------------------------|----------------------------------------------------------------------------------------------------|--|--|--|--|--|--|
| Rexistro Central de Po                                      | ersoal +                                                                                                    |                                                                                                    |  |  |  |  |  |  |
| 🗲 🛞 xestion.xunta.e                                         | es/dxfp/exp/rcp_nuc_wsoli_cert_edit.jsp                                                                                | ?lang=gl 🚖 로 C 🕄 - Google 🔎 🏫 🔝 -                                                                                                    |  |  |  |  |  |  |
| XUNTA DE                                                    | GALICIA                                                                                                    | Rexistro Central de Persoal                                                                                                    |  |  |  |  |  |  |
| Desconectar<br>Consultas<br>Ficha de Persoal                | APELIDOS E NOME: GUE<br>NIF: 3499                                                                                      | RRA SEGURA, ARMANDO<br>96197H                                                                                                    |  |  |  |  |  |  |
| Solicitudes<br>Modificación, impreso<br>de enmenda ou       | SOLICITUDE: 5<br>ESTADO: Aberta                                                                                        | Creación: 28/01/2013 Última Modif: 28/01/2013                                                                                                    |  |  |  |  |  |  |
| conformidade                                                | ALTA OUTROS SERVIZOS PRESTADOS                                                                                         |                                                                                                    |  |  |  |  |  |  |
| Usuario/a<br>Cambio de chave<br>Cambio de Datos<br>Persoais | CÓDIGO DO POSTO                                                                                                    | Non introducir puntos. (Se o seu código de posto non comeza por<br>dúas letras, deberá engadirlle un 'SC' ao comezo).<br>Por Exemplo: Se o código é AG.C00.00.000.15770.000 entón introduza<br>AGC00000015770000 |  |  |  |  |  |  |
|                                                             | DENOMINACIÓN                                                                                                    |                                                                                                    |  |  |  |  |  |  |
|                                                             | TIPO RELACIÓN SERVIZOS                                                                                                 | ▼                                                                                                    |  |  |  |  |  |  |
|                                                             | GRUPO                                                                                                    | ▼                                                                                                    |  |  |  |  |  |  |
|                                                             | NIVEL                                                                                                    | Se Descoñece o Nivel do posto, especifique o nivel<br>mínimo do grupo: (A1(A)-20, A2(B)-16, C1(C)-14, C2(D)-12, AP(E)-10)                                                                                        |  |  |  |  |  |  |
|                                                             | ESCALA/CATEG                                                                                                    | <b>•</b>                                                                                                    |  |  |  |  |  |  |
|                                                             | DATA TOMA POSESIÓN.                                                                                                    |                                                                                                    |  |  |  |  |  |  |
|                                                             | DATA CESE                                                                                                    |                                                                                                    |  |  |  |  |  |  |
|                                                             | SITUACIÓN ADMINISTRATIVA                                                                                               | <b>▼</b>                                                                                                    |  |  |  |  |  |  |
|                                                             | RECOÑECIDO PARA FUNCIONARIOS                                                                                           |                                                                                                    |  |  |  |  |  |  |
|                                                             | CÓDIGO DE PERMANENCIA DO POSTO                                                                                         | (MARQUE NO CASO DE QUE SEXA UN SERVIZO PREVIO XA RECORECTOO)                                                                                                    |  |  |  |  |  |  |
|                                                             | (Especifique o mesmo código de<br>seguemento para indicar que varias<br>ocupacións se realizan sobre a mesma<br>praza) | <ul> <li>Teña en conta que para que se lle compute o tempo de permanencia nun posto no<br/>que tivo varias ocupacións, o código de permanencia (*C) debe ser o mesmo.</li> </ul>                                 |  |  |  |  |  |  |
|                                                             | POSTO CON XORNADA E SALARIO<br>INFERIOR AO NORMAL                                                                      |                                                                                                    |  |  |  |  |  |  |
|                                                             | ORGANISMO NO QUE PRESTOU<br>SERVIZOS                                                                                   |                                                                                                    |  |  |  |  |  |  |
|                                                             | -                                                                                                    |                                                                                                    |  |  |  |  |  |  |
|                                                             | EXPERIENCIA ALEGADA                                                                                                    | EXPERIENCIA ALEGADA                                                                                                    |  |  |  |  |  |  |
|                                                             | EXPERIENCIA ACREDITADA NO POSTO                                                                                        | REXISTRADA NA FICHA DE PERSOAL CAMBIO SOLICITADO                                                                                                    |  |  |  |  |  |  |
|                                                             | LEMBRE ACREDITAR TANTO O POS                                                                                           | TO DESEMPENADO COMO A EXPERIENCIA ACREDITADA                                                                                                    |  |  |  |  |  |  |
|                                                             |                                                                                                    | DAR DE ALTA CANCELAR                                                                                                    |  |  |  |  |  |  |
| XUNTA<br>DE GALICIA                                         |                                                                                                    |                                                                                                    |  |  |  |  |  |  |
| Información mantida por la<br>Correo electrónico: infor     | a Xunta de Galicia<br>matica.dxfp@xunta.es                                                                             |                                                                                                    |  |  |  |  |  |  |

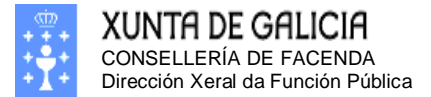

Páxina 57

Cumplimente os datos do posto de traballo se o coñece (senón pode deixalo baleiro): "Código de posto de RPT" e "Denominación do posto". Non introducir puntos. (Se o seu código de posto non comeza por dúas letras, deberá engadirlle un 'SC' ao comezo).

Por Exemplo: Se o código é AG.C00.00.000.15770.000 entón introduza AGC000000015770000

| Firefox 🔻                                                   |                                                                                                    |                                                                                                    |
|-------------------------------------------------------------|----------------------------------------------------------------------------------------------------|----------------------------------------------------------------------------------------------------|
| Rexistro Central de Pe                                      | ersoal +                                                                                                    |                                                                                                    |
| 🗲 🎯 xestion.xunta.e                                         | s/dxfp/exp/rcp_nuc_wsoli_cert_edit.jsp                                                                                                    | Rlang=gl 😭 マ C 🖁 マ Google 🔎 🏫 💽 マ                                                                                                    |
| 0-                                                          |                                                                                                    |                                                                                                    |
| XUNTA DE                                                    | GALICIA                                                                                                    | Rexistro Central de Persoal                                                                                                    |
| Desconectar<br>Consultas                                    | APELIDOS E NOME: GUE<br>NIF: 3499                                                                                                    | RRA SEGURA, ARMANDO<br>96197H                                                                                                    |
| Solicitudes<br>Modificación, impreso<br>de enmenda ou       | SOLICITUDE: 5<br>ESTADO: Aberta                                                                                                    | Creación: 28/01/2013 Última Modif: 28/01/2013                                                                                                    |
| conformidade                                                | ALTA OUTROS SERVIZOS PRESTADOS                                                                                                    |                                                                                                    |
| Usuario/a<br>Cambio de chave<br>Cambio de Datos<br>Persoais | CÓDIGO DO POSTO                                                                                                    | PRC991000015770002 Non introducir puntos. (Se o seu código de posto non comeza por<br>dúas letras, deberá engadirlle un 'SC' ao comezo).<br>Por Exemplo: Se o código é AG.C00.00.000.15770.000 entón introduza<br>AGC00000015770000 |
|                                                             | DENOMINACIÓN                                                                                                    | POSTO DE EXEMPLO                                                                                                    |
|                                                             | TIPO RELACIÓN SERVIZOS                                                                                                    | <b>▼</b>                                                                                                    |
|                                                             | GRUPO                                                                                                    | <b>▼</b>                                                                                                    |
|                                                             | NIVEL                                                                                                    | Se Descoñece o Nivel do posto, especifique o nivel<br>mínimo do grupo: (A1(A)-20, A2(B)-16, C1(C)-14, C2(D)-12, AP(E)-10)                                                                                                    |
|                                                             | ESCALA/CATEG                                                                                                    |                                                                                                    |
|                                                             | DATA TOMA POSESIÓN.                                                                                                    |                                                                                                    |
|                                                             | DATA CESE                                                                                                    |                                                                                                    |
|                                                             | SITUACIÓN ADMINISTRATIVA                                                                                                    |                                                                                                    |
|                                                             | RECOÑECIDO PARA FUNCIONARIOS                                                                                                    | (MARQUE NO CASO DE QUE SEXA UN SERVIZO PREVIO XA RECOÑECIDO)                                                                                                    |
|                                                             | CÓDIGO DE PERMANENCIA DO POSTO<br>(Especifíque o mesmo código de<br>seguemento para indicar que varias<br>ocupacións se realizan sobre a mesma<br>praza) | <ul> <li>Teña en conta que para que se lle compute o tempo de permanencia nun posto no<br/>que tivo varias ocupacións, o código de permanencia (*C) debe ser o mesmo.</li> </ul>                                                    |
|                                                             | POSTO CON XORNADA E SALARIO                                                                                                    |                                                                                                    |
|                                                             | ORGANISMO NO QUE PRESTOU                                                                                                    |                                                                                                    |
|                                                             | penviedo                                                                                                    |                                                                                                    |
|                                                             | EXPERIENCIA ALEGADA                                                                                                    |                                                                                                    |
|                                                             | EXPERIENCIA ACREDITADA NO POSTO<br>LEMBRE ACREDITAR TANTO O POS                                                                                          | ) (REXISTRADA NA FICHA DE PERSOAL (CAMBIO SOLICITADO )<br>TO DESEMPEÑADO COMO A EXPERIENCIA ACREDITADA                                                                                                    |
|                                                             |                                                                                                    | DAR DE ALTA CANCELAR                                                                                                    |
| XUNTA<br>DE GALICIA                                         |                                                                                                    |                                                                                                    |
| Información mantida por la<br>Correo electrónico: inforr    | i Xunta de Galicia<br>natica.dxfp@xunta.es                                                                                                    |                                                                                                    |

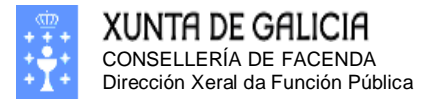

Páxina 58

Seleccione o tipo de relación de servizos. Segundo a relación de servizos os datos solicitados pola pantalla van a cambiar lixeiramente.

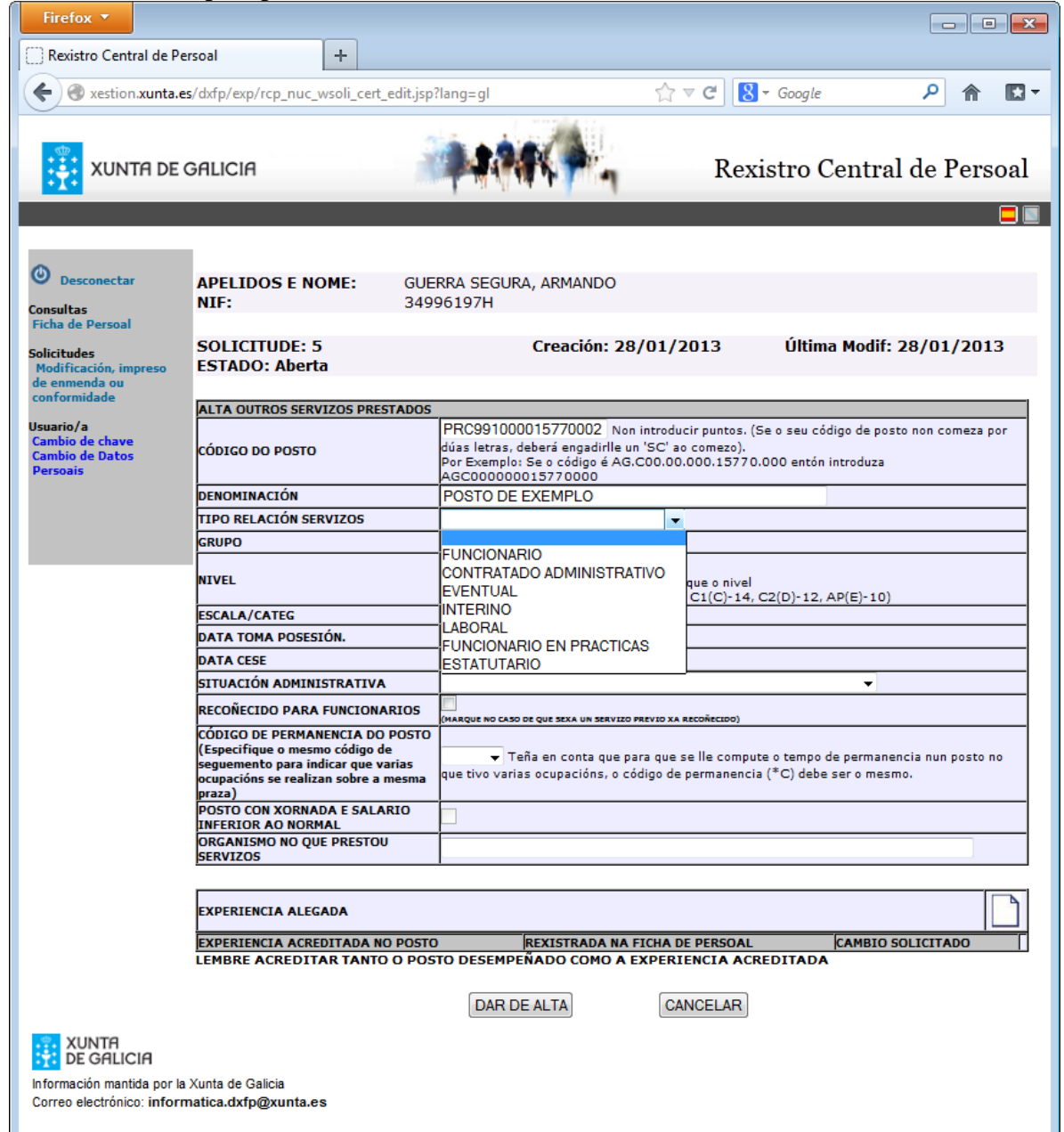

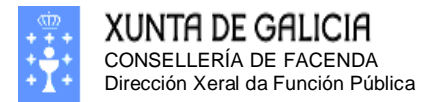

Páxina 59

| Cumplin                                                     | nente o grupo da ocup                                                                | ación                                         |                                                                                               |                                                         |                                               |                           |              |
|-------------------------------------------------------------|--------------------------------------------------------------------------------------|-----------------------------------------------|-----------------------------------------------------------------------------------------------|---------------------------------------------------------|-----------------------------------------------|---------------------------|--------------|
| Firefox 🔻                                                   |                                                                                      |                                               |                                                                                               |                                                         |                                               |                           |              |
| Rexistro Central de Pe                                      | ersoal +                                                                             |                                               |                                                                                               |                                                         |                                               |                           |              |
| ( a xestion.xunta.e                                         | s/dxfp/exp/rcp_nuc_wsoli_cert_edit.isp?                                              | lang=gl                                       |                                                                                               | ☆ ⊽ C 🛛                                                 | ▼ Google                                      | ۵ (                       | <b>1</b> 2 - |
|                                                             | -,                                                                                   |                                               | 1 months in                                                                                   |                                                         | ;                                             |                           | 0.000        |
| XUNTA DE                                                    | GALICIA                                                                              |                                               |                                                                                               | Rex                                                     | istro Centra                                  | al de Pers                | oal          |
| Desconectar     Consultas     Sicha de Perceal              | APELIDOS E NOME: GUE<br>NIF: 3499                                                    | RRA SEG<br>96197H                             | URA, ARMANDO                                                                                  |                                                         |                                               |                           |              |
| Solicitudes<br>Modificación, impreso<br>de enmenda ou       | SOLICITUDE: 5<br>ESTADO: Aberta                                                      |                                               | Creación: 28/0                                                                                | 01/2013                                                 | Última Modif:                                 | 28/01/201                 | 3            |
| conformidade                                                | ALTA OUTROS SERVIZOS PRESTADOS                                                       |                                               |                                                                                               |                                                         |                                               |                           |              |
| Usuario/a<br>Cambio de chave<br>Cambio de Datos<br>Persoais | CÓDIGO DO POSTO                                                                      | PRC9910<br>dúas letra<br>Por Exemp<br>AGC0000 | 000015770002 Non int<br>s, deberá engadirlle un 'S<br>plo: Se o código é AG.CO<br>00015770000 | roducir puntos. (:<br>iC' ao comezo).<br>0.00.000.15770 | Se o seu código de po                         | sto non comeza p          | or           |
|                                                             | DENOMINACIÓN                                                                         | POSTO DE EXEMPLO                              |                                                                                               |                                                         |                                               |                           |              |
|                                                             | TIPO RELACIÓN SERVIZOS                                                               |                                               |                                                                                               |                                                         |                                               |                           |              |
|                                                             | GRUPO                                                                                | -                                             |                                                                                               |                                                         |                                               |                           |              |
|                                                             | NIVEL                                                                                | A1-(A)<br>A2-(B)                              | ece o Nivel do posto, esp<br>grupo: (A1(A)-20, A2(B)                                          | pecifique o nivel<br>)-16, C1(C)-14,                    | C2(D)-12, AP(E)-10)                           | )                         |              |
|                                                             | ESCALA/CATEG                                                                         | C1-(C)                                        |                                                                                               |                                                         |                                               |                           |              |
|                                                             | DATA TOMA POSESIÓN.                                                                  | AP-(E)                                        |                                                                                               |                                                         |                                               |                           |              |
|                                                             | DATA CESE                                                                            |                                               |                                                                                               |                                                         |                                               |                           |              |
|                                                             | SITUACION ADMINISTRATIVA                                                             |                                               |                                                                                               |                                                         | •                                             |                           |              |
|                                                             | RECOÑECIDO PARA FUNCIONARIOS                                                         | (MARQUE NO C                                  | ASO DE QUE SEXA UN SERVIZO PREV                                                               | IO XA RECOÑECIDO)                                       |                                               |                           |              |
|                                                             | CÓDIGO DE PERMANENCIA DO POSTO                                                       |                                               |                                                                                               |                                                         |                                               |                           |              |
|                                                             | seguemento para indicar que varias<br>ocupacións se realizan sobre a mesma<br>praza) | vque tivo v                                   | Teña en conta que para o<br>arias ocupacións, o códig                                         | que se lle compu<br>o de permanenci:                    | te o tempo de perman<br>a (*C) debe ser o mes | encia nun posto n<br>:mo. | 0            |
|                                                             | POSTO CON XORNADA E SALARIO                                                          |                                               |                                                                                               |                                                         |                                               |                           |              |
|                                                             | ORGANISMO NO QUE PRESTOU                                                             |                                               |                                                                                               |                                                         |                                               |                           |              |
|                                                             | SERVIZOS                                                                             |                                               |                                                                                               |                                                         |                                               |                           |              |
|                                                             | EXPERIENCIA ALEGADA                                                                  |                                               |                                                                                               |                                                         |                                               |                           |              |
|                                                             |                                                                                      |                                               |                                                                                               |                                                         |                                               |                           |              |
|                                                             |                                                                                      | DAF                                           | R DE ALTA                                                                                     | CANCELAR                                                |                                               |                           |              |
| XUNTA<br>DE GALICIA                                         |                                                                                      |                                               |                                                                                               |                                                         |                                               |                           |              |
| Información mantida por la<br>Correo electrónico: inform    | Xunta de Galicia<br>natica.dxfp@xunta.es                                             |                                               |                                                                                               |                                                         |                                               |                           |              |
|                                                             |                                                                                      |                                               |                                                                                               |                                                         |                                               |                           |              |

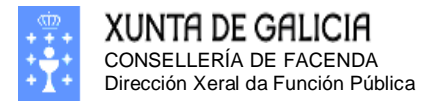

| Firefox <b>*</b>                                   |                                     |                                                                                                    |                                                             |
|----------------------------------------------------|-------------------------------------|----------------------------------------------------------------------------------------------------|-------------------------------------------------------------|
| ]] Rexistro Central de Pe                          | ersoal                              | +                                                                                                    |                                                             |
| 🗧 🛞 xestion.xunta.e                                | es/dxfp/exp/rcp_nuo                 | _wsoli_cert_edit.jsp?lang=gl                                                                                                    | 8 - Google P 🏠                                              |
| XUNTA DE                                           | GALICIA                             |                                                                                                    | Rexistro Central de Persoal                                 |
|                                                    | _                                   |                                                                                                    |                                                             |
|                                                    |                                     |                                                                                                    |                                                             |
| Desconectar                                        | APELIDOS E N                        | IOME: GUERRA SEGURA, ARMANDO                                                                                                    |                                                             |
| nsultas                                            | NIF:                                | 34996197H                                                                                                    |                                                             |
| licitudes<br>Iodificación, impreso<br>e enmenda ou | SOLICITUDE:<br>ESTADO: Aber         | 5 Creación: 28/01/2013 Última Modi<br>ta                                                                                                    | f: 28/01/2013                                               |
| nformidade                                         | ALTA OUTROS SE                      | RVIZOS PRESTADOS                                                                                                    |                                                             |
| Jario/a<br>mbio de chave                           | CÓDIGO DO<br>POSTO                  | PRC991000015770002 Non introducir puntos. (Se o seu código de posto non comeza por<br>Por Exemplo: Se o código é AG.C00.00.000.15770.000 entón introduza AGC00000001577 | dúas letras, deberá engadirlle un 'SC' ao comezo).<br>20000 |
| ndio de Datos<br>rsoais                            | DENOMINACIÓN                        | POSTO DE EXEMPLO                                                                                                    |                                                             |
|                                                    | TIPO RELACIÓN<br>SERVIZOS           | FUNCIONARIO -                                                                                                    |                                                             |
|                                                    | GRUPO                               | C2-(D) -                                                                                                    |                                                             |
|                                                    | NIVEL                               | 16<br>Se Descoñece o Nivel do posto, especifique o nivel<br>mínimo do grupo: (A1(A)-20, A2(B)-16, C1(C)-14, C2(D)-12, AP(E)-10)                                         |                                                             |
|                                                    | ESCALA/CATEG                        |                                                                                                    | ▼                                                           |
|                                                    | DATA TOMA<br>POSESIÓN.              |                                                                                                    |                                                             |
|                                                    | DATA CESE                           |                                                                                                    |                                                             |
|                                                    | SITUACION<br>ADMINISTRATIVA         | <b>▼</b>                                                                                                    |                                                             |
|                                                    | RECOÑECIDO<br>PARA                  |                                                                                                    |                                                             |
|                                                    | FUNCIONARIOS                        | (MARQUE NO CASO DE QUE SEXA UN SERVIZO PREVIO XA RECOÑECIDO)                                                                                                    |                                                             |
|                                                    | PERMANENCIA DO                      |                                                                                                    |                                                             |
|                                                    | (Especifique o                      |                                                                                                    |                                                             |
|                                                    | mesmo código de<br>seguemento para  | <ul> <li>Teña en conta que para que se lle compute o tempo de permanencia nun posto no<br/>(*C) debe ser o mesmo.</li> </ul>                                            | que tivo varias ocupacións, o código de permanencia         |
|                                                    | indicar que varias<br>ocupacións se |                                                                                                    |                                                             |
|                                                    | realizan sobre a<br>mesma praza)    |                                                                                                    |                                                             |
|                                                    | POSTO CON                           |                                                                                                    |                                                             |
|                                                    | SALARIO                             |                                                                                                    |                                                             |
|                                                    | NORMAL                              |                                                                                                    |                                                             |
|                                                    | ORGANISMO NO<br>QUE PRESTOU         |                                                                                                    |                                                             |
|                                                    | SERVIZOS                            |                                                                                                    |                                                             |
|                                                    | EXPERIENCIA ALE                     | GADA                                                                                                    |                                                             |
|                                                    |                                     | REDITADA NO POSTO REXISTRADA NA FICHA DE PERSOAL                                                                                                    | CAMBIO SOLICITADO                                           |
|                                                    | LEMBRE ACREDI                       | TAR TANTO O POSTO DESEMPENADO COMO A EXPERIENCIA ACREDITADA                                                                                                    |                                                             |
|                                                    |                                     | DAR DE ALTA CANCELAR                                                                                                    |                                                             |

O nivel é un dato obrigatorio, se non o coñece debe por o nivel mínimo do grupo no que realiza a ocupación (A1(A)-20, A2(B)-16, C1(C)-14,C2(D)-12,AP(E)-10).

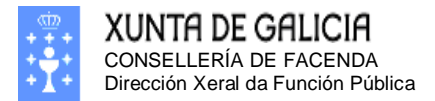

#### Cumplimente o tipo de escala/categoria e as datas de toma de posesión e cese.

| tro Central de Pe                       | ersoal                            | +                                                                                                    |
|-----------------------------------------|-----------------------------------|----------------------------------------------------------------------------------------------------|
| xestion. <b>xunta.e</b>                 | es/dxfp/exp/rcp_nuc               | _wsoli_cert_edit.jsp?lang=gl 🖓 ⊽ 🖒 🚷 🖌 Google 🔎 🏫 🛽                                                                                                    |
| XUNTA DE                                | Galicia                           | Rexistro Central de Persoal                                                                                                    |
| conectar<br>Is<br>a Persoal             | APELIDOS E N<br>NIF:              | IOME: GUERRA SEGURA, ARMANDO<br>34996197H                                                                                                    |
| <b>les</b><br>ación, impreso<br>anda ou | SOLICITUDE:<br>ESTADO: Aber       | 5 Creación: 28/01/2013 Última Modif: 28/01/2013<br>ta                                                                                                    |
| nidade                                  | ALTA OUTROS SE                    | RVIZOS DRESTADOS                                                                                                    |
| a<br>de chave                           | CÓDIGO DO<br>POSTO                | PRC991000015770002 Non introducir puntos. (Se o seu código de posto non comeza por dúas letras, deberá engadirlle un 'SC' ao comezo).<br>Por Evemplo, Sa o códino é AG COD DO DOD 15720 DOD entón introduza AGCODODOD015720000 |
| de Datos                                | DENOMINACIÓN                      | POSTO DE EXEMPLO                                                                                                    |
| 5                                       | TIPO RELACIÓN<br>SERVIZOS         | FUNCIONARIO -                                                                                                    |
|                                         | GRUPO                             | C2-(D) •                                                                                                    |
|                                         | NIVEL                             | 16<br>Se Descoñece o Nivel do posto, especifique o nivel<br>mínimo do grupo: (A1(A)-20, A2(B)-16, C1(C)-14, C2(D)-12, AP(E)-10)                                                                                                |
|                                         | ESCALA/CATEG                      |                                                                                                    |
|                                         | DATA ΤΟΜΑ                         |                                                                                                    |
|                                         | POSESION.                         | ICORPO AUXILIAR DA XUNTA DE GALICIA<br>PORDO AUXILIAR DE XUNTA DE GALICIA ESCALA DE AVENTES EODESTAIS                                                                                                    |
|                                         | SITUACIÓN<br>ADMINISTRATIVA       | CORPO DE AUXILIARES TÉCNICOS DA XUNTA DE GALICIA, ESCALA DE ACIVIESTO (COSTAIS<br>CORPO DE AUXILIARES TÉCNICOS DA XUNTA DE GALICIA<br>I CORPO DE AUXILIARES TÉCNICOS DA XUNTA DE GALICIA                                       |
|                                         | RECOÑECIDO<br>PARA                | ESC EXT. CORPO AUXIL TECN XUNTA GALICIA<br>ESC. EXTING. CORPO AUXILIAR XUNTA GALICIA                                                                                                    |
|                                         | FUNCIONARIOS<br>CÓDIGO DE         | GRUPO D - ESCALA DE CONFRAR.PESCADORES (EXTINGUIDA LEI 5/03)                                                                                                    |
|                                         | PERMANENCIA DO<br>POSTO           | [OUTROS CORPOS-ESCALAS, ADMON DO ESTADO]<br>[OUTROS CORPOS-ESCALAS, ADMON, AUTONOMICA (NON XUNTA)]                                                                                                    |
|                                         | (Especifique o<br>mesmo códiao de | [OUTROS CORPOS-ESCALAS, ADMON, LOCAL]                                                                                                    |
|                                         | seguemento para                   | [DUTINGS CORPOSESCALAS, DUTINAS ADMINISTRACIONS (NO ESTADO, NO LOCAL, NO AUTONOMICA, NO XUNTA)]<br>[DUTINGS CORPOSESCALAS, DA XUNTA DE GALICIAT                                                                                |
|                                         | ocupacións se                     | [PERSOAL ESTATUTARIO DO SERGAS]                                                                                                    |
|                                         | realizan sobre a                  | [PERSOAL EVENTUAL DO SERGAS]                                                                                                    |
|                                         | POSTO CON                         |                                                                                                    |
|                                         | XORNADA E<br>SALARIO              |                                                                                                    |
|                                         | INFERIOR AO                       |                                                                                                    |
|                                         | NORMAL<br>ORGANISMO NO            |                                                                                                    |
|                                         | QUE PRESTOU                       |                                                                                                    |
|                                         | percences                         | 1                                                                                                    |
|                                         | EXPERIENCIA ALE                   | IGADA                                                                                                    |
|                                         | EXPERIENCIA ACE                   | REXISTRADA NO POSTO REXISTRADA NA FICHA DE PERSOAL CAMBIO SOLICITADO                                                                                                    |
|                                         |                                   |                                                                                                    |
|                                         |                                   |                                                                                                    |

Se desexa introducir unha ocupación non pertencente a Xunta de Galicia, no campo de **ESCALA/CATEG** deberá empregar as últimas opcións, especificando perfectamente o tipo de administración do posto:

[OUTROS CORPOS-ESCALAS, ADMON DO ESTADO] [AUTROS CORPOS-ESCALAS, ADMON AUTONOMICA (NON XUNTA)] [OUTROS CORPOS-ESCALAS, ADMON LOCAL]

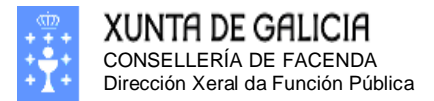

## Seleccione o tipo de situación administrativa coa que ocupou o posto.

| Teresterio Control de Persoi                                                                                                    | Firefox *               |                                   |                                                              |                                                                                |                                                                    |                            |  |  |
|----------------------------------------------------------------------------------------------------|-------------------------|-----------------------------------|--------------------------------------------------------------|--------------------------------------------------------------------------------|--------------------------------------------------------------------|----------------------------|--|--|
|                                                                                                    | Rexistro Central de Pe  | ersoal                            | +                                                            |                                                                                |                                                                    |                            |  |  |
| PUTTO DE GALICIA       AMENIZA DE CALICIA       AMENIZA DE CALICIA       AMENIZA DE CALICIA                                                                                                    | 🗧 🛞 xestion.xunta.e     | s/dxfp/exp/rcp_nuc                | wsoli_cert_edit.jsp?lang=gl                                  |                                                                                | ☆ マ C 🛿 🗸 Google                                                   | ዖ 🏦 🖪                      |  |  |
|                                                                                                    | XUNTA DE                | GALICIA                           |                                                              |                                                                                | Rexistro Cent                                                      | ral de Persoal             |  |  |
| Percenter  APPENDER  APPENDER  APPE                                                                                                    | •1•                     |                                   | and the state of the                                         | 4 1 1                                                                          |                                                                    |                            |  |  |
| APELDOS E NOME: GUERRA SEGURA, ARMANDO<br>Traine de la conserver de la conserver                                                                                                    |                         |                                   |                                                              |                                                                                |                                                                    | <b>_</b>                   |  |  |
| Decometral<br>instation<br>bards<br>bards ensured<br>difficiency<br>interned a or<br>formidade<br>difficiency<br>interned a or<br>formidade<br>difficiency<br>formidade<br>difficiency<br>interned a or<br>formidade<br>difficie                                                                                                    |                         |                                   |                                                              |                                                                                |                                                                    |                            |  |  |
| and windowski       SULCTUDE: S. SULCTUDE: S. Creación: 28/01/2013       Útima Modif: 28/01/2013         and/s       SULCTUDE: S. SULCTUDE: S. Creación: 28/01/2013       Útima Modif: 28/01/2013         and/s       SULCTUDE: S. SULCTUDE: S. SULCTUD: S. SULCTUD: S. SULCTUDE: S. SULCTUDE: S. SUL                                                                                                    | Desconectar             | APELIDOS E N<br>NIF:              | OME: GUERRA SEGUE<br>34996197H                               | A, ARMANDO                                                                     |                                                                    |                            |  |  |
| citades       SOLICITUDE: 5       Creación: 28/01/2013       Última Modif: 28/01/2013         dificación, imposito       SOLICITUDE: 5       Creación: 28/01/2013       Última Modif: 28/01/2013         dificación, imposito       SOLICITUDE: 5       Creación: 28/01/2013       Última Modif: 28/01/2013         dificación, imposito       PERONINACIÓN       PERONINACIÓN       POSTO DE EXEMPLO         posto       PERONINACIÓN       POSTO DE EXEMPLO       POSTO DE EXEMPLO         posto       PERONINACIÓN       POSTO DE EXEMPLO       POSTO DE EXEMPLO         posto       Seuvizos       PERONINACIÓN       POSTO DE EXEMPLO         posto       C2:O) •       I6       POSTO DE EXEMPLO         minendo grupo: (A1/6):20.42(B):16.C1(C):14.C2(D):12.AP(E):10)       POSTO DE EXEMPLO       •         posto       OTOPO AUXILAR DA XUNTA DE GALICIA       •       •         PATA TONA       OTOI 11908       •       •       •         DATA CESE       317122001       POSTO DE EXEMPLO PUNCIADES(PLICIA NETRO CALESA DE SAUDE       •         PATA TONA       OTOI 11908       •       •       •         DATA CESE       317122001       •       •       •         PATA COMO DESTRICON DESTRUZOS(PLNC)/ADSCRICIÓN TEMPORAL (LAB)       •       •       •                                                                                                    | ha de Persoal           |                                   |                                                              |                                                                                |                                                                    |                            |  |  |
| CONTROL DE CONTROL DE CONTRO SERVIZOS (FUNCIÓN PROVISORIA POSSIÓN DE SUBJECTIVO DE SUBJECTIVO DE SU                                                                                                    | icitudes                | SOLICITUDE:                       | 5                                                            | Creación: 28/01/2013                                                           | Última Modif: 28/01/2013                                           |                            |  |  |
| Molificade         Markovis         Markovis                                                                                                    | enmenda ou              | LJIADO. ADEI                      | u                                                            |                                                                                |                                                                    |                            |  |  |
| HRV 4<br>HRV 4<br>HRV 4<br>HRV 5<br>HVC 5<br>HVC 5<br>H | . /                     | ALTA OUTROS SER                   | VIZOS PRESTADOS                                              |                                                                                |                                                                    |                            |  |  |
| biblo de Datos<br>sealés  DENOMINACIÓN  POSTO DE EXEMPLO  TIPO RELACIÓN  FUNCIONARIO  C2-(D)   I  NIVEL  SE Dascoñec o Nivel do posto, especifique o nivel minimo do grupo; (AL/O, 20, A2(P)-16, C1(C)-12, AP(E)-10)  ESCALA/CATEC  CORPO AUXILIAR DA XUNTA DE GALICIA  DATA CISS  DATA CISS  D                                                                                                    | ario/a<br>nbio de chave | CODIGO DO<br>POSTO                | PRC991000015770002 Non ir<br>Por Exemplo: Se o código é AG-C | ntroducir puntos. (Se o seu código de p<br>00.00.000.15770.000 entón introduz: | osto non comeza por dúas letras, deberá engad<br>AGC00000015770000 | dirlle un 'SC' ao comezo). |  |  |
| TIPO RELACIÓN       FUNCIONARIO         SERVIZOS       FUNCIONARIO         RUPO       C2-(D)         INVEL       Se Descoñece o Nivel do posto, específique o nivel         minimo de grupo (ALI(A)-20, A2(B)-16, C1(C)-14, C2(D)-12, AP(E)-10)         ESCALA/CATEC       CORPO AUXILLAR DA XUNTA DE GALICIA         DATA TONA       01/01/1998         DATA TONA       01/01/1998         DATA CESE       31/12/2001         STIVACIÓN       ADSCRIPCIÓN PROVISORIA         PARA       ADSCRIPCIÓN PROVISORIA         FUNCIONARIO       DESEMPEÑO FUNC SUPERIOR CATEGORIA         PERMANENTA DO ESTIMUTVO       CUPACIÓN TEMPORAL (INTERINOLAB TEMP)         C(Specifique o subse parto de grupa valias ocupacións, o código de permanencia         Regueresto parto       TC) dels ser o mesmo.         MINUMERIA DE OSTINO DEFINITIVO       OCUPACION TEMPORAL POR CAUSAS DE SAUDE         Regueresto parto       TC) dels ser o mesmo.         Restructos parto       TC) dels ser o mesmo.         RESOLARIZO       EXPERIENCIA ALECADA         Experiencia a la caceuta a del de ser o mesmo.       Restructa a la caceuta a del de ser o mesmo.         Reservicios de servicios de servicios de servicios de servicios de servicios de servicios de servicios de servicios de servicios de servicios de servicios de servicios de servicios de servicios de servicios de ser                                                                                                    | nbio de Datos<br>soais  | DENOMINACIÓN                      | POSTO DE EXEMPLO                                             |                                                                                |                                                                    |                            |  |  |
| CRUPO       C2-(D) •         INVEL       IS         B Descoñace o Nivel do posto, especifique o nivel minimo do grupo; (A1(A)-20, A2(B)-16, C1(C)-12, AP(E)-10)         ESCALA/CATE       COPPO AUXILIAR DA XUINTA DE GALICIA         POSESIÓN.       01/01/1998         DATA TOMA       01/01/1998         DATA TOMA       01/01/1998         DATA CESE       31/12/2001         STUACIÓN       ADSCRIPCION PROVISORIA         ARGUERIO       DESEMPEÑO FUNC SUPERIOR CATEGORIA         PERMARICA DO DESTINO DEFINITIVO       DESEMPEÑO FUNC SUPERIOR CATEGORIA         PERMARICA DO DESTINO DEFINITIVO       DESEMPEÑO FUNC SUPERIOR CATEGORIA         PERMARICA DO DESTINO DEFINITIVO       DESEMPEÑO PORAL (INTERINOLAB.TEMP)         (Especifique o SAC. ADSCRIPC.TEMPORAL POR CAUSAS DE SAUDE       nencia nun posto no que tivo varias ocupacións, o código de permanencia         recupacións se ro mesmo.       OCUPACION I EMPORAL POR CAUSAS DE SAUDE       nencia nun posto no que tivo varias ocupacións, o código de permanencia         MORMAL       ORGANISMO NO       REXISTRADA NA FICHA DE PERSOAL       KAMBIO SOLICITADO         VERENENTIA ALECADA       EXPERIENCIA ACREDITADA NO POSTO       REXISTRADA NA FICHA DE PERSOAL       KAMBIO SOLICITADO         LEMBRE ACREDITAR TANTO O POSTO DESEMPEÑADO COMO A EXPERIENCIA ACREDITADA       DAR DE ALTA       CANCELAR                                                                                                    |                         | TIPO RELACIÓN<br>SERVIZOS         | FUNCIONARIO                                                  | •                                                                              |                                                                    |                            |  |  |
| 16       16         NUVEL       SE Descoñace o Nivel do posto, especifique o nivel<br>minimo do graposi (A1(A):20, A2(B):16, C1(C):14, C2(D):12, AP(E):10)         ESCALA/CATEC       CORPO AUXILIAR DA XUNTA DE GALICIA         POSSSION.       01/01/1998         DATA TOMA       01/01/1998         DATA CESE       31/12/2001         STIVACIÓN       ADSCRIPCION PROVISORIA         PARA ECORECIDO       PAROXISON IA         PERMANENCIA DO       DESTINO DEFINITIVO         POSTO O       DESTINO DEFINITIVO         POSTO O       DESTINO DEFINITIVO         POSTO O       DESTINO DEFINITIVO         POSTO O       CUPACION TEMPORAL (INTERINOILAB.TEMP)         I (Especifique e varias<br>ocupacións se realizan sofre a mesmo.       nencia nun posto no que tivo varias ocupacións, o código de permanencia         POSTO O       QUE PRENTIVO       NORAL LOR CAUSAS DE SAUDE       nencia nun posto no que tivo varias ocupacións, o código de permanencia         POSTO O       QUE PRENTIVO       NORAL LOR CAUSAS DE SAUDE       nencia nun posto no que tivo varias ocupacións, o código de permanencia         POSTO O       GOSTO D       SERVIZOS       nencia nun posto no que tivo varias ocupacións, o código de permanencia         POSTO CON       GONNAND A       SCANSINO NO       NO       NO         QUE PRESTOU <td< td=""><td></td><td>GRUPO</td><td>C2-(D) 🔻</td><td></td><td></td><td></td></td<>                                                                                                    |                         | GRUPO                             | C2-(D) 🔻                                                     |                                                                                |                                                                    |                            |  |  |
| Be Las Observes Financia contrasting and the other in the intervestion of the intervestion of the intervesting of the int                                                                                                    |                         | NTVEL                             |                                                              |                                                                                |                                                                    |                            |  |  |
| ESCALA/CATE       CORPO AUXILIAR DA XUNTA DE GALICIA         DATA CESE       01/101/1998         DATA CESE       31/12/2001         STUACIÓN       ADSCRIPCION PROVISORIA         ADMINISTRATIVA       ADSCRIPCION PROVISORIA         PARA       ADSCRIPCION PROVISORIA         PUNCIONARIOS       COMISION SERVIZOS(FUNC)/ADSCRICIÓN TEMPORAL (LAB)         CÓDIGO DE       DESEMPEÑO FUNC SUPERIOR CATEGORIA         PERMANENCIA DO       DESSIMO DEFINITIVO         OCUPACION TEMPORAL (INTERINOILAB TEMP)       nencia nun posto no que tivo varias ocupacións, o código de permanencia         Indicar que varias       Col deb ser o mesmo.         recupacións se a       mesma praza)         POSTO CON       XORNADA E         SALARIO       NORMAL         ORGANISMO NO       QUE PRESTOU         EXPERIENCIA ALEGADA       EXPERIENCIA ACREDITADA NO POSTO         EXPERIENCIA ACREDITADA NO POSTO       REXISTRADA NA FICHA DE PERSOAL         LEMBRE ACREDITAR TANTO O POSTO DESEMPEÑADO COMO A EXPERIENCIA ACREDITADA                                                                                                    |                         |                                   | mínimo do grupo: (A1(A)-20, A2(                              | B)-16, C1(C)-14, C2(D)-12, AP(E)-1                                             | 0)                                                                 |                            |  |  |
| DALE 101M.       01/01/1998         DATA CESE       31/12/2001         STTUACTÓN       ADMINISTRATIVA         RECOÑECIDO       ADSCRIPCION PROVISORIA         FUNCIONARIOS       CÓMISION SERVIZOS(FUNC)/ADSCRICIÓN TEMPORAL (LAB)         CÓDIGO DE       DESEMPEÑO FUNC. SUPERIOR CATEGORIA         PERMANENCIA DO       DESEMPEÑO FUNC. SUPERIOR CATEGORIA         PERMANENCIA DO       DESTINO DEFINITIVO         OCOLPACION TEMPORAL (INTERINO/LAB. TEMP)       nencia nun posto no que tivo varias ocupacións, o código de permanencia         Indicar que varias       CO debe ser o mesmo.         COLPACION TEMPORAL POR CAUSAS DE SAUDE       nencia nun posto no que tivo varias ocupacións, o código de permanencia         realizan sobre a       mesmo código de         RESONRAL       CON         XORNADA E       SALA ADSOR         SALARIO       NORMAL         ORGANISMO NO       NORMAL         ORGANISMO NO       REXISTRADA NA FICHA DE PERSOAL       CAMBIO SOLICITADO         EXPERIENCIA ACREDITAR TANTO O POSTO DESEMPEÑADO COMO A EXPERIENCIA ACREDITADA       CANCELAR                                                                                                    |                         | ESCALA/CATEG                      | CORPO AUXILIAR DA XUNTA                                      | DE GALICIA                                                                     |                                                                    |                            |  |  |
| DATA CESE       31/12/2001         STUACIÓN       ADMINISTRATIVA         RECOÑECIDO       ADSCRIPCION PROVISORIA         PARA       COMISION SERVIZOS(FUNC)/ADSCRICIÓN TEMPORAL (LAB)         CÓDIGO DE       DESIMPEÑO FUNC.SUPERIOR CATEGORIA         PERMANENCIA DO       DESIMPEÑO FUNC.SUPERIOR CATEGORIA         PERMANENCIA DO       DESIMPEÑO FUNC.SUPERIOR CATEGORIA         PERMANENCIA DO       DESIMPEÑO FUNC.SUPERIOR CATEGORIA         PERMANENCIA DO       DESIMPEÑO FUNC.SUPERIOR CATEGORIA         PERMANENCIA DO       DESIMPEÑO FUNC.SUPERIOR CATEGORIA         PERMANENCIA DO       DESIMPEÑO FUNC.SUPERIOR CATEGORIA         POSTO       OCUPACION TEMPORAL (INTERINO/LAB TEMP)         (Capaciñas do re a mesmo.       SAC. ADSCRIPC.TEMPORAL POR CAUSAS DE SAUDE         Indicar que varias ocupacións, o código de permanencia       realizan sobre a mesmo.         ocupacións se realizan sobre a mesma praza)       POSTO CON         POSTO CON       XORNADA E         SALARIO       INFERIOR A O         NORMAL       ORGANISMO NO         QE PRESTOU       SERVIZOS         EXPERIENCIA ALECADA       EXPERIENCIA ACREDITADA         EXPERIENCIA ACREDITADA NO POSTO       REXISTRADA NA FICHA DE PERSOAL       CAMBIO SOLICITADO         LEMBRE ACREDITAR TANTO O POSTO DESEMPEÑADO COMO                                                                                                    |                         | POSESIÓN.                         | 01/01/1998                                                   |                                                                                |                                                                    |                            |  |  |
| ADMINISTRATIVA<br>RECOÑECIDO<br>PARA<br>RECOÑECIDO<br>PARA<br>RECOÑECIDO<br>PARA<br>FUNCIONARIOS<br>COMISION SERVIZOS(FUNC)ADSCRICIÓN TEMPORAL (LAB)<br>DESEMPEÑO FUNC, SUPERIOR CATEGORIA<br>PERMANENCIA DO<br>DESTINO DEFINITIVO<br>OCUPACION TEMPORAL (INTERINO/LAB. TEMP)<br>SAC. ADSCRIPC.TEMPORAL POR CAUSAS DE SAUDE<br>nencia nun posto no que tivo varias ocupacións, o código de permanencia<br>indicar que varias<br>ocupacións se<br>realizan sobre a<br>mesma praza)<br>POSTO CON<br>XORNADA E<br>SALARIO<br>INFERTOR AO<br>ORCANISMO NO<br>QUE PRESTOU<br>SERVIZOS<br>EXPERIENCIA ALEGADA<br>EXPERIENCIA ALEGADA<br>EXPERIENCIA ALEGADA<br>DAR DE ALTA<br>DAR DE ALTA<br>CANCELAR                                                                                                    |                         | DATA CESE                         | 31/12/2001                                                   |                                                                                |                                                                    |                            |  |  |
| RECONECTOO       ADSCRIPCION PROVISORIA         PARA       COMISION SERVIZOS(FUNC)/ADSCRICIÓN TEMPORAL (LAB)         CÓDIGO DE       DESEMPEÑO FUNCS / UNC)/ADSCRICIÓN TEMPORAL (LAB)         DESTINO DEFINITIVO       DESTINO DEFINITIVO         OCUPACION TEMPORAL (INTERINO/LAB. TEMP)       SAC. ADSCRIPCIONAL POR CAUSAS DE SAUDE         seguemento para       realizan sobre a         indicar que varias       SAC. ADSCRIPC. TEMPORAL POR CAUSAS DE SAUDE         nencia nun posto no que tivo varias ocupacións, o código de permanencia         realizan sobre a       realizan sobre as e         realizan sobre as e       realizan sobre a         ORGANISMO NO       QUE PRESTOU         EXPERIENCIA ALEGADA       Experiencia ALEGADA         EXPERIENCIA ALEGADA       REXISTRADA NA FICHA DE PERSOAL         CANED TA ANO O POSTO       REXISTRADA NA FICHA DE PERSOAL         CANED CAUTA       OPOSTO CON A         XORNADA E       SALARIO         SALARIO       REXISTRADA NA FICHA DE PERSOAL         CAMBIO SOLICITADO       REXISTRADA NA FICHA DE PERSOAL         EXPERIENCIA ALEGADA       DAR DE ALTA         DAR DE ALTA       CANCELAR                                                                                                    |                         | ADMINISTRATIVA                    |                                                              | •                                                                              |                                                                    |                            |  |  |
| FUNCIONARIOS       COMISION SERVIZOS(FUNC)/ADSCRICIÓN TEMPORAL (LAB)         CÓDIGO DE       DESEMPEÑO FUNCS UPERIOR CATEGORIA         PERMANENCIA DO       DESTINO DEFINITIVO         OCUPACION TEMPORAL (INTERINO/LAB. TEMP)       seguemento para         SAC. ADSCRIPC.TEMPORAL POR CAUSAS DE SAUDE       nencia nun posto no que tivo varias ocupacións, o código de permanencia         indicar que varias       "C") deba ser o mesmo.       nencia nun posto no que tivo varias ocupacións, o código de permanencia         indicar que varias       mesma praza)       nencia nun posto no que tivo varias ocupacións, o código de permanencia         POSTO CON       XORNADA E       sal. ADSCRIPC.TEMPORAL POR CAUSAS DE SAUDE       nencia nun posto no que tivo varias ocupacións, o código de permanencia         NORMAL       ORGANISMO NO       QUE PRESTOU       Image: Comparitive comparitive comparitiv                                                                                                    |                         | RECONECIDO<br>PARA                | ADSCRIPCION PROVISORIA                                       |                                                                                |                                                                    |                            |  |  |
| PERMANENCIA DO<br>DESTINO DEFINITIVO<br>OCUPACION TEMPORAL (INTERINO/LAB. TEMP)<br>mesmo código de<br>seguemento para<br>indicar que varias<br>ocupacións se<br>coupacións se<br>realizan sobre a<br>mesma praza)       nencia nun posto no que tivo varias ocupacións, o código de permanencia<br>nencia nun posto no que tivo varias ocupacións, o código de permanencia<br>indicar sobre a<br>mesma praza)         POSTO CON<br>XORNADA E<br>SALARIO<br>INFERIOR AO<br>NORMAL<br>ORGANISMO NO<br>QUE PRESTOU<br>EXPERIENCIA ALEGADA       Inferior AC<br>SALARIO<br>INFERIOR AO<br>NORMAL<br>ORGANISMO NO<br>QUE PRESTOU         EXPERIENCIA ALEGADA       Inferior A concelar<br>ADA DO POSTO DESEMPEÑADO COMO A EXPERIENCIA ACREDITADO<br>LEMBRE ACREDITAR TANTO O POSTO DESEMPEÑADO COMO A EXPERIENCIA ACREDITADA                                                                                                    |                         | FUNCIONARIOS                      | COMISION SERVIZOS(FUNC)/.<br>DESEMPEÑO EUNC SUPERIO          | ADSCRICIÓN TEMPORAL (LAB)                                                      |                                                                    |                            |  |  |
| (Especifique o<br>mesmo código de<br>mesmo código de<br>seguemento para<br>indicar que varias<br>ocupacións se<br>realizan sobre a<br>mesma praza)       (C) debe ser o mesmo.         (C) debe ser o mesmo.       (C) debe ser o mesmo.         POSTO CON<br>XORNADA E<br>SALARIO<br>INFERIOR AO<br>NORMAL       (C) debe ser o mesmo.         ORGANISMO NO<br>QUE PRESTOU<br>SERVIZOS       (C) debe ser o mesmo.         EXPERIENCIA ALEGADA       (C) debe ser o mesmo.         EXPERIENCIA ALEGADA       (C) debe ser o mesmo.         EXPERIENCIA ALEGADA       (C) debe ser o mesmo.         EXPERIENCIA ALEGADA       (C) debe ser o mesmo.         EXPERIENCIA ALEGADA       (C) debe ser o mesmo.         EXPERIENCIA ALEGADA       (C) debe ser o mesmo.         EXPERIENCIA ALEGADA       (C) debe ser o mesmo.         EXPERIENCIA ALEGADA       (C) debe ser o mesmo.         EXPERIENCIA ALEGADA       (C) debe ser o mesmo.         EXPERIENCIA ALEGADA       (C) debe ser o mesmo.         EXPERIENCIA ALEGADA       (C) debe ser o mesmo.         DAR DE ALTA       CANCELAR                                                                                                    |                         | PERMANENCIA DO                    | DESTINO DEFINITIVO                                           | A CONTEGORIA                                                                   |                                                                    |                            |  |  |
|                                                                                                    |                         | (Especifique o<br>mesmo código de | OCUPACION TEMPORAL (INTI<br>SAC. ADSCRIPC.TEMPORAL F         | ERINO/LAB.TEMP)<br>OR CAUSAS DE SAUDE                                          | pencia pup posto po que tivo varias ocupación                      | s o códico de permanencia  |  |  |
| Inductar Quest entrations de la contraction de la contraction de la contractida contractida contractida contraction de la contractida contracti                                                                                                    |                         | seguemento para                   | *C) debe ser o mesmo.                                        |                                                                                |                                                                    | s, o coulgo de permanencia |  |  |
| resilizaria source a         mesma praza         POSTO CON         XORNADA E         SALARIO         Inferitor AO         NORMAL         ORGANISMO NO         QUE PRESTOU         SERVIZOS                                                                                                    |                         | ocupacións se                     |                                                              |                                                                                |                                                                    |                            |  |  |
| POSTO CON<br>XORNADA E<br>SALARIO<br>INFERIOR AO<br>NORMAL<br>ORGANISMO NO<br>QUE PRESTOU<br>SERVIZOS<br>EXPERIENCIA ALEGADA<br>EXPERIENCIA ALEGADA<br>EXPERIENCIA ACREDITADA NO POSTO<br>LEMBRE ACREDITADA NO POSTO<br>DAR DE ALTA<br>DAR DE ALTA<br>CANCELAR                                                                                                    |                         | mesma praza)                      |                                                              |                                                                                |                                                                    |                            |  |  |
| SALARIO         INFERIOR AO         NORMAL         ORGANISMO NO         QUE PRESTOU         SERVIZOS         EXPERIENCIA ALEGADA         EXPERIENCIA ACREDITADA NO POSTO         REXISTRADA NA FICHA DE PERSOAL         LEMBRE ACREDITAR TANTO O POSTO DESEMPEÑADO COMO A EXPERIENCIA ACREDITADA         DAR DE ALTA       CANCELAR                                                                                                    |                         | XORNADA E                         |                                                              |                                                                                |                                                                    |                            |  |  |
| NORMAL       ORGANISMO NO         ORGANISMO NO       ORGANISMO NO         QUE PRESTOU       SERVIZOS         EXPERIENCIA ALEGADA       Image: Comparison of the service of the service of the s                                                                                                    |                         | SALARIO<br>INFERIOR AO            |                                                              |                                                                                |                                                                    |                            |  |  |
| QUE PRESTOU<br>SERVIZOS         EXPERIENCIA ALEGADA         EXPERIENCIA ACREDITADA NO POSTO         REXISTRADA NA FICHA DE PERSOAL         ILEMBRE ACREDITAT TANTO O POSTO DESEMPEÑADO COMO A EXPERIENCIA ACREDITADA         DAR DE ALTA         CANCELAR                                                                                                    |                         | NORMAL<br>ORGANISMO NO            |                                                              |                                                                                |                                                                    |                            |  |  |
| EXPERIENCIA ALEGADA                                                                                                    |                         | QUE PRESTOU<br>SERVIZOS           |                                                              |                                                                                |                                                                    |                            |  |  |
| EXPERIENCIA ALEGADA                                                                                                    |                         |                                   |                                                              |                                                                                |                                                                    |                            |  |  |
| EXPERIENCIA ACREDITADA NO POSTO     REXISTRADA NA FICHA DE PERSOAL     CAMBIO SOLICITADO       LEMBRE ACREDITAR TANTO O POSTO DESEMPEÑADO COMO A EXPERIENCIA ACREDITADA                                                                                                    |                         | EXPERIENCIA ALE                   | ADA                                                          |                                                                                |                                                                    |                            |  |  |
| DAR DE ALTA CANCELAR                                                                                                    |                         |                                   | DITADA NO POSTO                                              |                                                                                | E PERSOAL CAMBIO SO                                                | LICITADO                   |  |  |
| DAR DE ALTA CANCELAR                                                                                                    |                         | LEMORE ACKEDI                     | AN TANTO O POSTO DESEMPI                                     | A CONU A EXPERIENCIA AC                                                        | REDITADA                                                           |                            |  |  |
|                                                                                                    |                         |                                   | DAR D                                                        | E ALTA CANCELAR                                                                |                                                                    |                            |  |  |

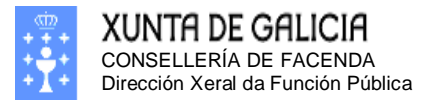

Páxina 63

Se ocupa este mismo posto noutros períodos indíqueo no código de permanencia. Si o posto é de de xornada/salario inferior ó normal e o organismo no que prestou servizos.

| Firefox <b>T</b>                     |                                     |                        |                                                   |                                             |                                          |                                                                    |                         |         |  |  |
|--------------------------------------|-------------------------------------|------------------------|---------------------------------------------------|---------------------------------------------|------------------------------------------|--------------------------------------------------------------------|-------------------------|---------|--|--|
| Rexistro Central de Pe               | ersoal                              | +                      |                                                   |                                             |                                          |                                                                    |                         |         |  |  |
| 🗲 🛞 xestion.xunta.e                  | s/dxfp/exp/rcp_nuc                  | _wsoli_cer             | t_edit.jsp?lang=gl                                |                                             |                                          | ☆ マ C 🛛 🗧 🗸 Google                                                 | ۸ م                     |         |  |  |
|                                      |                                     |                        |                                                   |                                             |                                          |                                                                    |                         | *       |  |  |
| O Desconectar                        |                                     |                        | GUERRA SEGUR                                      |                                             |                                          |                                                                    |                         |         |  |  |
| Consultas                            | NIF:                                |                        | 34996197H                                         |                                             |                                          |                                                                    |                         |         |  |  |
| Ficha de Persoal                     |                                     | _                      |                                                   |                                             |                                          | <u> </u>                                                           |                         |         |  |  |
| Solicitudes<br>Modificación, impreso | ESTADO: Aber                        | 5<br>ta                |                                                   | Creacion: 28/                               | 01/2013                                  | Ultima Modif: 28/01/2013                                           |                         |         |  |  |
| de enmenda ou<br>conformidade        |                                     |                        |                                                   |                                             |                                          |                                                                    |                         |         |  |  |
| contonnidade                         | ALTA OUTROS SER                     | VIZOS PR               | ESTADOS                                           |                                             |                                          |                                                                    |                         |         |  |  |
| Usuario/a<br>Cambio de chave         | CÓDIGO DO<br>POSTO                  | PRC9910<br>Por Exemp   | 000015770002 Non ir<br>No: Se o código é AG.C     | ntroducir puntos. (Se<br>00.00.000.15770.00 | o seu código de po<br>00 entón introduza | osto non comeza por dúas letras, deberá engad<br>AGC00000015770000 | lirlle un 'SC' ao comez | o).     |  |  |
| Cambio de Datos<br>Persoais          | DENOMINACIÓN                        | POSTO D                | E EXEMPLO                                         |                                             |                                          |                                                                    |                         |         |  |  |
|                                      | TIPO RELACIÓN                       | FUNCIO                 | NARIO                                             | -                                           |                                          |                                                                    |                         |         |  |  |
|                                      | GRUPO                               | C2-(D) -               | •                                                 |                                             |                                          |                                                                    |                         |         |  |  |
|                                      | NTVEL                               | 16                     |                                                   |                                             |                                          |                                                                    |                         |         |  |  |
|                                      | NIVEL                               | Se Descor<br>mínimo do | iece o Nivel do posto, e<br>grupo: (A1(A)-20, A2( | specifique o nivel<br>B)-16, C1(C)-14, C2   | (D)-12, AP(E)-10                         | 0)                                                                 |                         |         |  |  |
|                                      | ESCALA/CATEG                        | CORPO                  | AUXILIAR DA XUNTA                                 | DE GALICIA                                  |                                          |                                                                    |                         | -       |  |  |
|                                      | POSESIÓN.                           | 01/01/19               | 98                                                |                                             |                                          |                                                                    |                         |         |  |  |
|                                      | DATA CESE                           | 31/12/20               | 01                                                |                                             |                                          |                                                                    |                         |         |  |  |
|                                      | SITUACION<br>ADMINISTRATIVA         | DESTINO DEFINITIVO     |                                                   |                                             |                                          |                                                                    |                         |         |  |  |
|                                      | RECOÑECIDO<br>PARA                  |                        |                                                   |                                             |                                          |                                                                    |                         |         |  |  |
|                                      | FUNCIONARIOS                        | (MARQUE NO C           | ASO DE QUE SEXA UN SERVIZO PRI                    | EVIO XA RECOÑECIDO)                         |                                          |                                                                    |                         | _       |  |  |
|                                      | PERMANENCIA DO                      |                        |                                                   |                                             |                                          |                                                                    |                         |         |  |  |
|                                      | (Especifique o                      |                        |                                                   |                                             |                                          |                                                                    |                         | =       |  |  |
|                                      | mesmo código de<br>seguemento para  | -                      | Teña en conta que para<br>ser o mesmo.            | a que se lle compute                        | o tempo de perma                         | nencia nun posto no que tivo varias ocupación:                     | s, o código de permane  | encia 😑 |  |  |
|                                      | indicar que varias<br>ocupacións se | 08197                  |                                                   |                                             |                                          |                                                                    |                         |         |  |  |
|                                      | realizan sobre a<br>mesma praza)    | 12175                  |                                                   |                                             |                                          |                                                                    |                         |         |  |  |
|                                      | POSTO CON                           | 21846                  | ]                                                 |                                             |                                          |                                                                    |                         |         |  |  |
|                                      | SALARIO                             |                        |                                                   |                                             |                                          |                                                                    |                         |         |  |  |
|                                      | NORMAL                              |                        |                                                   |                                             |                                          |                                                                    |                         |         |  |  |
|                                      | ORGANISMO NO<br>QUE PRESTOU         |                        |                                                   |                                             |                                          |                                                                    |                         |         |  |  |
|                                      | SERVIZOS                            |                        |                                                   |                                             |                                          |                                                                    |                         |         |  |  |
|                                      |                                     |                        |                                                   |                                             |                                          |                                                                    | 1                       |         |  |  |
|                                      | EXPERIENCIA ALE                     | GADA                   |                                                   |                                             |                                          |                                                                    |                         |         |  |  |
|                                      | EXPERIENCIA ACR                     | EDITADA                | NO POSTO                                          | REXISTR                                     | ADA NA FICHA DE                          | PERSOAL CAMBIO SO                                                  | LICITADO                |         |  |  |
|                                      | LEMBRE ACREDI                       | IAR TANT               | U U POSTO DESEMPE                                 | ENADO COMO A EX                             | PERIENCIA ACI                            | REDITADA                                                           |                         |         |  |  |
|                                      |                                     |                        | DAR D                                             | EALTA                                       | CANCELAR                                 |                                                                    |                         |         |  |  |
| A VIBITO                             |                                     |                        |                                                   |                                             |                                          |                                                                    |                         |         |  |  |
| DE GALICIA                           |                                     |                        |                                                   |                                             |                                          |                                                                    |                         |         |  |  |
| Información mantida por la           | Xunta de Galicia                    |                        |                                                   |                                             |                                          |                                                                    |                         |         |  |  |
| Correo electrónico: inforr           | matica.dxfp@xunta.                  | es                     |                                                   |                                             |                                          |                                                                    |                         | Ŧ       |  |  |

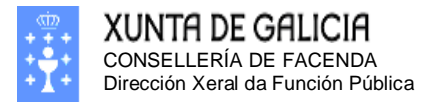

Páxina 64

| Firefox 🔻                                              |                                              |                                        |                                |       |
|--------------------------------------------------------|----------------------------------------------|----------------------------------------|--------------------------------|-------|
| Rexistro Central de l                                  | Persoal +                                    |                                        |                                |       |
| 🗲 🛞 xestion.xunta                                      | .es/dxfp/exp/rcp_nuc_wsoli_expf              | or.jsp?lang=gl                         | ▼ C <sup>e</sup> Soogle        | î l   |
|                                                        | GALICIA                                      | ****                                   | Rexistro Central de P          | ersoa |
|                                                        | _                                            |                                        |                                |       |
| Desconectar                                            | APELIDOS E NOME:<br>NIF:                     | GUERRA SEGURA, ARMANDO<br>34996197H    |                                |       |
| icha de Persoal<br>olicitudes<br>Modificación, impreso | SOLICITUDE: 5<br>ESTADO: Aberta              | Creación: 28/01/20                     | 13 Última Modif: 28/01/2       | 013   |
| onformidade                                            | FILTROS DE BÚSQUEDA                          |                                        |                                |       |
| suario/a<br>ambio de chave                             | FILTRAR POR                                  | Experiencias dos concursos de traslado | os nos que participa o usuario |       |
| ambio de Datos<br>ersoais                              | TEXTO DE BÚSQUEDA                            | TECNOL                                 |                                |       |
|                                                        |                                              | BUSCAR                                 | PAR                            |       |
|                                                        |                                              | CANCELAR                               |                                |       |
| XUNTA                                                  |                                              |                                        |                                |       |
| formación mantida por<br>orreo electrónico: info       | la Xunta de Galicia<br>rmatica.dxfp@xunta.es |                                        |                                |       |
|                                                        |                                              |                                        |                                |       |

procura e prema no botón: BUSCAR

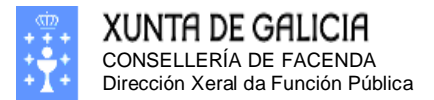

Páxina 65

| Firefox 🔻                                             |                                                                                                    |                                                                    |                                  |                 |         | ×         |  |
|-------------------------------------------------------|----------------------------------------------------------------------------------------------------|--------------------------------------------------------------------|----------------------------------|-----------------|---------|-----------|--|
| Rexistro Central de Pe                                | ersoal +                                                                                                |                                                                    |                                  |                 |         |           |  |
| 🗲 🛞 xestion.xunta.e                                   | es/dxfp/exp/rcp_nuc_wsoli_expf                                                                          | or.jsp?lang=gl                                                     | ☆ マ C 8 - 0                      | Google          | ۶ م     |           |  |
|                                                       | Galicia                                                                                                 |                                                                    | Rexis                            | tro Central     | de Pers | oal       |  |
| Desconectar<br>Consultas<br>Ficha de Persoal          | APELIDOS E NOME:<br>NIF:                                                                                | GUERRA SEGURA, ARMANDO<br>34996197H                                |                                  |                 |         |           |  |
| Solicitudes<br>Modificación, impreso<br>de enmenda ou | SOLICITUDE: 5<br>ESTADO: Aberta                                                                         | Creación: 28/                                                      | ′01/2013 Úl                      | tima Modif: 28/ | 01/2013 |           |  |
| University (n                                         | FILTROS DE BÚSQUEDA                                                                                     |                                                                    |                                  |                 |         |           |  |
| Cambio de chave                                       | FILTRAR POR Experiencias dos concursos de traslados nos que participa o usuario Experiencias dos postos |                                                                    |                                  |                 |         |           |  |
| Persoais                                              | TEXTO DE BÚSQUEDA                                                                                       | TECNOL                                                             |                                  |                 |         |           |  |
|                                                       |                                                                                                    | BUSCAR                                                             | LIMPAR                           |                 |         |           |  |
|                                                       | DESCRIPCIÓN                                                                                             |                                                                    |                                  |                 |         |           |  |
|                                                       | EXPERIENCIA EN TECNOLO                                                                                  | XÍA INDUSTRIAL.                                                    |                                  |                 | SELECO  | <b>C.</b> |  |
|                                                       | FUNCIONARIO DA ESCALA I<br>DOCENTE CON EXPERIENCI                                                       | NFORMÁTICA CON EXPERIENCIA NO S<br>A EN INFORMÁTICA OU NOVAS TECNO | SISTEMA EDUCATIVO. /<br>DLOXÍAS. | FUNCIONARIO     | SELECO  | <b>D.</b> |  |
|                                                       |                                                                                                    |                                                                    |                                  |                 | PAX.1   | de 1      |  |
|                                                       |                                                                                                    | CANCELA                                                            | R                                |                 |         |           |  |
| XUNTA<br>DE GALICIA                                   |                                                                                                    |                                                                    |                                  |                 |         |           |  |
| Información mantida por la                            | a Xunta de Galicia                                                                                      |                                                                    |                                  |                 |         |           |  |
| Correo electrónico: inforr                            | matica.dxfp@xunta.es                                                                                    |                                                                    |                                  |                 |         |           |  |
|                                                       |                                                                                                    |                                                                    |                                  |                 |         |           |  |

Seleccione a experiencia premendo no botón: SELECC.

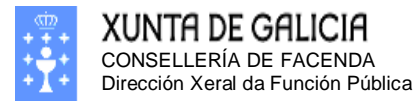

| existro Central de P       | ersoal                                | +                                                |                                                 |                                                |                                                        |                                  |      |
|----------------------------|---------------------------------------|--------------------------------------------------|-------------------------------------------------|------------------------------------------------|--------------------------------------------------------|----------------------------------|------|
| 🛞 xestion.xunta.           | es/dxfp/exp/rcp_nu                    | c_wsoli_cert_edit.jsp?lang=g                     | gl                                              |                                                | ☆ マ C 🛛 🖁 ד Goog                                       | le 🔎 🏫                           | î î  |
|                            |                                       |                                                  |                                                 |                                                |                                                        |                                  |      |
|                            |                                       |                                                  |                                                 |                                                |                                                        |                                  |      |
|                            |                                       |                                                  |                                                 |                                                |                                                        |                                  |      |
| Desconectar                | APELIDOS E N                          | NOME: GUERRA SI                                  | EGURA, ARMANDO                                  |                                                |                                                        |                                  |      |
| iltas                      | NIF:                                  | 34996197                                         | н                                               |                                                |                                                        |                                  |      |
| i de Persoai               | SOLICITUDE:                           | 5                                                | Creación: 2                                     | 8/01/2013                                      | Última Modif: 28/01                                    | /2013                            |      |
| tudes<br>ficación, impreso | ESTADO: Abe                           | rta                                              |                                                 |                                                |                                                        |                                  |      |
| menda ou<br>rmidade        |                                       |                                                  |                                                 |                                                |                                                        |                                  |      |
|                            | ALTA OUTROS SE                        | RVIZOS PRESTADOS                                 |                                                 |                                                |                                                        |                                  |      |
| io/a<br>io de chave        | POSTO                                 | PRC991000015770002<br>Por Exemplo: Se o código é | Non introducir puntos. (<br>AG.C00.00.000.15770 | Se o seu código de po<br>).000 entón introduzi | osto non comeza por dúas letras,<br>AGC000000015770000 | deberá engadirlle un 'SC' ao com | ezo  |
| io de Datos<br>ais         | DENOMINACIÓN                          | POSTO DE EXEMPLO                                 |                                                 |                                                |                                                        |                                  |      |
|                            | TIPO RELACIÓN                         | FUNCIONARIO                                      |                                                 |                                                |                                                        |                                  |      |
|                            | GRUPO                                 | C2-(D) 👻                                         |                                                 |                                                |                                                        |                                  | _    |
|                            |                                       | 16                                               |                                                 |                                                |                                                        |                                  | _    |
|                            | NIVEL                                 | Se Descoñece o Nivel do po                       | osto, especifique o nivel                       |                                                |                                                        |                                  |      |
|                            | ESCALA/CATEC                          | mínimo do grupo: (A1(A)-20                       | 3, A2(B)-16, C1(C)-14,                          | C2(D)-12, AP(E)-10                             | ))                                                     |                                  |      |
|                            | DATA TOMA                             | D1/01/1000                                       | INTA DE GALICIA                                 |                                                |                                                        |                                  |      |
|                            | POSESIÓN.                             | 01/01/1998                                       |                                                 |                                                |                                                        |                                  |      |
|                            | DATA CESE                             | 31/12/2001                                       |                                                 |                                                |                                                        |                                  |      |
|                            | ADMINISTRATIVA                        | DESTINO DEFINITIVO                               |                                                 | •                                              |                                                        |                                  |      |
|                            | RECOÑECIDO                            |                                                  |                                                 |                                                |                                                        |                                  |      |
|                            | FUNCIONARIOS                          | (MARQUE NO CASO DE QUE SEXA UN SER               | VIZO PREVIO XA RECOÑECIDO)                      |                                                |                                                        |                                  |      |
|                            | CÓDIGO DE<br>PERMANENCIA DO           |                                                  |                                                 |                                                |                                                        |                                  |      |
|                            | POSTO                                 |                                                  |                                                 |                                                |                                                        |                                  |      |
|                            | mesmo código de                       | ▼ Teña en conta qu                               | Je para que se lle compu                        | ite o tempo de perma                           | nencia nun posto no que tivo vari                      | as ocupacións, o código de perma | anei |
|                            | seguemento para<br>indicar que varias | (*C) debe ser o mesmo.                           |                                                 |                                                |                                                        |                                  |      |
|                            | ocupacións se                         |                                                  |                                                 |                                                |                                                        |                                  |      |
|                            | mesma praza)                          |                                                  |                                                 |                                                |                                                        |                                  |      |
|                            | POSTO CON                             |                                                  |                                                 |                                                |                                                        |                                  |      |
|                            | SALARIO                               |                                                  |                                                 |                                                |                                                        |                                  |      |
|                            | INFERIOR AO                           |                                                  |                                                 |                                                |                                                        |                                  |      |
|                            | ORGANISMO NO                          |                                                  |                                                 |                                                |                                                        |                                  |      |
|                            | SERVIZOS                              |                                                  |                                                 |                                                |                                                        |                                  |      |
|                            |                                       |                                                  |                                                 |                                                |                                                        |                                  |      |
|                            |                                       | FGADA                                            |                                                 |                                                |                                                        |                                  |      |
|                            |                                       |                                                  |                                                 |                                                |                                                        |                                  |      |
|                            | EXPERIENCIA ACI                       | REDITADA NO POSTO                                |                                                 |                                                | REXISTRADA<br>NA FICHA DE CAM                          | BIO SOLICITADO                   |      |
|                            |                                       |                                                  | NI                                              |                                                | PERSOAL                                                | 0170                             |      |
|                            |                                       | TAR TANTO O POSTO DES                            |                                                 |                                                | REDITADA                                               | 8518                             |      |
|                            |                                       |                                                  |                                                 |                                                |                                                        |                                  |      |
|                            |                                       | D                                                | AR DE ALTA                                      | CANCELAR                                       |                                                        |                                  |      |
| YUNTA                      |                                       |                                                  |                                                 |                                                |                                                        |                                  |      |
| DE GALICIA                 |                                       |                                                  |                                                 |                                                |                                                        |                                  |      |
|                            |                                       |                                                  |                                                 |                                                |                                                        |                                  |      |

Confirme a alta premendo no botón: DAR DE ALTA e a pantalla voltará á pantalla de "Servizos prestados".

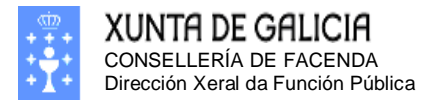

Páxina 67

# Introdución de excedencias, períodos de inactividade, servizos especiais ou sancións.

| Firefox 🔻                                                                                                  |                                 |                      |                                                        |                    |                    |           |                                 |          | <b>X</b> |
|----------------------------------------------------------------------------------------------------|---------------------------------|----------------------|--------------------------------------------------------|--------------------|--------------------|-----------|---------------------------------|----------|----------|
| Rexistro Central de Pe                                                                                     | rsoal                           | +                    |                                                        |                    |                    |           |                                 |          |          |
| ⇐ ④ xestion.xunta.e                                                                                        | s/dxfp/exp/rcp_nuc_             | wsoli_cert_det.jsp?l | ang=gl                                                 |                    | ☆ マ C 8            | ▼ Google  |                                 | ۸ (      | <b>•</b> |
|                                                                                                    | GALICIA                         | ł                    | <b>**</b> **                                           | <b>*</b> -         | Rexi               | stro Co   | entral d                        | le Pers  | oal      |
| Desconectar<br>Consultas<br>Ficha de Persoal                                                               | APELIDOS E NO<br>NIF:           | ME: GUER<br>3499     | RA SEGURA, AF<br>5197H                                 | RMANDO             |                    |           |                                 |          |          |
| Solicitudes<br>Modificación, impreso<br>de enmenda ou<br>conformidade                                      | SOLICITUDE: 5<br>ESTADO: Aberta | 1                    | Cre                                                    | eación: 28/0       | 01/2013            | Última    | 1 Modif: 28                     | /01/2013 | •        |
| Usuario/a<br>Cambio de chave                                                                               | Persoais Ad                     | min. Titulación      | s Cursos Co                                            | orpos Cate         | g. Serv. Pres      | t. Inact. | Trienios                        | Formaci  | óns      |
| Cambio de Datos<br>Persoais                                                                                | Suspensións                     |                      |                                                        |                    |                    |           |                                 |          |          |
|                                                                                                    | Periodos de exceo               | lencia, incapacidade | servizos especiai                                      | s e sancións       |                    |           |                                 |          |          |
|                                                                                                    | DATA I<br>RESOLUCIÓN I          | DATA DATA FIN        | TIPO<br>INACTIVIDADE                                   | POSTO<br>RESERVADO | DENOMINACIÓN       | NIVEL NA  | XISTRADA<br>FICHA DE<br>PERSOAL | CAMBIO   | 2        |
|                                                                                                    | 02/01/1990 02/0                 | 01/199031/12/199     | EXCED.<br>VOLUNTARIA<br>0 PARA<br>COIDADO DE<br>FILLOS |                    |                    |           | NON                             | ALTA     |          |
|                                                                                                    |                                 |                      |                                                        |                    |                    |           |                                 | PAX.1 d  | e 1      |
|                                                                                                    |                                 |                      | PECHAR E X                                             | ERAR IMPRES        | SO DE ENMENDA      | A         |                                 |          |          |
|                                                                                                    |                                 |                      | Pulso aquí se non                                      | nodo vorar com     | roctamente o impre |           |                                 |          |          |
| DE GALICIA<br>Información mantida por la Xunta de Galicia<br>Correo electrónico: informatica.dxfp@xunta.es |                                 |                      |                                                        |                    |                    |           |                                 |          |          |

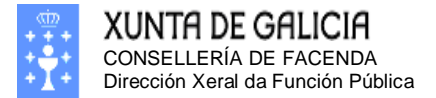

#### Alta de inactividades

A pantalla de alta de inactividades é a seguinte: - • • + Rexistro Central de Persoal ☆ マ C 8 - Google <u>ዖ</u> 👚 (mail: sp?lang=gl
(mail: sp?lang=gl
(mail: sp?lang=gl
(mail: sp?lang=gl XUNTA DE GALICIA Rexistro Central de Persoal O Desconectar APELIDOS E NOME: GUERRA SEGURA, ARMANDO 34996197H Consultas Ficha de Persoal NIF: SOLICITUDE: 5 Creación: 28/01/2013 Última Modif: 28/01/2013 olicitudes ESTADO: Aberta Modificación, imp enmenda o Iformidade ALTA PERIODO INACTIVIDADE TIPO DE INACTIVIDADE EXCEDENCIA DATA RESOLUCIÓN DATA INICIO DATA FIN SITUACIÓN ADMINISTRATIVA -Non introducir puntos. (Se o seu código de posto non comeza por dúas letras, deberá engadirlle un 'SC' ao comezo). Por Exemplo: Se o código é AG.C00.00.000.15770.000 entón introduza AGC000000015770000 CÓDIGO DO POSTO RESERVADO DENOMINACIÓN NIVEL Se Descoñece o Nivel do posto, especifique o nivel mínimo do grupo: (A1(A)-20, A2(B)-16, C1(C)-14, C2(D)-12, AP(E)-10) DAR DE ALTA CANCELAR XUNTA DE GALICIA Información mantida por la Xunta de Galicia Correo electrónico: informatica.dxfp@xunta.es

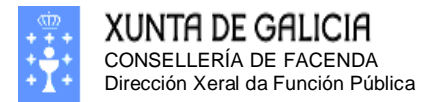

Páxina 69

| Seleccione o tipo de inactividade:                                                        |                                                                               |                                                                                                    |               |                         |          |  |  |  |
|-------------------------------------------------------------------------------------------|-------------------------------------------------------------------------------|----------------------------------------------------------------------------------------------------|---------------|-------------------------|----------|--|--|--|
| Firefox 🔻                                                                                 |                                                                               |                                                                                                    |               |                         | - • ×    |  |  |  |
| Rexistro Central de Persoal +                                                             |                                                                               |                                                                                                    |               |                         |          |  |  |  |
| Kerren et al.                                                                             | es/dxfp/exp/rcp_nuc_wsoli_cert_edit.js                                        | p?lang=gl                                                                                                    | ☆ ⊽ C         | <mark>8</mark> ▼ Google | ۶ 🏠 🦉    |  |  |  |
| XUNTA DE                                                                                  | Galicia                                                                       | -                                                                                                    | Rexistro Cent |                         |          |  |  |  |
| Desconectar<br>Consultas                                                                  | APELIDOS E NOME: GU<br>NIF: 34                                                | IERRA SEGURA, ARMA<br>996197H                                                                                                    | NDO           |                         |          |  |  |  |
| Ficha de Persoal<br>Solicitudes<br>Modificación, impreso<br>de enmenda ou<br>conformidade | SOLICITUDE: 5 Creación: 28/01/2013 Última Modif: 28/01/2013<br>ESTADO: Aberta |                                                                                                    |               |                         |          |  |  |  |
| u                                                                                         | ALTA PERIODO INACTIVIDADE                                                     |                                                                                                    |               |                         |          |  |  |  |
| Usuario/a<br>Cambio de chave                                                              | TIPO DE INACTIVIDADE                                                          | EXCEDENCIA -                                                                                                    |               |                         |          |  |  |  |
| Cambio de Datos                                                                           | DATA RESOLUCIÓN                                                               |                                                                                                    |               |                         |          |  |  |  |
| Persoais                                                                                  | DATA INICIO                                                                   | SERV ESPECIAIS                                                                                                    |               |                         |          |  |  |  |
|                                                                                           | DATA FIN                                                                      | SUSPENSION                                                                                                    |               |                         |          |  |  |  |
|                                                                                           | SITUACIÓN ADMINISTRATIVA                                                      | COMISION                                                                                                    |               |                         | <b>•</b> |  |  |  |
|                                                                                           | CÓDIGO DO POSTO RESERVADO                                                     | Non introducir puntos. (Se o seu código de posto non comeza por<br>dúas letras, deberá engadirlle un 'SC' ao comezo).<br>Por Exemplo: Se o código é AG.CO0.00.000.15770.000 entón introduza<br>AGC00000015770000 |               |                         |          |  |  |  |
|                                                                                           | DENOMINACIÓN                                                                  |                                                                                                    |               |                         |          |  |  |  |
|                                                                                           | NIVEL                                                                         | Se Descoñece o Nivel do posto, especifique o nivel<br>mínimo do grupo: (A1(A)-20, A2(B)-16, C1(C)-14, C2(D)-12, AP(E)-10)                                                                                        |               |                         |          |  |  |  |
| XUNTA                                                                                     |                                                                               | DAR DE ALTA                                                                                                    | CANCE         | LAR                     |          |  |  |  |
| Información mantida por la<br>Correo electrónico: inforr                                  | a Xunta de Galicia<br>matica.dxfp@xunta.es                                    |                                                                                                    |               |                         |          |  |  |  |

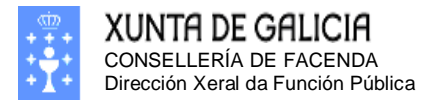

## Cumplimente as datas solicitadas es a situación administrativa:

| Firefox <b>*</b>                                                                |                                                                                                    |                                                                                                    |                                                                                                    |                                                                                                    |                                                                                                    |                                                                               |       |      | ) <b>X</b> |
|---------------------------------------------------------------------------------|----------------------------------------------------------------------------------------------------|----------------------------------------------------------------------------------------------------|----------------------------------------------------------------------------------------------------|----------------------------------------------------------------------------------------------------|----------------------------------------------------------------------------------------------------|-------------------------------------------------------------------------------|-------|------|------------|
| Rexistro Central de Po                                                          | ersoal +                                                                                                    |                                                                                                    |                                                                                                    |                                                                                                    |                                                                                                    |                                                                               |       |      |            |
| Ker (1) xestion.xunta.e                                                         | The section section |                                                                                                    |                                                                                                    |                                                                                                    | ☆ ⊽ C                                                                                                    | <mark>8</mark> ▼ Google                                                       | Q     | ⋒    | <b>•</b>   |
| XUNTA DE GALICIA                                                                |                                                                                                    |                                                                                                    |                                                                                                    | 4.                                                                                                    | R                                                                                                    | existro Centr                                                                 | al de | Pers | oal        |
| Desconectar                                                                     |                                                                                                    |                                                                                                    | ECURA                                                                                                    |                                                                                                    |                                                                                                    |                                                                               |       |      |            |
| Generalities                                                                    | NIF:                                                                                                    | 34996197                                                                                                    | EGURA,<br>H                                                                                                    | ARMANDO                                                                                                    |                                                                                                    |                                                                               |       |      |            |
| Ficha de Persoal                                                                |                                                                                                    |                                                                                                    |                                                                                                    |                                                                                                    |                                                                                                    |                                                                               |       |      |            |
| Solicitudes<br>Modificación, impreso<br>de enmenda ou                           | SOLICITUDE: 5 Creación: 28/01/2013 Última Modif: 28/01/2013<br>ESTADO: Aberta                                                                                                    |                                                                                                    |                                                                                                    |                                                                                                    |                                                                                                    |                                                                               |       | 13   |            |
| conformidade                                                                    | ALTA PERIODO INACTIVIDADE                                                                                                    |                                                                                                    |                                                                                                    |                                                                                                    |                                                                                                    |                                                                               |       |      |            |
| Usuario/a                                                                       | TIPO DE INACTIVIDADE                                                                                                    | EXCE                                                                                                    | DENCIA                                                                                                    | -                                                                                                    |                                                                                                    |                                                                               |       |      |            |
| Cambio de Chave<br>Cambio de Datos                                              | DATA RESOLUCIÓN                                                                                                    | 02/01/                                                                                                    | 02/01/1990                                                                                                    |                                                                                                    |                                                                                                    |                                                                               |       |      |            |
| Persoais                                                                        | DATA INICIO                                                                                                    | 02/01/                                                                                                    | 02/01/1990                                                                                                    |                                                                                                    |                                                                                                    |                                                                               |       |      |            |
|                                                                                 | DATA FIN                                                                                                    | 31/12/                                                                                                    | 31/12/1990                                                                                                    |                                                                                                    |                                                                                                    |                                                                               |       |      |            |
|                                                                                 | SITUACIÓN ADMINISTRATIVA                                                                                                    | EXCE                                                                                                    | EXCED. VOLUNTARIA PARA COIDADO DE FILLOS                                                                                                    |                                                                                                    |                                                                                                    |                                                                               |       |      |            |
|                                                                                 | CÓDIGO DO POSTO RESERVADO                                                                                                    | EXC.F<br>EXC.V<br>EXC.V                                                                                                    | EXC.FORZOSA FUNCIONS DE ASESOR<br>EXC. VOLUNT.COIDADO DUN FAMILIAR (FUNC.E LF EN ADSCRIPC.)<br>EXC. VOLUNT.COIDADO FILLOS (FUNC.E LF EN ADSCRIPC.) |                                                                                                    |                                                                                                    |                                                                               |       |      | por        |
|                                                                                 | DENOMINACIÓN                                                                                                    | EXCE                                                                                                    | D. VOLU                                                                                                    | NTARIA INCE                                                                                                    | NTIVADA                                                                                                    |                                                                               |       |      |            |
|                                                                                 | EXCE                                                                                                    | EXCED. VOLUNTARIA PARA COIDADO DE FILLOS<br>EXCED. VOLUNTARIA POR AGRUPACION FAMILIAR<br>EXCED. VOLUNTARIA POR COIDADO DUN FAMILIAR |                                                                                                    |                                                                                                    |                                                                                                    |                                                                               |       |      |            |
| XUNTA<br>DE GALICIA<br>Información mantida por la<br>Correo electrónico: inform | XUNTA<br>DE GALICIA<br>Información mantida por la Xunta de Galicia<br>Correo electrónico: informatica.dxfp@xunta.es                                                                                                    |                                                                                                    |                                                                                                    | NTARIA POR<br>NTARIA POR<br>DO DUN FAM<br>DSA (LAB.TEN<br>DSA CARGO F<br>DSA-CARGO F<br>DSA-CONCEL<br>DSA-DIPUT A | INCOMPATIBI<br>INTERESE PA<br>MILIAR (INTERI<br>MP)<br>PUBLICO<br>POLITICO NA A<br>LEIRO DUN M<br>SEMBLEA COI | LIDADE<br>RTICULAR<br>NOS E LAB.TEMP.)<br>DMON.<br>IUNICIPIO<br>MUN.AUTONOMAS |       |      |            |

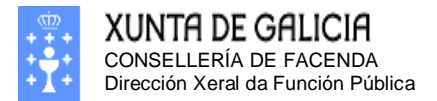

Páxina 71

## Cumplimente o código de posto reservado e o nivel co que se reserva o posto.

| Firefox *                                                                                 |                                                                               |                                                                                                    |  |  |  |  |  |  |
|-------------------------------------------------------------------------------------------|-------------------------------------------------------------------------------|----------------------------------------------------------------------------------------------------|--|--|--|--|--|--|
| Rexistro Central de Persoal +                                                             |                                                                               |                                                                                                    |  |  |  |  |  |  |
| Kerren et al.                                                                             | es/dxfp/exp/rcp_nuc_wsoli_cert_ed                                             | it.jsp?lang=gl 😭 🗟 🗸 Google 🔎 🎓 💽 🕇                                                                                                    |  |  |  |  |  |  |
|                                                                                           | GALICIA                                                                       | Rexistro Central de Persoal                                                                                                    |  |  |  |  |  |  |
| Desconectar                                                                               | APELIDOS E NOME:<br>NIF:                                                      | GUERRA SEGURA, ARMANDO<br>34996197H                                                                                                    |  |  |  |  |  |  |
| Ficha de Persoal<br>Solicitudes<br>Modificación, impreso<br>de enmenda ou<br>conformidade | SOLICITUDE: 5 Creación: 28/01/2013 Última Modif: 28/01/2013<br>ESTADO: Aberta |                                                                                                    |  |  |  |  |  |  |
| contornituade                                                                             | ALTA PERIODO INACTIVIDADE                                                     |                                                                                                    |  |  |  |  |  |  |
| Usuario/a<br>Cambio de chave                                                              | TIPO DE INACTIVIDADE                                                          | EXCEDENCIA -                                                                                                    |  |  |  |  |  |  |
| Cambio de Datos                                                                           | DATA RESOLUCIÓN                                                               | 02/01/1990                                                                                                    |  |  |  |  |  |  |
| Persoais                                                                                  | DATA INICIO                                                                   | 02/01/1990                                                                                                    |  |  |  |  |  |  |
|                                                                                           | DATA FIN                                                                      | 31/12/1990                                                                                                    |  |  |  |  |  |  |
|                                                                                           | SITUACIÓN ADMINISTRATIVA                                                      | EXCED. VOLUNTARIA PARA COIDADO DE FILLOS -                                                                                                    |  |  |  |  |  |  |
|                                                                                           | CÓDIGO DO POSTO RESERVADO                                                     | ScC991000015770002 Non introducir puntos. (Se o seu código de posto non comeza por<br>dúas letras, deberá engadirlle un 'SC' ao comezo).<br>Por Exemplo: Se o código é AG.C00.00.000.15770.000 entón introduza<br>AGC00000015770000 |  |  |  |  |  |  |
|                                                                                           | DENOMINACIÓN                                                                  | PORTO DE EXEMPLO                                                                                                    |  |  |  |  |  |  |
|                                                                                           | NIVEL                                                                         | 20<br>Se Descoñece o Nivel do posto, especifique o nivel<br>mínimo do grupo: (A1(A)-20, A2(B)-16, C1(C)-14, C2(D)-12, AP(E)-10)                                                                                                    |  |  |  |  |  |  |
|                                                                                           |                                                                               | DAR DE ALTA CANCELAR                                                                                                    |  |  |  |  |  |  |
| XUNTA<br>DE GALICIA                                                                       |                                                                               |                                                                                                    |  |  |  |  |  |  |
| Información mantida por la<br>Correo electrónico: inforr                                  | a Xunta de Galicia<br>matica.dxfp@xunta.es                                    |                                                                                                    |  |  |  |  |  |  |
|                                                                                           |                                                                               |                                                                                                    |  |  |  |  |  |  |

Confirme a alta premendo no botón: DAR DE ALTA e a pantalla voltará á pantalla de "Inactividades".

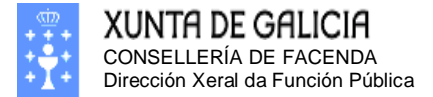

Páxina 72

## Modificación dos meus trienios

Para levar a cabo o cálculo de antigüidade teremos en conta a información desta solapa de trienios máis os seus servizos prestados e os seus períodos de excedencia ou inactividade. Será importante comprobar que a súa información de trienios é correcta e completa. Na seguinte solapa poderá comprobar a información electrónica de trienios presente no seu expediente. No caso de non estar conforme coa información mostrada, poderá indicar a súa disconformidade procedendo a modificar os datos.

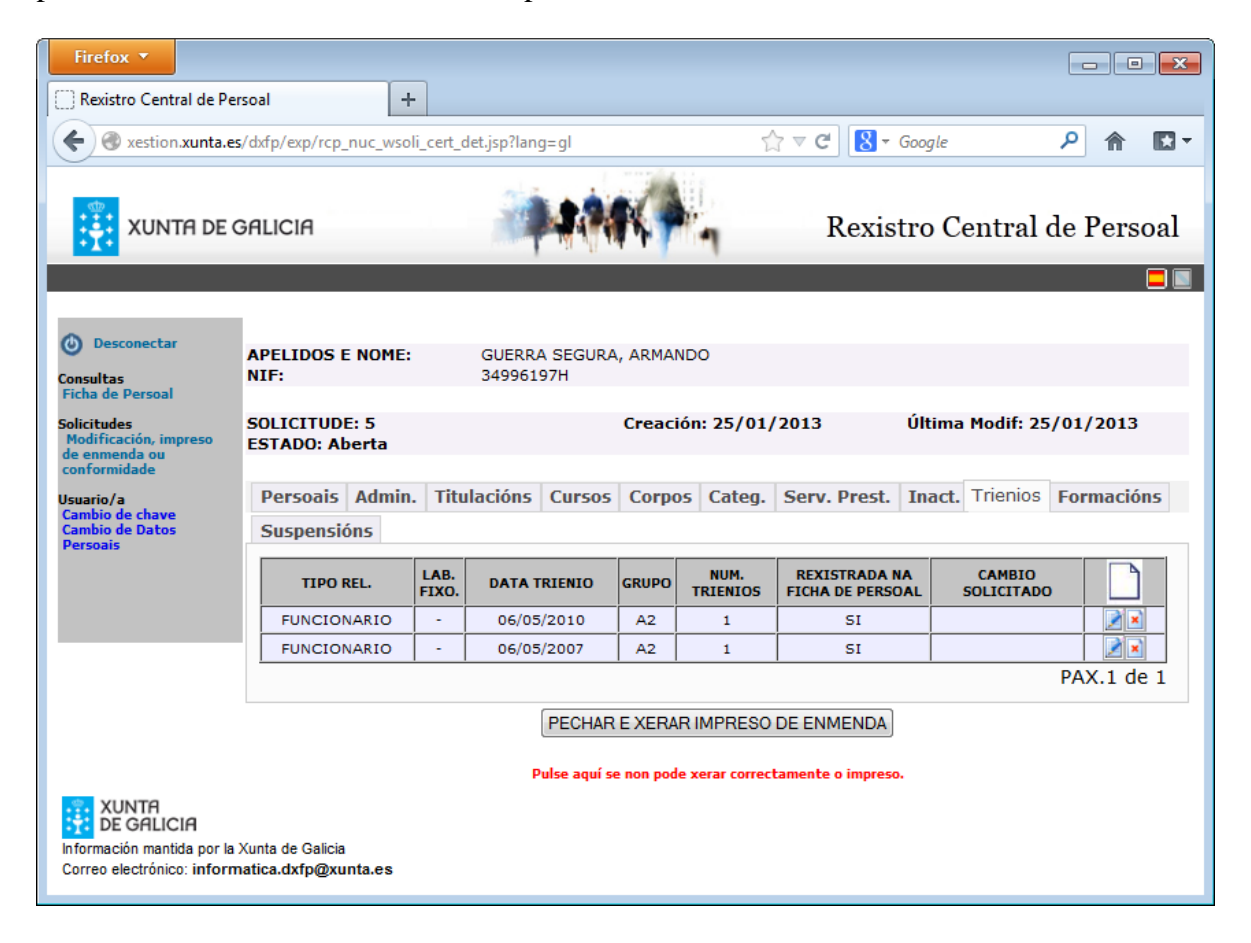
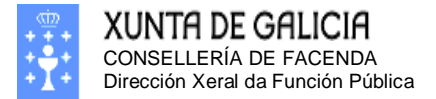

Páxina 73

#### Alta de trienios

| A panta                                             | illa de alta de trien                        | ios e a seguinte:    |                 |                 |            |
|-----------------------------------------------------|----------------------------------------------|----------------------|-----------------|-----------------|------------|
| Firefox 🔻                                           |                                              |                      |                 |                 |            |
| Rexistro Central de l                               | Persoal +                                    |                      |                 |                 |            |
|                                                     |                                              | 11. 1. <b>0</b> 1. 1 |                 |                 |            |
| xestion.xunta                                       | .es/dxtp/exp/rcp_nuc_wsoli_cert              | _edit.jsp?lang=gl    | ि <u>वि</u>     | ▼ Google        |            |
|                                                     | Galicia                                      | 44944                | Rexi            | stro Central o  | le Persoal |
| 0                                                   |                                              |                      |                 |                 |            |
| Desconectar                                         | APELIDOS E NOME:                             | GUERRA SEGURA, ARMA  | NDO             |                 |            |
| Consultas<br>Ficha de Persoal                       | MIF.                                         | 34990197H            |                 |                 |            |
| Solicitudes<br>Modificación, impreso                | SOLICITUDE: 5<br>ESTADO: Aberta              | Creac                | ión: 28/01/2013 | Última Modif: 2 | 28/01/2013 |
| conformidade                                        | ALTA TRIENTO RECOÑECIDO                      |                      |                 |                 |            |
| Usuario/a                                           | TIPO RELACIÓN SERVIZOS                       | <b>_</b>             |                 |                 |            |
| Cambio de Chave<br>Cambio de Datos                  | GRUPO                                        | <b>•</b>             |                 |                 |            |
| Persoais                                            | DATA TRIENIO                                 |                      |                 |                 |            |
|                                                     | NÚMERO DE TRIENIOS                           |                      |                 |                 |            |
|                                                     |                                              | DAR DE ALTA          | CANCELAR        |                 |            |
| XUNTA<br>DE GALICIA                                 |                                              |                      |                 |                 |            |
| Información mantida por<br>Correo electrónico: info | la Xunta de Galicia<br>rmatica.dxfp@xunta.es |                      |                 |                 |            |

Nesta pantalla debe introducir a relación de servizos, a data de recoñecemento do(s) trienio(s), que será a mesma data dos efectos administrativos, e o grupo no que se recoñeceu, xunto número de trienios recoñecidos que normalmente será sempre 1, salvo en casos de cambio de administración.

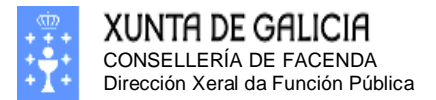

Páxina 74

### Cumplimente o tipo de relación de servixos do trienio.

| Firefox 🔻                                                                     |                                                                                                 |                                       |                      |                  |  |
|-------------------------------------------------------------------------------|-------------------------------------------------------------------------------------------------|---------------------------------------|----------------------|------------------|--|
| Rexistro Central de P                                                         | ersoal +                                                                                        |                                       |                      |                  |  |
| 🗲 🛞 xestion.xunta.                                                            | es/dxfp/exp/rcp_nuc_wsoli_cert                                                                  | _edit.jsp?lang=gl                     | ☆ マ C 🚷 - Google     |                  |  |
|                                                                               | GALICIA                                                                                         |                                       | Rexistro Centr       | ral de Persoal   |  |
| O Desconectar                                                                 | APELIDOS E NOME:                                                                                | GUERRA SEGURA, ARMANDO                | )                    |                  |  |
| Consultas<br>Ficha de Persoal                                                 | NIF:                                                                                            | 34996197H                             |                      |                  |  |
| Solicitudes<br>Modificación, impreso<br>de enmenda ou<br>conformidade         | SOLICITUDE: 5<br>ESTADO: Aberta                                                                 | Creación:                             | 28/01/2013 Última Mo | odif: 28/01/2013 |  |
| Usuario/a                                                                     | ALTA TRIENIO RECOÑECIDO                                                                         |                                       |                      |                  |  |
| Cambio de chave<br>Cambio de Datos                                            | GRUPO                                                                                           |                                       |                      |                  |  |
| Persoais                                                                      | DATA TRIENIO                                                                                    |                                       |                      |                  |  |
|                                                                               | NÚMERO DE TRIENIOS                                                                              | LABORAL                               |                      |                  |  |
| XUNTA                                                                         |                                                                                                 | DAR DE ALTA                           | CANCELAR             |                  |  |
| DE GALICIA<br>Información mantida por l<br>Correo electrónico: infor          | a Xunta de Galicia<br>matica dxfn@xunta es                                                      |                                       |                      |                  |  |
|                                                                               | mateataxip@xumates                                                                              |                                       |                      |                  |  |
| Cumplin                                                                       | mente o grupo do t                                                                              | trienio.                              |                      |                  |  |
| Firefox 🔻                                                                     |                                                                                                 |                                       |                      | _ 0 🔀            |  |
| Rexistro Central de P                                                         | ersoal +                                                                                        |                                       |                      |                  |  |
| 🗲 🛞 xestion.xunta.                                                            | es/dxfp/exp/rcp_nuc_wsoli_cert                                                                  | _edit.jsp?lang=gl                     | ☆ マ C 🛛 🚼 ד Google   | ۶ 🏠 ר            |  |
|                                                                               | GALICIA                                                                                         | *****                                 | Rexistro Centr       | ral de Persoal   |  |
| Desconectar<br>Consultas<br>Ficha de Persoal                                  | Desconectar     APELIDOS E NOME: GUERRA SEGURA, ARMANDO     NIF: 34996197H     Ficha de Persoal |                                       |                      |                  |  |
| Solicitudes<br>Modificación, impreso<br>de enmenda ou<br>conformidade         | SOLICITUDE: 5<br>ESTADO: Aberta                                                                 | Creación:                             | 28/01/2013 Última Mo | odif: 28/01/2013 |  |
| lleuario/a                                                                    | ALTA TRIENIO RECOÑECIDO                                                                         | FUNDIONADIO                           |                      |                  |  |
| Cambio de chave                                                               | TIPO RELACION SERVIZOS                                                                          |                                       |                      |                  |  |
| Cambio de Datos<br>Persoais                                                   | DATA TRIENIO                                                                                    |                                       |                      |                  |  |
|                                                                               | NÚMERO DE TRIENIOS                                                                              | A1-(A)                                |                      |                  |  |
|                                                                               |                                                                                                 | C1-(C)<br>C2-(D)<br>AP-(E)<br>DE ALTA | CANCELAR             |                  |  |
| XUNTA<br>DE GALICIA<br>Información mantida por l<br>Correo electrónico: infor | a Xunta de Galicia<br>matica.dxfp@xunta.es                                                      |                                       |                      |                  |  |

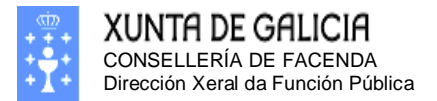

Páxina 75

Cumplimente a data de recoñecemento (data de efectos administrativos) do

| trienio.                             |                                |              |                     |              |           |                         |               |      |
|--------------------------------------|--------------------------------|--------------|---------------------|--------------|-----------|-------------------------|---------------|------|
| Firefox 🔻                            |                                |              |                     |              |           |                         |               |      |
| Rexistro Central de P                | ersoal +                       |              |                     |              |           |                         |               |      |
|                                      |                                |              |                     |              |           |                         |               | -    |
| 🗲 🛞 xestion.xunta.                   | es/dxfp/exp/rcp_nuc_wsoli_cert | _edit.jsp    | ?lang=gl            |              | ∰ ⊽ C     | <mark>8</mark> ▼ Google | P 🕋           |      |
|                                      | GALICIA                        | i            |                     | <b>*</b> * - | Re        | existro Centr           | al de Pers    | soal |
|                                      |                                |              |                     |              |           |                         |               |      |
|                                      |                                |              |                     |              |           |                         |               |      |
| Desconectar  Consultas               | APELIDOS E NOME:<br>NIF:       | GUEI<br>3499 | RRA SEGUR<br>96197H | A, ARMANDO   |           |                         |               |      |
| Ficha de Persoal                     |                                |              |                     | Crosción: 3  | 0/01/2012 | Última Mo               | dif: 29/01/20 | 112  |
| Solicitudes<br>Modificación, impreso | ESTADO: Aberta                 |              |                     | Creacion. 20 | 5/01/2013 | Utilia MU               | un. 20/01/20  | 113  |
| de enmenda ou<br>conformidade        |                                |              |                     |              |           |                         |               |      |
|                                      | ALTA TRIENIO RECOÑECIDO        |              |                     |              |           |                         |               |      |
| Cambio de chave                      | TIPO RELACIÓN SERVIZOS         |              | FUNCIONAR           | RIO 👻        |           |                         |               |      |
| Cambio de Datos                      | GRUPO                          |              | C1-(C) 🔻            |              |           |                         |               |      |
| Persoais                             | DATA TRIENIO                   |              | 01/01/2001          |              |           |                         |               |      |
|                                      | NÚMERO DE TRIENIOS             |              | 1                   |              |           |                         |               |      |
|                                      |                                |              | DAR DE              | ALTA         | CANCEL    | AR                      |               |      |
| XUNTA<br>DE GALICIA                  |                                |              |                     |              |           |                         |               |      |
| Información mantida por l            | a Xunta de Galicia             |              |                     |              |           |                         |               |      |
| Correo electrónico: infor            | matica.dxfp@xunta.es           |              |                     |              |           |                         |               |      |
|                                      |                                |              |                     |              |           |                         |               |      |

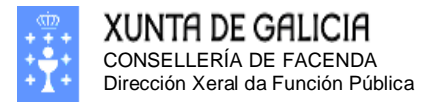

| Confirm<br>de "Trienios".                                                                                                    | ne a alta prem                             | endo          | no botón:                  | DARI        | DE ALTA          | e a pantalla                      | voltará á p          | oantalla  |
|----------------------------------------------------------------------------------------------------|--------------------------------------------|---------------|----------------------------|-------------|------------------|-----------------------------------|----------------------|-----------|
| Firefox  Firefox  Fir | ersoal                                     | +             |                            | -           |                  | 3                                 |                      | - 0 X     |
| Kerren and the section of the section of the sectio | s/dxfp/exp/rcp_nuc_ws                      | oli_cert_     | det.jsp?lang=gl            |             |                  | ⊽ C 🛛 🗧 Googl                     | e p                  | ^ ₪-      |
|                                                                                                    | GALICIA                                    |               | 44                         | <b>FK</b> / | 4                | Rexistro                          | Central de           | Persoal   |
| Desconectar     Consultas     Ficha de Persoal                                                                                                    | APELIDOS E NOME<br>NIF:                    | :             | GUERRA SEGURA<br>34996197H | A, ARMA     | NDO              |                                   |                      |           |
| Solicitudes<br>Modificación, impreso<br>de enmenda ou<br>conformidade                                                                                                    | SOLICITUDE: 5<br>ESTADO: Aberta            |               |                            | Creac       | ión: 28/01/      | 2013 Últ                          | ima Modif: 29/0      | 01/2013   |
| Usuario/a<br>Cambio de chave<br>Cambio de Datos<br>Persoais                                                                                                    | Persoais Admin<br>Suspensións              | n. Titu       | Ilacións Cursos            | Corpo       | os Categ.        | Serv. Prest. In                   | act. Trienios F      | ormacións |
|                                                                                                    | TIPO REL.                                  | LAB.<br>FIXO. | DATA TRIENIO               | GRUPO       | NUM.<br>TRIENIOS | REXISTRADA NA<br>FICHA DE PERSOAL | CAMBIO<br>SOLICITADO |           |
|                                                                                                    | FUNCIONARIO                                | -             | 06/05/2013                 | A2          | 1                | NON                               | ALTA                 |           |
|                                                                                                    | FUNCIONARIO                                | -             | 06/05/2010                 | A2          | 1                | SI                                |                      |           |
|                                                                                                    | FUNCIONARIO                                | -             | 06/05/2007                 | A2          | 1                | SI                                |                      |           |
|                                                                                                    |                                            |               |                            |             |                  |                                   | F                    | AX.1 de 1 |
|                                                                                                    |                                            |               | PECHAR                     | E XERA      | R IMPRESO        | DE ENMENDA                        |                      |           |
|                                                                                                    |                                            |               | Pulse aquí s               | e non pod   | e xerar correct  | amente o impreso.                 |                      |           |
| XUNTA<br>DE GALICIA<br>Información mantida por la<br>Correo electrónico: inform                                                                                                    | a Xunta de Galicia<br>natica.dxfp@xunta.es |               |                            |             |                  |                                   |                      |           |

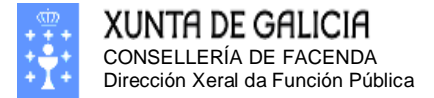

Páxina 77

### Formacións

Nesta solapa poderá introducir as experiencias ou formación xenéricas non asociadas a postos. Se ten a información do tempo durante o que obtivo a formación, pode indicalo no cadro, sempre tendo en conta que debe especificalo en días.

| Firefox 🔻                                                                       |                                                     |                                         |                            |                             |                            |                                      |                        |                               |                                         | ×   |
|---------------------------------------------------------------------------------|-----------------------------------------------------|-----------------------------------------|----------------------------|-----------------------------|----------------------------|--------------------------------------|------------------------|-------------------------------|-----------------------------------------|-----|
| Rexistro Central de Pe                                                          | ersoal +                                            |                                         |                            |                             |                            |                                      |                        |                               |                                         |     |
| 🗲 🛞 xestion.xunta.e                                                             | s/dxfp/exp/rcp_nuc_wsoli_                           | _cert_det.jsp?lan                       | g=gl                       |                             | ź                          | 7 T C 8 -                            | Google                 |                               | ۸ م                                     |     |
|                                                                                 | galicia                                             | <i>i</i>                                |                            | K)                          | 1                          | Rexis                                | tro Ce                 | entral d                      | le Pers                                 | oal |
| Desconectar<br>Consultas<br>Ficha de Persoal                                    | APELIDOS E NOME:<br>NIF:                            | GUERR/<br>349961                        | A SEGURA<br>97H            | , ARMAND                    | 0                          |                                      |                        |                               |                                         |     |
| Solicitudes<br>Modificación, impreso<br>de enmenda ou<br>conformidade           | SOLICITUDE: 5<br>ESTADO: Aberta                     |                                         |                            | Creación                    | : 25/01/                   | 2013                                 | Última                 | Modif: 25                     | /01/2013                                |     |
| Usuario/a<br>Cambio de chave                                                    | Persoais Admin.                                     | Titulacións                             | Cursos                     | Corpos                      | Categ.                     | Serv. Prest.                         | Inact.                 | Trienios                      | Formació                                | ns  |
| Cambio de Datos<br>Persoais                                                     | Debe ter en conta que s<br>incorporala asociada a e | e dispón da inforn<br>esta ocupación na | nación da o<br>1 solapa de | cupación on<br>Servizos pre | de adquiriu<br>stados ou ( | os coñecementos<br>Outros Servizos e | ou experi<br>non neste | encia, a expe<br>solapa de fo | Suspens<br>riencia debe<br>rma xenérica |     |
|                                                                                 | FORMACIÓN Nº DÍAS N                                 | IOS QUE ADQUIR                          | IU A EXPER                 | IENCIA                      | REXISTRAL                  | OA NA FICHA DE P                     | ERSOAL                 | CAMBIO SOL                    | ICITADO                                 | ו   |
|                                                                                 |                                                     | p                                       | PECHAR                     | E XERAR I                   | MPRESO                     | DE ENMENDA                           | •                      |                               |                                         |     |
| XUNTA<br>DE GALICIA<br>Información mantida por la<br>Correo electrónico: inform | Xunta de Galicia<br>natica.dxfp@xunta.es            |                                         |                            |                             |                            |                                      |                        |                               |                                         |     |

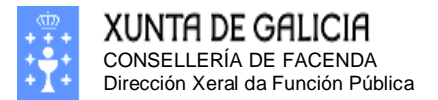

Páxina 78

#### Alta de formacións

| A panta                                                                           | alla de alta de foi                                                            | rmación(s) é a segui                | inte:       |                        |               |
|-----------------------------------------------------------------------------------|--------------------------------------------------------------------------------|-------------------------------------|-------------|------------------------|---------------|
| Firefox 🔻                                                                         |                                                                                |                                     |             |                        | - • •         |
| Rexistro Central de Per                                                           | soal +                                                                         |                                     |             |                        |               |
| 🗲 🛞 xestion.xunta.es                                                              | /dxfp/exp/rcp_nuc_wsoli_cert_e                                                 | dit.jsp?lang=gl                     | ☆ ⊽         | C C Google             | ନ 🗈 -         |
| XUNTA DE C                                                                        | Galicia                                                                        | <b>***</b> ***                      |             | Rexistro Centra        | al de Persoal |
| Desconectar<br>Consultas<br>Ficha de Persoal                                      | APELIDOS E NOME:<br>NIF:                                                       | GUERRA SEGURA, ARMANDO<br>34996197H |             |                        |               |
| Solicitudes<br>Modificación, impreso<br>de enmenda ou<br>conformidade             | SOLICITUDE: 5<br>ESTADO: Aberta                                                | Creación: 2                         | 5/01/2013   | Última Modif: 25/01/20 | 013           |
| Usuario/a<br>Cambio de chave<br>Cambio de Datos<br>Persoais                       | ALTA FORMACIÓN<br>FORMACIÓN<br>Nº DÍAS NOS<br>QUE<br>ADQUIRIU A<br>EXPERIENCIA |                                     |             |                        |               |
| VINTA                                                                             |                                                                                | DAR DE ALTA                         | CANCELAR    |                        |               |
| XUNTH<br>DE GALICIA<br>Información mantida por la 3<br>Correo electrónico: inform | Xunta de Galicia<br>atica.dxfp@xunta.es                                        |                                     |             |                        |               |
| Para se                                                                           | leccionar unha f                                                               | ormación debe pren                  | her na icon | a: 🗋                   |               |

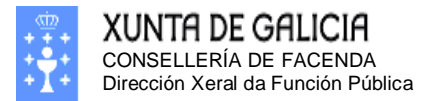

Páxina 79

Debe seleccionar os filtros da procura: Conxunto de formacións nos que se procura e texto de procura.

| Firefox *                                                                                 |                                                         |                                                                                  |                          |           |
|-------------------------------------------------------------------------------------------|---------------------------------------------------------|----------------------------------------------------------------------------------|--------------------------|-----------|
| Rexistro Central de Per                                                                   | soal +                                                  |                                                                                  |                          |           |
| estion.xunta.es/                                                                          | /dxfp/exp/rcp_nuc_wsoli_expfor                          | jsp?lang=gl ☆ ▽                                                                  | C Google                 | ₽ ⋒ 🖸 -   |
| XUNTA DE G                                                                                | GALICIA                                                 | · + ***                                                                          | Rexistro Central d       | e Persoal |
| Desconectar                                                                               | APELIDOS E NOME:<br>NIF:                                | GUERRA SEGURA, ARMANDO<br>34996197H                                              |                          |           |
| Ficha de Persoal<br>Solicitudes<br>Modificación, impreso<br>de enmenda ou<br>conformidade | SOLICITUDE: 5<br>ESTADO: Aberta                         | Creación: 25/01/2013                                                             | Última Modif: 25/01/2013 |           |
| Usuario/a<br>Cambio de chave<br>Cambio de Datos<br>Persoais                               | FILTROS DE BÚSQUEDA<br>FILTRAR POR<br>TEXTO DE BÚSQUEDA | ●Formacións dos concursos de traslados nos que p<br>○Formacións dos postos<br>B1 | participa o usuario      |           |
|                                                                                           |                                                         | BUSCAR                                                                           |                          |           |
|                                                                                           |                                                         | CANCELAR                                                                         |                          |           |
| XUNTA<br>DE GALICIA<br>Información mantida por la A<br>Correo electrónico: informa        | Kunta de Galicia<br>atica.dxfp@xunta.es                 |                                                                                  |                          |           |

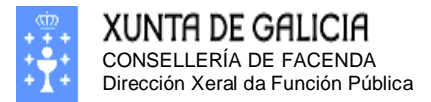

Páxina 80

| E prem                               | er o botón: BUS                         | CAR es esperar polos resultad                                        | dos da procura.        |            |
|--------------------------------------|-----------------------------------------|----------------------------------------------------------------------|------------------------|------------|
| Firefox 🔻                            |                                         |                                                                      | •                      |            |
| Rexistro Central de Per              | soal +                                  |                                                                      |                        |            |
| Ke 🛞 xestion.xunta.es                | /dxfp/exp/rcp_nuc_wsoli_expfor          | .jsp?lang=gl                                                         | ¬ C S → Google         | P          |
|                                      |                                         |                                                                      |                        |            |
|                                      | GALICIA                                 |                                                                      | Rexistro Central       | de Persoal |
| •1•                                  |                                         | Compared with the state of the                                       |                        |            |
|                                      |                                         |                                                                      |                        |            |
| O Desconectar                        | ADELTDOS E NOME.                        |                                                                      |                        |            |
| Consultas                            | NIF:                                    | 34996197H                                                            |                        |            |
| Ficha de Persoal                     | SOLICITUDE: 5                           | Creación: 25/01/2013                                                 | Última Modif: 25/01/20 | 13         |
| Solicitudes<br>Modificación, impreso | ESTADO: Aberta                          |                                                                      |                        |            |
| conformidade                         | FILTROS DE BÚSQUEDA                     |                                                                      |                        |            |
| Usuario/a<br>Cambio de chave         | FILTRAR POR                             | Formacións dos concursos de traslados nos q<br>Formacións dos postos | ue participa o usuario |            |
| Cambio de Datos<br>Persoais          | TEXTO DE BÚSQUEDA                       | B1                                                                   |                        |            |
|                                      |                                         |                                                                      |                        |            |
|                                      |                                         |                                                                      |                        |            |
|                                      | DESCRIPCIÓN                             |                                                                      |                        |            |
|                                      | CARNÉ DE CONDUCIR B1                    |                                                                      |                        | SELECC.    |
|                                      | PERMISO CONDUCIR B1                     |                                                                      |                        | SELECC.    |
|                                      |                                         |                                                                      |                        | PAX.1 de 1 |
|                                      |                                         | CANCELAR                                                             |                        |            |
| XUNTA                                |                                         |                                                                      |                        |            |
| DE GALICIA                           |                                         |                                                                      |                        |            |
| Correo electrónico: inform           | xunta de Galicia<br>atica.dxfp@xunta.es |                                                                      |                        |            |
|                                      |                                         |                                                                      |                        |            |

Seleccionar o tipo de formación no botón: SELECC. e voltamos á pantalla

| anterior.                                                                 |                                                                        |                                                                                                    |                  |          |                         |            |          |
|---------------------------------------------------------------------------|------------------------------------------------------------------------|----------------------------------------------------------------------------------------------------|------------------|----------|-------------------------|------------|----------|
| Firefox 🔻                                                                 | the sub-                                                               | Concession of the local division of the local division of the loca | Party States and | Automa P | - of Maria              |            | x        |
| Rexistro Central de P                                                     | ersoal                                                                 | +                                                                                                    |                  |          |                         |            |          |
| 🗲 🛞 xestion.xunta.e                                                       | es/dxfp/exp/rcp_nuc_w                                                  | soli_cert_edit.jsp?lang=gl                                                                                                    |                  | ☆ マ C [  | <mark>⊰</mark> ▼ Google | ۹          | <b>•</b> |
|                                                                           | GALICIA                                                                |                                                                                                    | MK -             | Re       | existro Centra          | al de Pers | oal      |
| Desconectar<br>Consultas                                                  | APELIDOS E NOI<br>NIF:                                                 | ME: GUERRA SEGU<br>34996197H                                                                                                    | IRA, ARMANDO     |          |                         |            |          |
| Ficha de Persoal<br>Solicitudes<br>Modificación, impreso<br>de enmenda ou | SOLICITUDE: 5<br>ESTADO: Aberta                                        |                                                                                                    | Creación: 28/    | 01/2013  | Última Modif: 28        | /01/2013   |          |
| Usuario/a<br>Cambio de chave<br>Cambio de Datos<br>Persoais               | ALTA FORMACIÓN<br>FORMACIÓN PERM<br>Nº DÍAS NOS<br>QUE<br>ADQUIRDU A 0 | ISO CONDUCIR B1                                                                                                    |                  |          |                         |            |          |
| XUNTA                                                                     | EXPERIENCIA                                                            | DAR                                                                                                    | DE ALTA          | CANCELAR |                         |            |          |
| Información mantida por la<br>Correo electrónico: inform                  | a Xunta de Galicia<br>matica.dxfp@xunta.es                             |                                                                                                    |                  |          |                         |            |          |

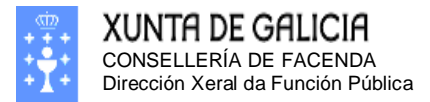

| Premen                                                                          | os o botón: DAR DE A                                                            | LTA e volta                                    | mos á pantalla                                          | a das formació                                         | óns.                                   |
|---------------------------------------------------------------------------------|---------------------------------------------------------------------------------|------------------------------------------------|---------------------------------------------------------|--------------------------------------------------------|----------------------------------------|
| Firefox 🔻                                                                       |                                                                                 |                                                |                                                         |                                                        |                                        |
| Rexistro Central de Pe                                                          | ersoal +                                                                        |                                                |                                                         | MCC MARK                                               | Addition and the owned                 |
| ♦ ③ xestion.xunta.es                                                            | s/dxfp/exp/rcp_nuc_wsoli_cert_det.jsp?la                                        | ing=gl                                         | ☆ ▼ C                                                   | 🗄 🔻 Google                                             | ዖ 🏠 🖸 🗖                                |
|                                                                                 | GALICIA                                                                         | 4044                                           |                                                         | Rexistro Cen                                           | tral de Persoal                        |
| Desconectar           Consultas           Ficha de Persoal                      | APELIDOS E NOME: GUER<br>NIF: 3499                                              | RA SEGURA, ARM<br>6197H                        | ANDO                                                    |                                                        |                                        |
| Solicitudes<br>Modificación, impreso<br>de enmenda ou<br>conformidade           | SOLICITUDE: 5<br>ESTADO: Aberta                                                 | Crea                                           | ción: 28/01/2013                                        | Última Modif:                                          | 29/01/2013                             |
| Usuario/a                                                                       | Persoais Admin. Titulación                                                      | s Cursos Corr                                  | oos Categ. Serv. P                                      | rest. Inact. Trien                                     | ios Formacións                         |
| Cambio de chave<br>Cambio de Datos                                              |                                                                                 |                                                |                                                         |                                                        | Suspensións                            |
| Persoals                                                                        | Debe ter en conta que se dispón da inf<br>incorporala asociada a esta ocupación | ormación da ocupació<br>1 na solapa de Servizo | ón onde adquiriu os coñece<br>s prestados ou Outros Ser | mentos ou experiencia, a<br>vizos e non neste solapa o | experiencia debe<br>de forma xenérica. |
|                                                                                 | FORMACIÓN                                                                       | N° DÍAS NOS QUE<br>ADQUIRIU A<br>EXPERIENCIA   | REXISTRADA NA FICHA<br>DE PERSOAL                       | CAMBIO SOLICITADO                                      |                                        |
|                                                                                 | PERMISO CONDUCIR B1                                                             | 0                                              | NON                                                     | ALTA                                                   |                                        |
|                                                                                 |                                                                                 |                                                |                                                         |                                                        | PAX.1 de 1                             |
|                                                                                 |                                                                                 | PECHAR E XER                                   | AR IMPRESO DE ENME                                      | ENDA                                                   |                                        |
|                                                                                 |                                                                                 | Pulse aquí se non po                           | ode xerar correctamente o i                             | impreso.                                               |                                        |
| XUNTA<br>DE GALICIA<br>Información mantida por la<br>Correo electrónico: inform | Xunta de Galicia<br>natica.dxfp@xunta.es                                        |                                                |                                                         |                                                        |                                        |

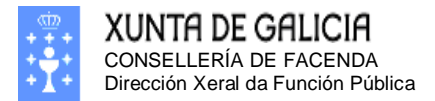

Páxina 82

## Suspensións

Nesta solapa poderá introducir as suspensións de contrato.

| Firefox 🔻                                                                                 |                                                                                                    |
|-------------------------------------------------------------------------------------------|----------------------------------------------------------------------------------------------------|
| Rexistro Central de Pe                                                                    | ersoal +                                                                                                    |
| Kertion.xunta.er                                                                          | s/dxfp/exp/rcp_nuc_wsoli_cert_det.jsp?lang=gl                                                                                                    |
|                                                                                           | GALICIA Rexistro Central de Persoal                                                                                                    |
|                                                                                           |                                                                                                    |
| Opesconectar                                                                              | APELIDOS E NOME:     GUERRA SEGURA, ARMANDO       NIF:     34996197H                                                                                                    |
| Ficha de Persoal<br>Solicitudes<br>Modificación, impreso<br>de enmenda ou<br>conformidade | SOLICITUDE: 5 Creación: 28/01/2013 Última Modif: 29/01/2013<br>ESTADO: Aberta                                                                                            |
| Usuario/a<br>Cambio de chave<br>Cambio de Datos                                           | Persoais         Admin.         Titulacións         Cursos         Corpos         Categ.         Serv. Prest.         Inact.         Trienios         Formacións         |
| Persoais                                                                                  | DATA     OBS.     DATA     OBS.     REXISTRADA NA FICHA     CAMBIO       SUSPENSIÓN     SUSPENSIÓN     REINCORPORACIÓN     REINCORPORACIÓN     DE PERSOAL     SOLICITADO |
|                                                                                           | PECHAR E XERAR IMPRESO DE ENMENDA                                                                                                    |
|                                                                                           | Pulse aquí se non pode xerar correctamente o impreso.                                                                                                    |
| XUNTA<br>DE GALICIA<br>Información mantida por la<br>Correo electrónico: inform           | Xunta de Galicia<br>natica.dxfp@xunta.es                                                                                                    |

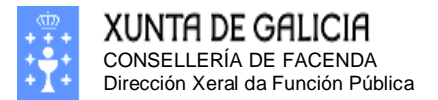

Páxina 83

### Alta de suspensións

É necesario introducir as datas de suspensión e reincorporación, e unhas observación para ditas datas que son opcionais.

| Filelox                                                                         |                                            |                                                                                      |
|---------------------------------------------------------------------------------|--------------------------------------------|--------------------------------------------------------------------------------------|
| Rexistro Central de P                                                           | ersoal +                                   | × 5000000 - 5                                                                        |
| 🗲 🛞 xestion.xunta.e                                                             | es/dxfp/exp/rcp_nuc_wsoli_cert_            | _edit.jsp?lang=gl 🏠 ⊽ 🤁 🚼 ▼ Google 🔎 🏫 💽 ▼                                           |
|                                                                                 | GALICIA                                    | Rexistro Central de Persoal                                                          |
| Desconectar<br>Consultas<br>Ficha de Persoal                                    | APELIDOS E NOME:<br>NIF:<br>SOLICITUDE: 5  | GUERRA SEGURA, ARMANDO<br>34996197H<br>Creación: 28/01/2013 Última Modif: 29/01/2013 |
| Modificación, impreso<br>de enmenda ou<br>conformidade                          | ESTADO: Aberta                             |                                                                                      |
| lleuprio/p                                                                      | ALTA SUSPENSION                            | 04/07/0040                                                                           |
| Cambio de chave                                                                 | DATA SUSPENSION                            | 01/07/2012                                                                           |
| Cambio de Datos                                                                 | OBS. SUSPENSIÓN                            | OBS. SUSPENSION INTRODUCIDAS POLO USUARIO                                            |
| Persoals                                                                        | DATA REINCORPORACIÓN                       | 31/08/2012                                                                           |
|                                                                                 | OBS. REINCORPORACIÓN                       | OBS. REINCROPORACIÓN INTRODUCIDAS POLO USUARIO                                       |
|                                                                                 |                                            | DAR DE ALTA CANCELAR                                                                 |
| XUNTA<br>DE GALICIA<br>Información mantida por la<br>Correo electrónico: inform | a Xunta de Galicia<br>matica.dxfp@xunta.es |                                                                                      |

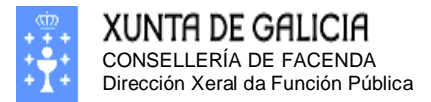

| Premem                                                                                                    | os o botón: DAI                           | R DE ALT                                  | e voltar                            | ios á panta                                         | ılla de "Suspe                          | ensións".            |             |  |  |
|----------------------------------------------------------------------------------------------------|-------------------------------------------|-------------------------------------------|-------------------------------------|-----------------------------------------------------|-----------------------------------------|----------------------|-------------|--|--|
| Firefox  Rexistro Central de Pe                                                                                                    | ersoal +                                  | - 5                                       | 1 - H - T-                          | ** 11                                               | 4 ABCC 1                                |                      |             |  |  |
| Kerter Steeler Kerter Kerter K | s/dxfp/exp/rcp_nuc_wsoli_c                | ert_det.jsp?lan                           | ig=gl                               | ☆ ⊽                                                 | C <sup>I</sup> C <sup>I</sup> Soogle    | ٩                    | <b>⋒</b> ∎⊤ |  |  |
|                                                                                                    | Galicia                                   | ð                                         | 4.944                               | <b>h</b> .,                                         | Rexistro Ce                             | entral de F          | ersoal      |  |  |
| Desconectar     Consultas     Ficha de Persoal     Solicitudes                                                                                                    | APELIDOS E NOME:<br>NIF:<br>SOLICITUDE: 5 | GUERR<br>349961                           | A SEGURA, ARM<br>97H<br><b>Crea</b> | ANDO<br>ción: 28/01/2                               | 013 Última                              | a Modif: 29/01       | /2013       |  |  |
| Modificación, impreso<br>de enmenda ou<br>conformidade                                                                                                    | ESTADO: Aberta                            |                                           |                                     |                                                     |                                         |                      |             |  |  |
| Usuario/a<br>Cambio de chave<br>Cambio de Datos<br>Persoais                                                                                                    | Persoais Admin.<br>Suspensións            | Titulacións                               | Cursos Corj                         | oos Categ. S                                        | Serv. Prest. Inact.                     | . Trienios Fo        | ormacións   |  |  |
|                                                                                                    | DATA SUSPENSIÓN SU                        | OBS.<br>SPENSIÓN RE                       | DATA<br>INCORPORACIÓN               | OBS.<br>REINCORPORACI                               | ÓN REXISTRADA NA<br>FICHA DE<br>PERSOAL | CAMBIO<br>SOLICITADO |             |  |  |
| _                                                                                                    | 01/07/2012 SUS<br>INTR<br>POLO            | OBS.<br>SPENSION<br>ODUCIDAS<br>O USUARIO | 31/08/2012                          | OBS.<br>REINCROPORAC:<br>INTRODUCIDA<br>POLO USUARI | IÓN NON<br>S                            | ALTA                 |             |  |  |
|                                                                                                    |                                           |                                           |                                     |                                                     |                                         | PA                   | X.1 de 1    |  |  |
| PECHAR E XERAR IMPRESO DE ENMENDA                                                                                                    |                                           |                                           |                                     |                                                     |                                         |                      |             |  |  |
|                                                                                                    |                                           | F                                         | Pulse aquí se non po                | ode xerar correctar                                 | nente o impreso.                        |                      |             |  |  |
| XUNTA<br>DE GALICIA<br>Información mantida por la<br>Correo electrónico: inform                                                                                                    | Xunta de Galicia<br>natica.dxfp@xunta.es  |                                           |                                     |                                                     |                                         |                      |             |  |  |

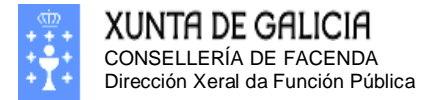

- 0 ×

Páxina 85

## **Outras Formacións**

Nesta solapa poderá introducir outras formacións.

| Rexistro Central de Persoal                                                                           | ×                                    | time a 🖀 terra                                                                                           | E teach + 1 - and + 2 - and                                                       | · · · · · · ·      | ••••••                            | a + 0 + O       |              |
|----------------------------------------------------------------------------------------------------|--------------------------------------|----------------------------------------------------------------------------------------------------|-----------------------------------------------------------------------------------|--------------------|-----------------------------------|-----------------|--------------|
| ← → ♂ ŵ                                                                                               |                                      | () weblogicserver:7                                                                                      | 011/neo/rcp_nuc_wsoli_cert_det.jsp?lang=g                                         |                    |                                   | ⊠ ☆             | \ ⊡ ≡        |
|                                                                                                    | GALICIA                              | -                                                                                                    | *****                                                                             |                    |                                   | Rexistro Centra | l de Persoal |
| Desconectar<br>Consultas<br>Ficha de Persoal<br>Solicitudes<br>Hodificación, impreso<br>de enmenda ou | APELIDO<br>NIF:<br>SOLICIT<br>ESTADO | DS E NOME:<br>IUDE: 56<br>: Aberta                                                                       | Creación: 07/03/2019                                                              | Última Mo          | odif: 14/03/2019                  |                 | -            |
| Usuario/a<br>Cambio de chave<br>Cambio de Datos<br>Persoais                                           | Persoa<br>Nesta la<br>• Ca<br>• Co   | ais Admin. Titulació<br>pela poderá introducir a info<br>rnés de conducir.<br>ñecementos doutros idioma: | ns Cursos Serv. Prest. Inact. Tri<br>rmación correspondente a:<br>: estranxeiros. | ienios Experiencia | s Outras Formac.                  |                 |              |
|                                                                                                    | COÑE                                 | ECEMENTO DE IDIOMAS                                                                                      | ESTRANXEIROS                                                                      |                    |                                   |                 |              |
|                                                                                                    |                                      | NIVEL                                                                                                    | DE ACREDITACIÓN                                                                   | DATA DE EMISÓN     | REXISTRADA NA<br>FICHA DE PERSOAL |                 |              |
|                                                                                                    | INGLÉS                               | - A1 BÁSICO                                                                                              |                                                                                   | 01/05/2004         | SI                                |                 |              |
|                                                                                                    | INGLÉS                               | - B2 INTERMEDIO ALTO                                                                                     |                                                                                   | 01/01/1987         | SI                                |                 |              |
|                                                                                                    | INGLÉS                               | - C2 ALTO                                                                                                |                                                                                   | 01/01/2011         | SI                                |                 | 1            |
|                                                                                                    | CARN                                 | NÉS DE CONDUCIR                                                                                          |                                                                                   |                    |                                   |                 |              |
|                                                                                                    |                                      | NIVEL                                                                                                    | DE ACREDITACIÓN                                                                   | DATA DE EMISÓN     | REXISTRADA NA<br>FICHA DE PERSOAL |                 |              |
|                                                                                                    | PERMIS                               | SOS DE CONDUCIR EUROPEO                                                                                  | 5 - CARNÉ B                                                                       | 01/01/2018         | SI                                |                 |              |
|                                                                                                    |                                      |                                                                                                    |                                                                                   |                    |                                   |                 |              |
|                                                                                                    | Introc<br>Nom<br>Direc               | duza o nome e direccío<br>le:<br>cción:                                                                  | n da súa unidade de persoal:                                                      |                    |                                   |                 |              |

#### Alta de Outras Formacións

É necesario introducir a data de emisión da formación.

| Rexistro Central de Persoal                                                                  | ×                                                       | +                                     |                   |                        |                   |                          |              |                  |
|----------------------------------------------------------------------------------------------|---------------------------------------------------------|---------------------------------------|-------------------|------------------------|-------------------|--------------------------|--------------|------------------|
| ↔ ∀ ⊕                                                                                        |                                                         | (i) weblogics                         | erver:7011/neo/re | cp_nuc_wsoli_cert      | _edit.jsp?lang=gl |                          | ⊍ ☆          | \ ⊡ ≡            |
| XUNTA DE C                                                                                   | Galicia                                                 | _                                     | <b>.</b>          | <b>WK 1</b> -1         |                   |                          | Rexistro Cer | ntral de Persoal |
| Desconectar<br>Consultas<br>Ficha de Persoal                                                 | APELIDOS<br>NIF:                                        | S E NOME:                             |                   |                        |                   |                          |              |                  |
| Solicitudes<br>Modificación, impreso<br>de enmenda ou                                        | SOLICITU<br>ESTADO:                                     | DE: 56<br>Aberta                      |                   | Creación               | : 07/03/2019      | Última Modif: 14/03/2019 |              |                  |
| uc enmenda ou<br>conformidade<br>Usuario/a<br>Cambio de chave<br>Cambio de Datos<br>Persoais | ALTA ACREI<br>COÑECEMEN<br>VALOR<br>NIVEL<br>DATA DE EN | DITACIÓN<br>ITO DE IDIOMAS E<br>115ÓN | STRANXEIROS       | INGLÉS →<br>A2 BÁSICO. | •                 |                          |              |                  |
|                                                                                              |                                                         |                                       | DA                | AR DE ALTA             | CANCELAR          |                          |              |                  |
| XUNTA<br>DE GALICIA                                                                          |                                                         |                                       |                   |                        |                   |                          |              |                  |
| Información mantida por l                                                                    | a Xunta de Ga                                           | licia                                 |                   |                        |                   |                          |              |                  |

Correo electrónico: informatica.dxfp@xunta.es

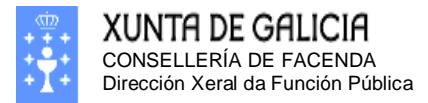

| Prememos                                                                                                    | o botón:                                                                                                    | DAR DE ALTA e voltamos                                         | á pantalla     | de "Outra                         | as Formaci        | óns"    | ,        |     |
|----------------------------------------------------------------------------------------------------|----------------------------------------------------------------------------------------------------|----------------------------------------------------------------|----------------|-----------------------------------|-------------------|---------|----------|-----|
| Rexistro Central de Persoal                                                                                              | × +                                                                                                    |                                                                |                |                                   |                   |         |          |     |
| ← → ♂ ✿                                                                                                    | (1)                                                                                                    | weblogicserver:7011/neo/rcp_nuc_wsoli_cert_det.jsp?lang=g      | I              |                                   | E ···· ⊠ ☆        |         | III\ 🗉   | ) = |
| XUNTA DE G                                                                                                    | ALICIA                                                                                                    | <b>***</b> ***                                                 |                |                                   | Rexistro Cen      | tral de | e Persoa | al  |
| <ul> <li>Desconectar</li> <li>Consultas</li> <li>Ficha de Persoal</li> </ul>                                             | APELIDOS E NOI<br>NIF:                                                                                                    | ME:                                                            |                |                                   |                   |         |          |     |
| Solicitudes<br>Modificación, impreso<br>de enmenda ou<br>conformidade<br>Usuario/a<br>Cambio de chave<br>Cambio de chave | SOLICITUDE: 56     Creación: 07/03/2019     Última Modif: 21/03/2019       ESTADO: Aberta     Outras Formac.       Persoais     Admin.     Titulacións       Cursos     Serv. Prest.     Inact.       Trienios     Experiencias     Outras Formac. |                                                                |                |                                   |                   |         |          |     |
|                                                                                                    | Coñecement COÑECEMEN                                                                                                    | os doutros idiomas estranxeiros.<br>TO DE IDIOMAS ESTRANXEIROS |                |                                   |                   |         |          |     |
|                                                                                                    |                                                                                                    | NIVEL DE ACREDITACIÓN                                          | DATA DE EMISÓN | REXISTRADA NA                     | CAMBIO SOLICITADO |         |          | E   |
|                                                                                                    | INGLÉS - A1 BÁSI                                                                                                    |                                                                | 01/05/2004     | SI                                |                   |         |          |     |
|                                                                                                    | INGLÉS - B2 INTE                                                                                                    | RMEDIO ALTO                                                    | 01/01/1987     | SI                                |                   |         |          |     |
|                                                                                                    | INGLÉS - C1 ALTO                                                                                                    | 2                                                              | 22/03/2004     | NON                               | ALTA              |         |          |     |
|                                                                                                    | INGLÉS - C2 ALTO                                                                                                    | 2                                                              | 01/01/2011     | SI                                |                   |         |          |     |
|                                                                                                    | CARNÉS DE C                                                                                                    | CONDUCIR                                                       |                |                                   |                   |         |          |     |
|                                                                                                    |                                                                                                    | NIVEL DE ACREDITACIÓN                                          | DATA DE EMISÓN | REXISTRADA NA<br>FICHA DE PERSOAL | CAMBIO SOLICITADO |         |          |     |
|                                                                                                    | PERMISOS DE CO                                                                                                    | NDUCIR EUROPEOS - CARNÉ B                                      | 01/01/2018     | SI                                |                   |         |          |     |

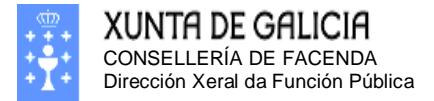

Páxina 87

# Como podo cambiar a miña clave de acceso?

En calquera intre poderá modificar a súa clave de acceso pulsando na opción de menú principal **Usuario/a Cambio de Chave**.

| 🤌 Xestión de Aplicacións XAP - Google Chrome                                                          |                       |            |  |  |  |  |  |  |  |
|----------------------------------------------------------------------------------------------------|-----------------------|------------|--|--|--|--|--|--|--|
| https://www.xunta.es:444/dxfp/usuarios/ChgPassOut1.do?u=61T83F90U84U121T107M117J82F126Y79B56Z57M62X62 |                       |            |  |  |  |  |  |  |  |
| Cambio de chave do usuario                                                                            |                       |            |  |  |  |  |  |  |  |
| Escriba a súa chave actual e a nova chave                                                             |                       |            |  |  |  |  |  |  |  |
|                                                                                                    | Chave actual          | *          |  |  |  |  |  |  |  |
|                                                                                                    | Chave nova            | *          |  |  |  |  |  |  |  |
|                                                                                                    | Confirme a nova chave | *          |  |  |  |  |  |  |  |
|                                                                                                    |                       | Seguinte > |  |  |  |  |  |  |  |
|                                                                                                    |                       |            |  |  |  |  |  |  |  |
|                                                                                                    |                       |            |  |  |  |  |  |  |  |
|                                                                                                    |                       |            |  |  |  |  |  |  |  |
|                                                                                                    |                       |            |  |  |  |  |  |  |  |

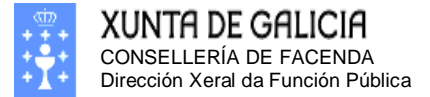

Páxina 88

# Como podo cambiar ós meus datos persoais?

Se comproba cos seus datos persoais ou de contacto son incorrectos, pode modificalos directamente na seguinte pantalla:

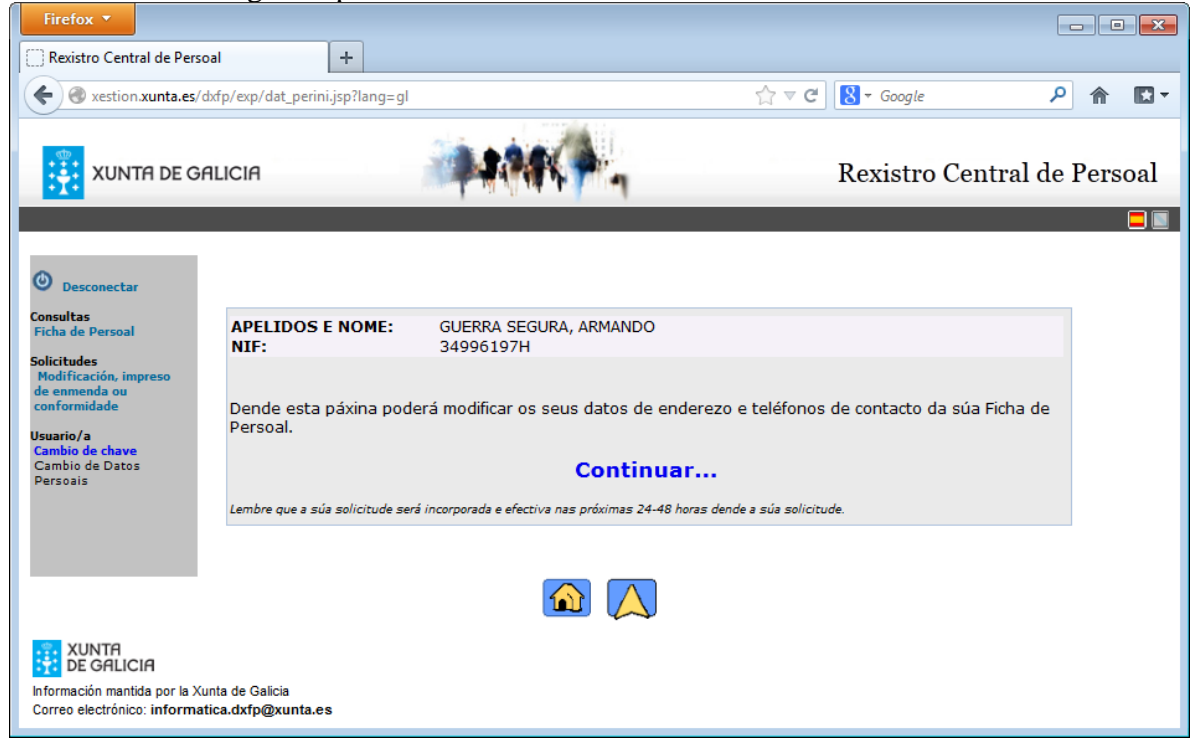

Nesta pantalla debe premer no enlace **Cambio de datos persoais** e despois premer derriba da palabra **Continuar ...** 

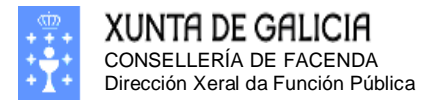

Páxina 89

### A pantalla de modificación de datos persoais é a seguinte:

| Firefox 🔻                                                                                                    |                                       |                           |                     |                |       |           |                     |  |  |
|----------------------------------------------------------------------------------------------------|---------------------------------------|---------------------------|---------------------|----------------|-------|-----------|---------------------|--|--|
| Rexistro Central de Persoal +                                                                                                    |                                       |                           |                     |                |       |           |                     |  |  |
| ( ♦) @ xestion.xunta.es/dxfp/exp/dat_percam.jsp?lang=gl   ☆ ♥ ♥   ★ Google   ♠ ▲                                                                                                    |                                       |                           |                     |                |       |           |                     |  |  |
|                                                                                                    | ILICIA                                | -                         | ***                 | 1              | Rexis | tro Centr | al de Persoal       |  |  |
| O Desconectar                                                                                                    | APELIDOS E N<br>NIF:                  | NOME: GUERRA 3<br>3499619 | SEGURA, ARMAN<br>7H | NDO            |       |           |                     |  |  |
| Consultas<br>Ficha de Persoal                                                                                                    | ENDEREZO ACTUA                        | L                         |                     |                |       |           |                     |  |  |
| Colicitudos                                                                                                    | ENDEREZO                              |                           | C/. CALLE           |                |       |           |                     |  |  |
| Modificación, impreso                                                                                                    | PAIS                                  |                           | ESPAÑA              |                | •     |           |                     |  |  |
| de enmenda ou<br>conformidade                                                                                                    | PROVINCIA                             |                           | PONTEVEDRA -        |                |       |           |                     |  |  |
| lleuprio/p                                                                                                    | CONCELLO                              |                           | PONTEVEDRA -        |                |       |           |                     |  |  |
| Cambio de chave                                                                                                    | CÓDIGO POSTAL                         |                           | 36 990              |                |       |           |                     |  |  |
| Cambio de Datos<br>Persoais                                                                                                    | CORREO ELECTR                         | ÓNICO                     | noemail@xunta       | .es            |       |           |                     |  |  |
|                                                                                                    | TELÉFONOS                             | TELÉFONOS Engadi          |                     |                |       |           | Engadir teléfono    |  |  |
|                                                                                                    | Teléfono 01                           | 666123456                 | Observacións        | TELÉFONO MOVIL |       |           | Eliminar teléfono 💌 |  |  |
|                                                                                                    | Teléfono 02                           | 981123456                 | Observacións        | TELÉFONO FIXO  |       |           | Eliminar teléfono 🖹 |  |  |
|                                                                                                    |                                       | Confirmar Camb            | pios                | •              |       | Cancelar  |                     |  |  |
| Os teléfonos so admiten valores numéricos<br>Prema no enlace em para eliminar un teléfono<br>Prema no botón -Engadir teléfono- para engadir un novo teléfono<br>Interna no botón -Engadir teléfono- para engadir un novo teléfono |                                       |                           |                     |                |       |           |                     |  |  |
| XUNTA<br>DE GALICIA<br>Información mantida por la Xu<br>Correo electrónico: informat                                                                                                    | inta de Galicia<br>tica.dxfp@xunta.es |                           |                     |                |       |           |                     |  |  |

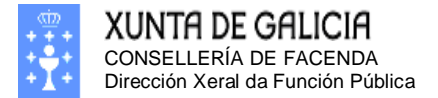

Páxina 90

Nesta pantalla poderá introducir a súa información de contacto, así como o seu correo electrónico. Tamén pode proporcionarnos varios teléfonos de contacto.

No caso que necesitar comunicarlle algunha información por SMS utilizarase sempre o primeiro número da lista correspondente a un teléfono mobil.

| Firefox 🔻                                                                                                    |                                       |                         |                           |                    |                     |  |  |  |  |
|----------------------------------------------------------------------------------------------------|---------------------------------------|-------------------------|---------------------------|--------------------|---------------------|--|--|--|--|
| Rexistro Central de Pers                                                                                                    | oal                                   | +                       |                           |                    |                     |  |  |  |  |
|                                                                                                    | dxfp/exp/dat_percan                   | n.jsp?lang=gl           |                           | ☆ マ C 🛛 🗧 🗸 Google | ۶ 🏠                 |  |  |  |  |
| XUNTA DE G                                                                                                    | ALICIA                                |                         | ARK - 1                   | Rexistro Ce        | entral de Persoal   |  |  |  |  |
| O Desconectar                                                                                                    | APELIDOS E I<br>NIF:                  | NOME: GUERRA<br>3499619 | SEGURA, ARMANDO<br>97H    |                    |                     |  |  |  |  |
| Consultas<br>Ficha de Persoal                                                                                                    | ENDEREZO ACTUA                        | 1                       |                           |                    |                     |  |  |  |  |
| Colisitudes                                                                                                    | ENDEREZO                              | -                       | C/. CALLE                 |                    |                     |  |  |  |  |
| Modificación, impreso                                                                                                    | PAIS                                  |                         | ESPAÑA                    | ESPAÑA 👻           |                     |  |  |  |  |
| de enmenda ou<br>conformidade                                                                                                    | PROVINCIA                             |                         | PONTEVEDRA -              |                    |                     |  |  |  |  |
| Usuario/a                                                                                                    | CONCELLO                              |                         | PONTEVEDRA -              |                    |                     |  |  |  |  |
| Cambio de chave                                                                                                    | CODIGO POSTAL                         |                         | 36 990                    |                    |                     |  |  |  |  |
| Persoais                                                                                                    | CORREO ELECTR                         | CONICO                  | noemaii@xunta.es          |                    |                     |  |  |  |  |
|                                                                                                    | TELEFONOS                             |                         |                           |                    | Engadir teléfono    |  |  |  |  |
|                                                                                                    | Teléfono 01                           | 666123456               | Observacións TELEFONO MO  | VIL                | Eliminar teléfono 🖄 |  |  |  |  |
|                                                                                                    | Teléfono 02                           | 981123456               | Observacións TELÉFONO FIX | 0                  | Eliminar teléfono 본 |  |  |  |  |
|                                                                                                    |                                       | Confirmar Cam           | bios                      | Cancelar           |                     |  |  |  |  |
| Os teléfonos so admiten valores numéricos<br>Prema no enlace e para eliminar un teléfono<br>Prema no botón - Engadir teléfono- para engadir un novo teléfono<br>I I I I I I I I I I I I I I I I I I I |                                       |                         |                           |                    |                     |  |  |  |  |
| XUNTA                                                                                                    |                                       |                         |                           |                    |                     |  |  |  |  |
| Información mantida por la Xi<br>Correo electrónico: informa                                                                                                    | unta de Galicia<br>tica.dxfp@xunta.es |                         |                           |                    |                     |  |  |  |  |